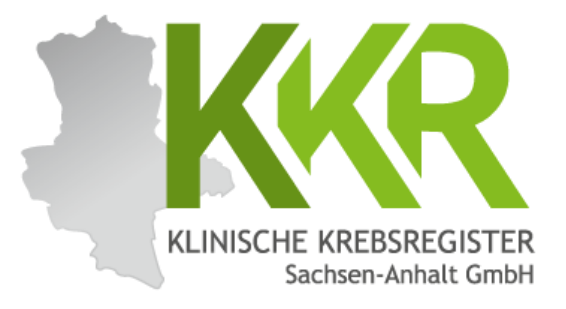

## Meldeportal des Klinischen Krebsregisters Sachsen-Anhalt

ANLEITUNG ZUR ERFASSUNG IHRER MELDUNGEN IM BROWSERBASIERTEN MELDEPORTAL

(STAND 09/2024)

## Inhaltsverzeichnis

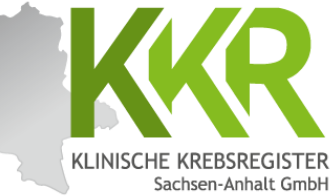

| 1. Anmelden im Meldeportal                       | Seite | 3 | ~         |
|--------------------------------------------------|-------|---|-----------|
| 2. Bestandteile einer Meldung                    |       |   | Seite 8   |
| 3. Startseite                                    |       |   | Seite 10  |
| 4. Melden für mehrere Melder                     |       |   | Seite 12  |
| 5. Ansicht und Bedienung                         |       |   | Seite 14  |
| 6. Patientensuche                                |       |   | Seite 16  |
| 7. Personendaten erfassen                        |       |   | Seite 19  |
| <u>8. Meldungen erfassen</u>                     |       |   | Seite 22  |
| 9. Diagnosemeldung erfassen                      |       |   | Seite 24  |
| 10. Operationsmeldung erfassen                   |       |   | Seite 39  |
| 11. Meldung einer systemischen Therapie erfassen |       |   | Seite 57  |
| 12. Meldung einer Strahlentherapie erfassen      |       |   | Seite 74  |
| 13. Verlaufsmeldung erfassen                     |       |   | Seite 93  |
| 14. Todesmeldung erfassen                        |       |   | Seite 113 |

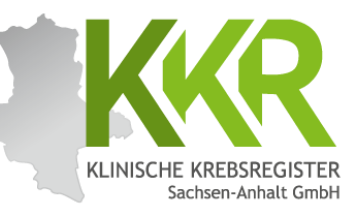

# 1. Anmelden im Meldeportal

# 1.1 Login-Seite des Meldeportals

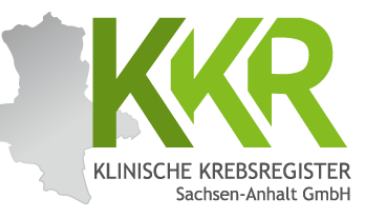

|              |          | 🖡 GT      | TDS Mel    | erportal Log | gin       | × +            |          |                    |           |            |            |                         |           |          |             |             |            |               |             |            |           |              |              |            |             |             |             |           |             |           |    |     |    | - 6          | ×    |
|--------------|----------|-----------|------------|--------------|-----------|----------------|----------|--------------------|-----------|------------|------------|-------------------------|-----------|----------|-------------|-------------|------------|---------------|-------------|------------|-----------|--------------|--------------|------------|-------------|-------------|-------------|-----------|-------------|-----------|----|-----|----|--------------|------|
| $\leftarrow$ | С        | ଜ         | ð          | https://p    | oortal.kl | r-lsa.de/lsa/n | neldepo  | ortal/Logir        | n         |            |            |                         |           |          |             |             |            |               |             |            |           |              |              |            |             | e           | A,          | ☆         | G           | G         | CD | £≡  | Ē  | <b>%</b> ∂•• | ·· • |
|              |          |           |            |              |           |                |          |                    |           |            |            |                         |           |          |             |             |            |               |             |            |           |              |              |            |             |             |             |           |             |           |    |     |    |              |      |
|              |          |           |            |              |           |                | ~        | }<br>{<br>{<br>KLI |           |            | KRE        | EBSR                    | REGI      | ISTE     | ER<br>bH    |             |            |               |             |            |           |              |              |            |             |             |             |           |             |           |    |     |    |              |      |
|              |          |           |            |              |           | Log            | in       |                    |           |            |            |                         |           |          |             |             |            |               |             |            |           |              |              |            |             |             |             |           |             |           |    |     |    |              |      |
|              |          |           |            |              |           | Pass           | SWC      | ort                |           |            |            |                         |           |          |             |             |            |               |             |            |           |              |              |            |             |             |             |           |             |           |    |     |    |              |      |
|              |          |           |            |              |           | <b>+</b> )     | Lo       | gin                |           |            |            |                         |           |          |             |             |            |               |             |            |           |              |              |            |             |             |             |           |             |           |    |     |    |              |      |
| Für<br>Pas   | (<br>55' | die<br>wo | e A<br>ort | nm<br>) ur   | iel<br>nd | dung<br>ein    | g a<br>m | m l<br>itte        | Me<br>els | lde<br>eir | epo<br>nes | ort<br>s E <sup>.</sup> | al<br>Inr | be<br>ma | enö<br>alpa | ötig<br>ass | gen<br>swo | n Sie<br>ort- | e lł<br>∙(0 | nre<br>TP- | pe<br>)To | ersö<br>okei | inli<br>ns s | che<br>gen | n Z<br>erie | uga<br>erte | ang<br>es : | gsc<br>zw | lat<br>veit | en<br>tes | (L | .0g | in | un           | d    |

dynamisches Passwort (One-Time Password, OTP). Dieses Verfahren nennt sich Zwei-Faktor-Authentifizierung.

Aufruf des Meldeportals mit <u>https://portal.kkr-lsa.de</u>

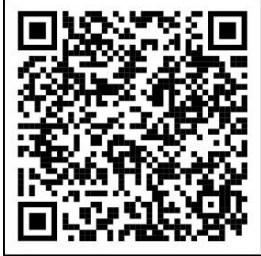

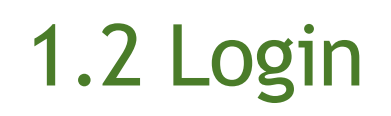

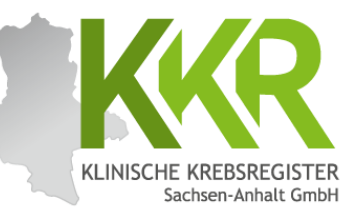

| 💄 🔲 🧍 GTDS Melderportal Login | x +                                                                    |                                                                                             |                                            |                                    |                            | -                | - 0   | × |
|-------------------------------|------------------------------------------------------------------------|---------------------------------------------------------------------------------------------|--------------------------------------------|------------------------------------|----------------------------|------------------|-------|---|
| ← C ŵ ☆ https://portal.k      | kr-Isa.de/Isa/meldeportal/Login                                        | P D                                                                                         | A* 1                                       | <b>3</b>                           | [] {≦                      | œ                | ~~ ·· | • |
|                               | KLINISCHE KREBSREGISTER<br>Sachsen-Anhalt GmbH<br>Max Mustermann       |                                                                                             |                                            |                                    |                            |                  |       |   |
|                               | → Login<br>Nach Au<br><u>https:/</u><br>aktuelle<br>Ihren N<br>ein und | ufruf der Inte<br><mark>/portal.kkr-I</mark><br>en Browser g<br>utzernamen<br>I klicken auf | ernets<br>sa.de<br>geben<br>und i<br>"Logi | seite<br>mit<br>Sie<br>hr P<br>n". | e<br>t eir<br>bitt<br>assv | iem<br>e<br>vort | t     |   |

| 1.3 Authentifizierung                                                                                                    | KLINISCHE KREBSREGISTER<br>Sachsen-Anhalt GmbH                                                                                                    |
|----------------------------------------------------------------------------------------------------|----------------------------------------------------------------------------------------------------|
| C ∩      https://portal.kkr-/sa.de//sa/meldeportal//OTP                                                                                                    | - 0 ×<br>& Q A* ☆ 🦁 3   白 ☆ 倍 % … 💷                                                                                                    |
| KLINISCHE KREBSREGISTER<br>Sachsen-Anhalt GmbH                                                                                                    | ONE TIME PASSWORD                                                                                                    |
|                                                                                                    | Einmalpasswort-(OTP-)Token                                                                                                    |
| Bitte den sechsstelligen Code aus Ihrer Authentica<br>641966 <                                                                                                    | ator-App eingeben:                                                                                                    |
| → Login<br>Nach erfolgreicher Anmeldung<br>Zahlenkombination von Ihrem<br>Sie, dass die Zahlenkombinatio<br>Bei erfolgreicher Eingabe öffne<br>mit der Eingabe Ihrer Meldung | werden Sie gebeten, die<br>OTP-Token einzugeben. Bitte beachten<br>on nur 30 Sekunden gültig ist.<br>et sich das Meldeportal und Sie können<br>(en) beginnen. |

#### 1.3.1 Alternativ: Zwei-Faktor-Authentifizierung mit Ihrem Smartphone

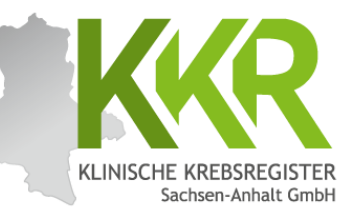

Als Alternative zur Nutzung des OTP-Tokens können Sie das Einmalpasswort auch mit Hilfe einer Authenticator-App auf Ihrem Smartphone generieren lassen.

Wenn Sie für die Zwei-Faktor-Authentifizierung Ihr Smartphone nutzen möchten, kontaktieren Sie uns bitte unter:

melder@kkr-lsa.de oder 0391 60745340.

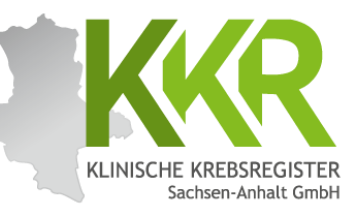

# 2. Bestandteile einer Meldung

# 2. Bestandteile einer Meldung

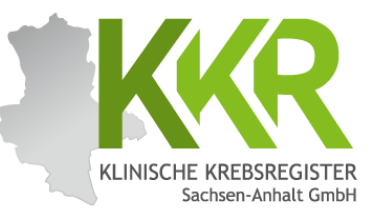

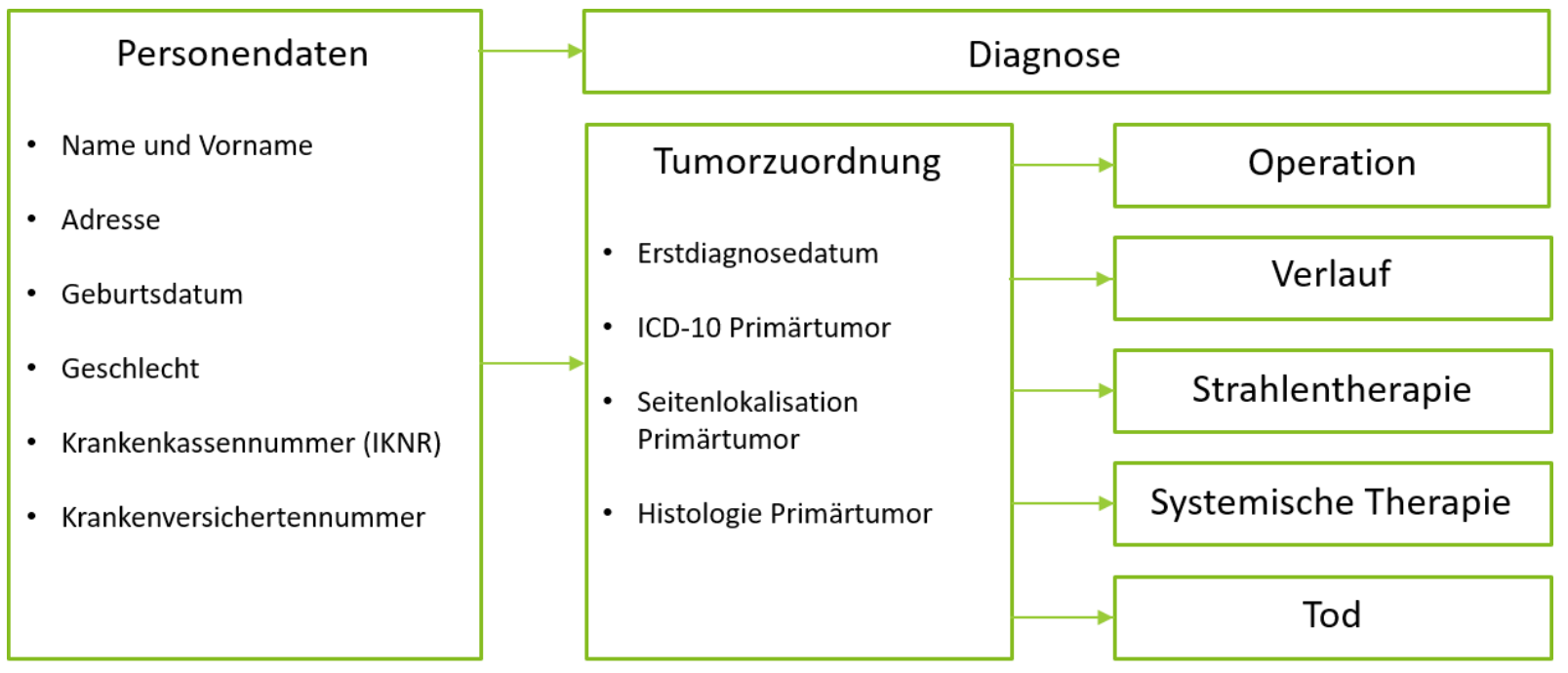

Eine Meldung besteht aus den **Personendaten** und **medizinischen Daten** zum jeweiligen Meldeanlass. Meldeanlässe sind: **Diagnose**, **Pathologiebefunde**, **Therapien**, **Verläufe** und der **Tod**.

Meldungen zu Therapien, Verläufen und dem Tod müssen einem Tumor zugeordnet werden (Tumorzuordnung).

Bei Patientinnen und Patienten mit **mehreren Tumorerkrankungen** muss für jede Tumorerkrankung eine separate Meldung erfolgen.

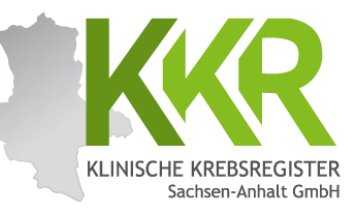

# 3. Startseite

### 3. Startseite des Meldeportals

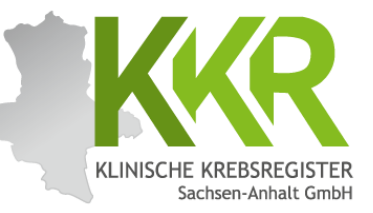

| Melderportal des GTDS                                                  | 🚓 <u>M</u> elder 🖉 🕼 Logout                                        |
|------------------------------------------------------------------------|--------------------------------------------------------------------|
| Aktueller Patient: Patienten-ID: 12345 Name: Geburtsdatum:             | Melder: Muster, Melder1; Magdeburg, Musterstr. 1 Benutzer MMUSTER  |
| Hinweis:                                                               |                                                                    |
|                                                                        |                                                                    |
|                                                                        |                                                                    |
| Willkommen im Melderportal                                             |                                                                    |
| Im Navigationsbereich oben gelangen sie zu Meldung und Patientensuche. |                                                                    |
|                                                                        |                                                                    |
|                                                                        |                                                                    |
|                                                                        |                                                                    |
|                                                                        |                                                                    |
|                                                                        |                                                                    |
|                                                                        |                                                                    |
|                                                                        |                                                                    |
|                                                                        | Um eine neue Patientin oder einen neuen Patienten zu erfassen,     |
|                                                                        | klicken Sie in der oberen Zeile auf den Button " <b>Meldung"</b> . |
|                                                                        |                                                                    |
|                                                                        | Über den Button "Patientensuche" können Sie Patienten suchen       |
|                                                                        | und auswählen, zu denen Sie bereits früher eine Meldung erfasst    |
|                                                                        | haben.                                                             |
|                                                                        |                                                                    |
|                                                                        | Bei zunehmender Meldetätigkeit empfiehlt es sich generell über     |
|                                                                        | die Detientensuche zu geben, um versehentliches depedtes           |
|                                                                        | die Patientensuche zu genen, um versenentliches doppettes          |
|                                                                        | Anlegen von Patienten zu vermeiden.                                |
|                                                                        |                                                                    |
|                                                                        |                                                                    |

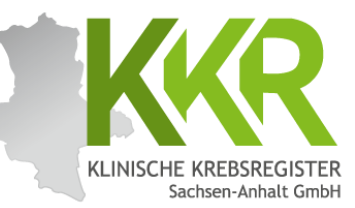

# 4. Melden für mehrere Melder

#### 4. Mehrere Melder - ein Benutzer

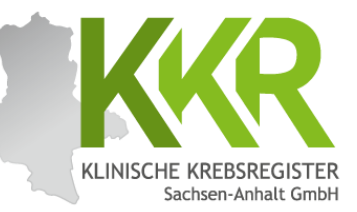

| Melderportal des GTDS  Meldung  Q Patientensuche                       |                                                                                       | ▲elder ► Logout           |
|------------------------------------------------------------------------|---------------------------------------------------------------------------------------|---------------------------|
| Aktueller Patient: Patienten-ID: 12345 Name: Geburtsdatum:             | ,                                                                                     | velder: Benutzer: MMUSTER |
| Hinweis:                                                               |                                                                                       |                           |
|                                                                        |                                                                                       |                           |
| -Willkommen im Melderportal-                                           |                                                                                       |                           |
|                                                                        |                                                                                       |                           |
| Fur wen moenten Sie melaen?                                            |                                                                                       |                           |
| O Muster, Melder1; Magdeburg, Musterstr. 1                             |                                                                                       |                           |
| Muster, Melder2; Halle, Musterweg 25                                   |                                                                                       |                           |
| OMuster, Melder3; Dessau, Musterallee 70                               |                                                                                       |                           |
| Im Navigationsbereich oben gelangen sie zu Meldung und Patientensuche. |                                                                                       |                           |
|                                                                        |                                                                                       |                           |
| Inno                                                                   | rhalb oiner meldenden Einrichtung kann ei                                             | n Bonutzor                |
| Mole                                                                   | ungen für verschiedene Melder eingeben                                                |                           |
| Metc                                                                   | ungen für verschledene metder eingeben.                                               |                           |
| 7.00                                                                   | ichst muss der Melder, für den die Meldung                                            | eingegeben werden         |
| zuna                                                                   | durch Anklicken aus der Melder-Liste auso                                             | remäelt werden            |
| 501,                                                                   | durch Anklicken aus der Meider-Liste auss                                             | sewante werden.           |
| Der                                                                    | ausgewählte Melder bleibt aktiv, bis ein ne                                           | uer Melder gewählt        |
| wird                                                                   | Auch nach zwischenzeitlichem Logout ble                                               | sibt die Auswahl des      |
| Melo                                                                   | ers orbalton                                                                          | fibe die Auswahr des      |
| Mett                                                                   | ers ernatten.                                                                         |                           |
| 7um                                                                    | Wechsel des Melders wird vor der Fingebe                                              | einer neuen               |
| Zum<br>Melc                                                            | ung der Button <b>Melder</b> " (obere Zeile rech                                      | ots) anklickt und oin     |
| mett                                                                   | ang der button "Melder (obere zeite rech<br>ar Melder aus der Melder-Liste ausgewählt | its and the the           |
| neut                                                                   | a metuer aus der metuer-Liste ausgewählt.                                             | •                         |

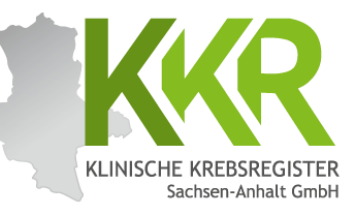

# 5. Ansicht und Bedienung Allgemeine Hinweise

# 5. Ansicht und Bedienung

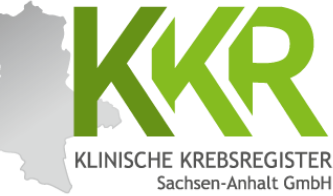

|                                                                                                    |                                                                      |                                                                                                    | Sachse                                                                             |
|----------------------------------------------------------------------------------------------------|----------------------------------------------------------------------|----------------------------------------------------------------------------------------------------|------------------------------------------------------------------------------------|
| Melderportal des GTDS                                                                                                    | e Stammdaten PDF                                                     |                                                                                                    | Melder 🕼 Logout                                                                    |
| Aktueller Patient: Patienten-ID: 12345 Name: Muster Maria Geburtsdatu                                                                 | um: 01.07.1950                                                       | Melder: Muster                                                                                                 | , Melder1; Magdeburg, Musterstr Benutzer: MMUSTER                                  |
| Hinweis: Grading: Gibt den Differenzierungsgrad des Tumors entsprechend d                                                             | er aktuellen TNM-Auflage an.                                         |                                                                                                    | ★                                                                                  |
| - Meldefortschritt                                                                                                    |                                                                      | Informationen zu Pa<br>und Hinweisfeld                                                                         | tient, Melder und Benutzer                                                         |
| Patient                                                                                                    | ✓ Datum*:                                                            | 31.01.2016                                                                                                    | Adda #66 manufactures End dam                                                      |
| Tumor -/Meldungszuordnung                                                                                                    | ✓ Datumcaanauiakait                                                  | F - Exakt                                                                                                    | Mit "** markierte Felder                                                           |
| Diagnose                                                                                                    |                                                                      | O T - Tag geschätzt                                                                                            | sind Pflichtfelder.                                                                |
| Histologie                                                                                                    | -                                                                    | OM - Monat geschätzt                                                                                           |                                                                                    |
| ТММ                                                                                                    | -                                                                    | V - Volistandig geschatzt                                                                                      |                                                                                    |
| Sonstige Klassifikation                                                                                                    | Präparatenummer:                                                     | H0125/2016                                                                                                    |                                                                                    |
| Mamma                                                                                                    | - Tumorfrei:                                                         | Tumorfreies Resektat                                                                                           |                                                                                    |
| Allgemein                                                                                                    | Morphologie Code*:                                                   | Suche                                                                                                    | ×                                                                                  |
| Konferenz                                                                                                    | -                                                                    |                                                                                                    |                                                                                    |
| Synopse mit Anmerkung                                                                                                    | —                                                                    | erfasste Histologie-Codes (max                                                                                 | imal 5):                                                                           |
|                                                                                                    |                                                                      | 8500/3 - Invasives duktales I                                                                                  | Karzinom o.n.A.                                                                    |
| C <sup>Meldungen</sup>                                                                                                    |                                                                      |                                                                                                    |                                                                                    |
|                                                                                                    | Rechte Se                                                            | eite: Eine Untermaske zu                                                                                       | ur Eingabe von Details zum                                                         |
| Linke Seite: Meldeübersicht<br>Es sind alle Untermasken zum gewä<br>Meldeanlass aufgelistet mit dem jev<br>Bearbeitungsstand.         | hlten<br>weiligen<br>Button "V                                       | n Meldeanlass. Es sind nic<br>sken auszufüllen. Liegen<br>Klassifikation" vor, kann<br>Veiter" übersprungen we | cht immer alle<br>z.B. keine Angaben zu<br>n die Untermaske mit dem<br>erden.      |
| <b>Unten:</b> Die Button " <b>Weiter</b> " und " <b>Z</b><br>Angaben in der jeweiligen Unterma<br>der aktuellen Meldung. Der Button , | Curück" dienen zur Na<br>ske. Der Button "Abb<br>"Meldung abschließe | avigation. Der Button " <b>Fo</b><br><b>rechen"</b> löscht alle Anga<br><b>n</b> " führt am Ende der Me        | ormular leeren" löscht alle<br>ben in allen Untermasken<br>Idung zu einer Synopse. |
| Zurück                                                                                                    | nen Formular leeren                                                  | Meldung <u>a</u> bschließen                                                                                    | Weiter                                                                             |

#### WWW.KKR-LSA.DE

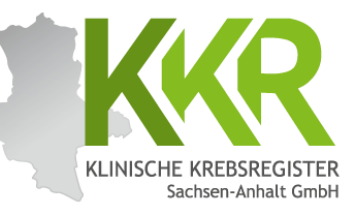

# 6. Patientensuche

#### 6.1 Suche starten

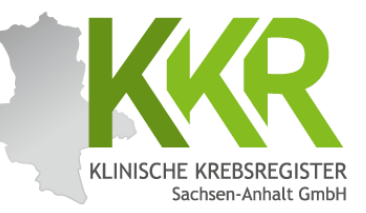

| Melderportal des GTDS                                          | <b>Q</b> , Patienten <u>s</u> uche |                             | 💼 Melder 🕞 🕞 Logout                                                |
|----------------------------------------------------------------|------------------------------------|-----------------------------|--------------------------------------------------------------------|
| Aktueller Patient: Patienten-ID: 12345 Name: Gebu              | rtsdatum:                          |                             | Melder: Muster, Melder1; Magdeburg, Musterstr. 1 Benutzer: MMUSTER |
| Hinweis:                                                       |                                    |                             |                                                                    |
| - Meldungen                                                    |                                    | Patientensuche              |                                                                    |
|                                                                |                                    | Patienten-ID:               | Bitte die Groß- und Kleinschreibung beachten                       |
|                                                                |                                    | Namen:                      | Nachname und Vorname                                               |
|                                                                |                                    | Geburtsdatum:               | DD.MM.JUJ                                                          |
| Mit dem Klick auf den Button<br>"Patientensuche" öffnet sich d | as                                 | Neuer Patient mit Meldung   | 2 Nur Stammdaten                                                   |
| nebenstehende Feld, im welche                                  | m nach                             | Gefundene Patienten         |                                                                    |
| einem bereits erfassten Patiente                               | en über                            |                             |                                                                    |
| den Namen, die Patienten-ID od                                 | ler das                            |                             |                                                                    |
| Geburtsdatum gesucht werden k                                  | kann.                              |                             |                                                                    |
| Patienten-ID: Ist die eigens erst                              | ellte                              |                             |                                                                    |
| Patienton ID enterricht nicht                                  | -                                  |                             |                                                                    |
| automatisch der Patienten-ID in                                | Ihrom                              |                             |                                                                    |
| Praxisinformationssytem                                        | mem                                |                             |                                                                    |
|                                                                | under in the cher                  | Formular leeren Meldung abs | schließen Weiter                                                   |

# 6.2 Suche erfolgreich

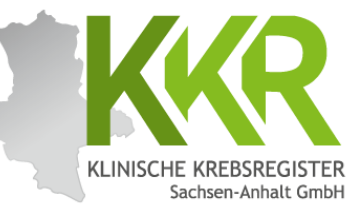

| Melderportal des GTDS Meldung Q. Patientensuche<br>Aktueller Patient: Patienten-ID: 10313 Name: Geburtsdatum:<br>Hinweis:                                                                                | Melder: Benutzer:                                                                                                    |
|----------------------------------------------------------------------------------------------------|----------------------------------------------------------------------------------------------------|
| Meldungen     Tumor C50.4, Seite: L, Diagnosedatum 31.01.2016, (Meldedatum     28.08.2024) Histocode: 8500/3         - 31.01.2016, Diagnose:             (Meldedatum 28.08.2024) Histocode: 8500/3       | Patientensuche         Patienten-ID:       Bitte die Groß- und Kleinschreibung beachten         Namen:       Nachname und Vorname         Geburtsdatum:       01.07.1950         Image: Patient mit Meldung       Image: Nur Stammdaten |
| Hier werden die vorhandenen Daten zum<br>ausgewählten Patienten angezeigt.<br>Haben Sie bereits Meldungen zu diesem<br>Patienten übermittelt und wollen eine<br>weitere Meldung z.B. eine Verlaufs- oder | Gefundene Patienten<br>Pat-ID Name Geburtsdatum<br>12345 Muster, Maria 01.07.1950<br>Wählen Sie hier durch Anklicken einen der<br>"Gefundenen Patienten" aus.                                                                           |
| <ul> <li>eine Therapiemeldung eingeben, dann klicken Sie auf den Button "neue Meldung".</li> <li>Klicken Sie auf den Button "neue Tumorerkrankung melden", wenn Sie eine neue Diagnose zu dem</li> </ul> | Falls Sie den gesuchten Patienten nicht gefunden                                                                                                    |
| ausgewählten Patienten melden<br>möchten.<br>Diese Option bitte nur wählen, wenn es<br>sich um einen <u>neuen</u> Tumor handelt.                                                                         | haben, können Sie mit " <b>Neuer Patient mit Meldung</b> "<br>einen neuen Patienten anlegen.                                                                                                    |

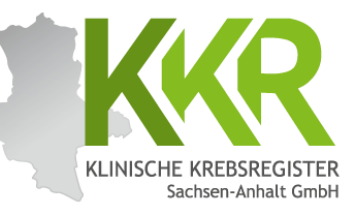

# 7. Personendaten erfassen

# 7.1 Beispiel - Personendaten

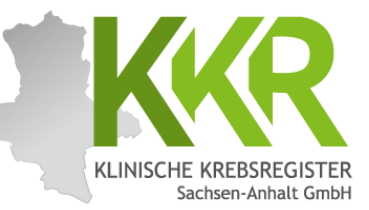

| Stammdaten:                 |                            |
|-----------------------------|----------------------------|
| Name:                       | Muster                     |
| Vorname:                    | Maria                      |
| Geburtsname:                | Müller                     |
| Adresse:                    | Musterstr. 1a, 06108 Halle |
| Geburtsdatum:               | 01.07.1950                 |
| Geschlecht:                 | weiblich                   |
| Krankenkassennummer (IKNR): | 101097008                  |
| Versichertennummer:         | A123456780                 |

### 7.2 Personendaten erfassen

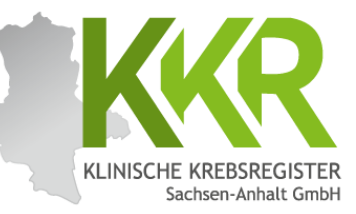

| Melderportal des GTDS Meldung Q Patientenguche                                           |                                        |                                         | 🏽 🔐 Melder 🖉 🚱 Logou    |
|------------------------------------------------------------------------------------------|----------------------------------------|-----------------------------------------|-------------------------|
| Aktueller Patient: Patienten-ID: 12345 Name: Muster Maria Geburtsdatum: 01.07.1950       |                                        | Melder                                  | Benutzen                |
| Hinweis: Krankenversichertennummen: Eindeutige Versicherten-Nummer (Krankenkasse) des Pu | atienten                               |                                         |                         |
| / Meldefortschritt                                                                       | - Patientenformular                    |                                         |                         |
| Dationt                                                                                  | Patienten IDX                          |                                         |                         |
| Tumor -/Meldungszuordnung ×                                                              | Tabencer-D .                           | 12345                                   |                         |
|                                                                                          | Krankenkasse:                          | GKV      PKV      Sonstige (Ersatzcode) |                         |
|                                                                                          | Krankenkassennummer (IK-Nummer)*:      | 101097008                               |                         |
| Das Hinweisfeld enthält Erklärungen zum                                                  | Versichertennummer*:                   | A123456789                              |                         |
| aktuell auszufullenden Feld.                                                             | Name*:                                 | Muster                                  |                         |
|                                                                                          | Titel:                                 |                                         |                         |
| Bitte alle Personendaten in das                                                          | Namenszusatz:                          |                                         |                         |
| Patientenformular" eintragen Die                                                         | Vorname*:                              | Maria                                   |                         |
| "raciencentorniciai entragen. Die                                                        | Geburtsname:                           | Müller                                  |                         |
| Versichertennummer und das Geburtsdatum                                                  | Frühere Namen                          |                                         |                         |
| bitte auf mögliche Zahlendreher prüfen.                                                  |                                        |                                         |                         |
|                                                                                          | Geschlecht*:                           | M - Männlich<br>W - Weiblich            |                         |
|                                                                                          |                                        | O D - Divers                            |                         |
| Wichtig: Nur Meldungen mit vollständigen                                                 |                                        | O U - Unbekannt                         |                         |
| und korrekten Krankenkassendaten können                                                  | Geburtsdatum*:                         | 01.07.1950                              |                         |
| mit den Krankenkassen abgerechnet und                                                    | Datumsgenauigkeit*:                    | E - Exakt     T - The perchastrat       |                         |
| vergitet werden                                                                          |                                        | O M - Monat geschätzt                   |                         |
| vergulet werden.                                                                         |                                        | ○ V - Vollständig geschätzt             |                         |
| <u>GKV:</u> Krankenkassennummer und                                                      | Strasse*:                              | Musterstr.                              | Haus-<br>Nr*:           |
| Versichertennummer,                                                                      | Plz - Ort*:                            | 06108 - Halle (Saale)                   | ×                       |
| PKV· Krankenkassennummer                                                                 |                                        | 06108 Halle (Saale)                     |                         |
|                                                                                          | Land*:                                 | DEU - Deutschland                       | ×                       |
| Zurück Abbrechen Form                                                                    | ular leeren Meldung abschließen Weiter | Stammdaten speichern                    |                         |
|                                                                                          | Anmerkung:                             | es sind 250 Zeichen geblieben.          |                         |
| Der Button "Formular prüfen" überprüft die                                               |                                        |                                         |                         |
| eingegehenen Daten auf                                                                   |                                        |                                         |                         |
|                                                                                          |                                        |                                         |                         |
| Mindestanforderungen und Plausibilität.                                                  |                                        |                                         | Formular <u>P</u> rüfen |

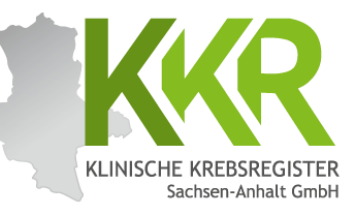

# 8. Meldungen erfassen

#### 8.1 Meldeanlass u. Patienteninformation

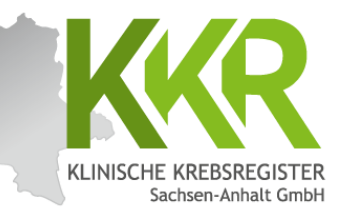

| -Meldefortschritt                                                                                                    | Meldungszuordn                                                                              | ung                                                                                                    |                                                                                         |
|----------------------------------------------------------------------------------------------------|---------------------------------------------------------------------------------------------|----------------------------------------------------------------------------------------------------|-----------------------------------------------------------------------------------------|
| Patient                                                                                                    | <ul> <li>Anlass der Meldung</li> </ul>                                                      | Diagnose                                                                                                    | ~ x                                                                                     |
| Tumor -/Meldungszuordnung                                                                                                   | - Patienteninformation                                                                      | ti Ditta william                                                                                                    |                                                                                         |
| Diagnose                                                                                                    | -                                                                                           | bitte wanien                                                                                                    | ~ ~                                                                                     |
| Histologie                                                                                                    |                                                                                             | Bitte wählen<br>Patientin / Patient wurde informiert                                                                                                    |                                                                                         |
|                                                                                                    |                                                                                             | Fadentin/ Fadent wirde informert                                                                                                    |                                                                                         |
| TNM                                                                                                    | -                                                                                           | Ausnahme: Patientenunterrichtung entfallen wege                                                                                                    | en möglicher gesundheitlicher Nachteil                                                  |
| TNM<br>Sonstige Klassifikation                                                                                              | -                                                                                           | Ausnahme: Patientenunterrichtung entfallen wege<br>Meldung von Ärzten ohne unmittelbaren Patienter<br>Verstorben                                                                                                    | en möglicher gesundheitlicher Nachtei<br>nkontakt                                       |
| TNM<br>Sonstige Klassifikation<br>Allgemein                                                                                 | -                                                                                           | Ausnahme: Patient wurde informiert<br>Ausnahme: Patientenunterrichtung entfallen wege<br>Meldung von Ärzten ohne unmittelbaren Patienter<br>Verstorben                                                                | en möglicher gesundheitlicher Nachtei<br>nkontakt                                       |
| TNM<br>Sonstige Klassifikation<br>Allgemein<br>Konferenz                                                                    | -                                                                                           | Ausnahme: Patientenunterrichtung entfallen wege<br>Meldung von Ärzten ohne unmittelbaren Patienter<br>Verstorben                                                                                                    | en möglicher gesundheitlicher Nachtei<br>nkontakt                                       |
| TNM<br>Sonstige Klassifikation<br>Allgemein<br>Konferenz<br>Synopse mit Anmerkung                                           | -<br>-<br>-<br>Patienten s                                                                  | Ausnahme: Patientenunterrichtung entfallen wege<br>Meldung von Ärzten ohne unmittelbaren Patienter<br>Verstorben                                                                                                    | en möglicher gesundheitlicher Nachtei<br>nkontakt<br>SA vor der Meldung                 |
| TNM<br>Sonstige Klassifikation<br>Allgemein<br>Konferenz<br>Synopse mit Anmerkung                                           | -<br>-<br>-<br>-<br>-<br>an das KKR                                                         | Ausnahmer Patientenunterrichtung entfallen wege<br>Meldung von Ärzten ohne unmittelbaren Patienter<br>Verstorben<br>ind nach §10 Abs. 1 KRG LS<br>LSA über die Meldung zu i                                           | n möglicher gesundheitlicher Nachtei<br>nkontakt<br>5A vor der Meldung<br>nformieren.   |
| TNM Sonstige Klassifikation Allgemein Konferenz Synopse mit Anmerkung Meldungen                                             | -<br>-<br>-<br>-<br>-<br>-<br>-<br>-<br>-<br>-<br>-<br>-<br>-<br>-<br>-<br>-<br>-<br>-<br>- | Ausnahme: Patientenunterrichtung entfallen wege<br>Meldung von Ärzten ohne unmittelbaren Patienter<br>Verstorben<br>ind nach §10 Abs. 1 KRG LS<br>LSA über die Meldung zu i                                           | en möglicher gesundheitlicher Nachtei<br>nkontakt<br>SA vor der Meldung<br>informieren. |
| TNM Sonstige Klassifikation Allgemein Konferenz Synopse mit Anmerkung Meldungen                                             | -<br>-<br>-<br>-<br>-<br>-<br>-<br>-<br>-<br>-<br>-<br>-<br>-<br>-<br>-<br>-<br>-<br>-<br>- | Ausnahme: Patientenunterrichtung entfallen wege<br>Meldung von Ärzten ohne unmitteibaren Patienter<br>Verstorben<br>ind nach §10 Abs. 1 KRG LS<br>LSA <b>über die Meldung zu i</b><br><u>h:</u><br>eitliche Nachteile | en möglicher gesundheitlicher Nachtei<br>nkontakt<br>SA vor der Meldung<br>informieren. |
| TNM<br>Sonstige Klassifikation<br>Allgemein<br>Konferenz<br>Synopse mit Anmerkung<br>Meldungen                              | -<br>-<br>-<br>-<br>-<br>-<br>-<br>-<br>-<br>-<br>-<br>-<br>-<br>-<br>-<br>-<br>-<br>-<br>- | ind nach §10 Abs. 1 KRG LS<br>LSA über die Meldung zu i<br><u>1</u><br>eitliche Nachteile                                                                                                    | n möglicher gesundheitlicher Nachtei<br>nkontakt<br>SA vor der Meldung<br>informieren.  |
| TNM<br>Sonstige Klassifikation<br>Allgemein<br>Konferenz<br>Synopse mit Anmerkung<br>Meldungen<br>Wählen Sie bei "Anlass de | -<br>-<br>-<br>-<br>-<br>-<br>-<br>-<br>-<br>-<br>-<br>-<br>-<br>-<br>-<br>-<br>-<br>-<br>- | ind nach §10 Abs. 1 KRG LS<br>LSA über die Meldung zu i<br><u>n:</u><br>eitliche Nachteile<br>svon einer Einrichtung ohn                                                                                              | en möglicher gesundheitlicher Nachtei<br>nkontakt<br>SA vor der Meldung<br>informieren. |

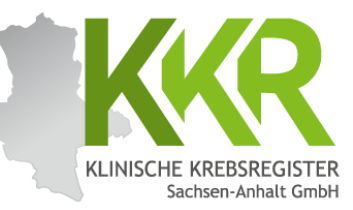

# 9. Diagnosemeldung erfassen

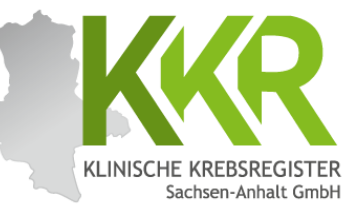

Schlecht differenziertes, invasives duktales Mammakarzinom links oben außen, diagnostiziert am 31.01.2016, bioptisch gesichert, cT3 cN1 cM0, ECOG 1.

# 9.2 Diagnosemaske

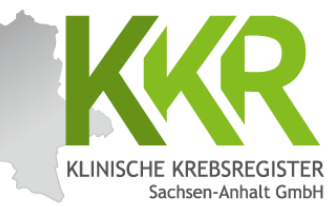

|                                                      | Melderportal des GTDS Q Patientenguche<br>Aktueller Patient: Patienten-ID: 12345 Name: Muster Maria Geburtsdatum: (<br>Hinweis: frerkrJahr: Jahr der früheren Tumorerkrankung  | B Stammdate<br>1.07.1950 | n PDF                                                                                       | Melder:                                                                                                    | Das " <b>Diagnosedatum</b> " ist das<br>Datum der Probenentnahme<br>der ersten histologischen<br>oder zytologischen Sicherung |
|------------------------------------------------------|----------------------------------------------------------------------------------------------------|--------------------------|---------------------------------------------------------------------------------------------|----------------------------------------------------------------------------------------------------|----------------------------------------------------------------------------------------------------|
|                                                      | Meldefortschritt<br>Patient<br>Tumor -/Meldungszuordnung<br><b>Diagnose</b><br>Histologie                                                                                      | *<br>*<br>-              | Diagnose<br>Diagnosedatum*:<br>Datumsgenauigkeit*:                                          | 31.01.2016           E - Exakt           T - Tag geschätzt           M - Monat geschätzt                                                          | Alternativ das Datum der<br>klinischen Diagnosesicherung.                                                                     |
|                                                      | TNM<br>Sonstige Klassifikation<br>Mamma<br>Allgemein<br>Konferenz                                                                                                    | -<br>-<br>-              | Suche über:<br>(a) ICD-10 () ICD-0-3<br>Primärtumor ICD-10*:<br>Lokalisation nach ICD-0-3*: | CS0.4                                                                                                    | ×                                                                                                    |
|                                                      | Synopse mit Anmerkung<br>Meldungen                                                                                                    | -                        | Seitenlokalisation*:                                                                        | <ul> <li>L - Links</li> <li>R - Rechts</li> <li>B - Beidseitig</li> <li>M - Mittig</li> <li>U - Unbekannt</li> <li>T - Trifft nicht zu</li> </ul> |                                                                                                    |
| Beispie<br>invasive<br>oben au<br>31.01.2<br>cT3 cN1 | <u>l:</u> Schlecht differenziertes,<br>es duktales <u>Mammakarzinom links</u><br><u>18en, diagnostiziert am</u><br>016, <u>bioptisch gesichert</u> ,<br>  cM0, <u>ECOG 1</u> . |                          | Diagnosesicherung*:<br>Leistungszustand nach ECOG*:<br>Anmerkung:                           | 7.1 - Histologie des Primärtur<br>1 - Einschränkung bei körperli<br>es sind 250 Zeichen geblieben.                                                | nors.                                                                                                    |
|                                                      |                                                                                                    |                          | Frühere Tumorerkrankungen:<br>C44.9                                                         |                                                                                                    | Diagnsejahr.<br>× 2010 Ct                                                                                                    |
| Bekannt<br>können                                    | e " <b>Frühere Tumorerkrankunge</b><br>hier erfasst werden.                                                                                                    | 1"<br>echen              | Formular leeren Meldung ab                                                                  | oschließen Weiter                                                                                                    | Sind alle Daten vollständig<br>erfasst? Auf den Button<br>"Weiter" klicken!                                                   |

# 9.2.1 Histologie

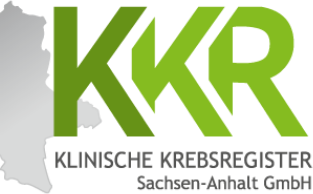

| Melderportal des GTDS Meldung Q Patientenguche                                              | ammdaten PDF                 |                                        | m Melder 🚱 Logout       |
|---------------------------------------------------------------------------------------------|------------------------------|----------------------------------------|-------------------------|
| Aktueller Patient: Patienten-ID: 12345 Name: Muster Maria Geburtsdatum: 01.07.              | 1950                         | Melder                                 | Benutzer                |
| Hinweis: Grading: Gibt den Differenzierungsgrad des Tumors entsprechend der aktuelle        | n TNM-Auflage an.            |                                        |                         |
| Meldefortschritt                                                                            | Histologie                   |                                        |                         |
| Patient                                                                                     | Datum*:                      | 31.01.2016                             |                         |
| Tumor -/Meldungszuordnung                                                                   |                              |                                        |                         |
| Diagnose                                                                                    | Datumsgenauigkeit:           | T - Tag geschätzt                      |                         |
| Histologie —                                                                                |                              | OM - Monat geschätzt                   |                         |
| TNM -                                                                                       |                              | V - Vollständig geschätzt              |                         |
| Sonstige Klassifikation -                                                                   | Präparatenummer:             | H0125/2016                             |                         |
| Mamma —                                                                                     | Tumorfrei:                   | Tumorfreies Resektat                   |                         |
| Allgemein —                                                                                 | Morphologie Code*:           | Suche                                  | ×                       |
| Konferenz —                                                                                 |                              | - educate Mintelania Codes (maximal 5) |                         |
| Synopse mit Anmerkung —                                                                     |                              | enaste Histologie-codes (maximal 5)    |                         |
|                                                                                             |                              | 8500/3 - Invasives duktales Karzinon   | n o.n.A.                |
| Meldungen                                                                                   | Histologie-Befund (Freitext) | es sind 195 Zeichen geblieben.         |                         |
|                                                                                             |                              | schlecht differenziertes invasiv dukta | les Mammakarzinom       |
| <mark>spiel:</mark> <u>Schlecht differenziertes,</u><br>asives duktales Mammakarzinom links |                              |                                        | A                       |
| en außen, <u>diagnostiziert am 31.01.2016</u>                                               | Grading*:                    | G3 - schlecht differenziert            | ~ ×                     |
| ptisch gesichert.                                                                           | Lymphknoten-Gesamt:          | untersucht:                            | befallen:               |
| CN1 CM0 FCOG 1                                                                              |                              | 1 - 99                                 | 1 - 99                  |
|                                                                                             | Sentinel-Lymphknoten:        | untersucht:                            | befallen:               |
| probologie-Code" aus dem                                                                    |                              | 1 - 99                                 | 1 - 99                  |
|                                                                                             |                              |                                        |                         |
| nologiebetund eintragen. Morphologien                                                       |                              |                                        | Formular <u>P</u> rüfen |
| nen sowohl als Text als auch als Code                                                       |                              |                                        |                         |
| de ohne das vorangestellte M")                                                              | •                            | _                                      |                         |
| reacher und im Dren Deur Marti                                                              |                              |                                        | Sind alle Daten vollst  |
| gegeben und im prop-pown-menu                                                               |                              |                                        |                         |
| gewählt werden.                                                                             | then Formular leeren Meldun  | g abschließen Weiter                   | errasst? Auf den Butto  |
| -                                                                                           |                              |                                        | "Weiter" klicken!       |

## 9.2.2 TNM

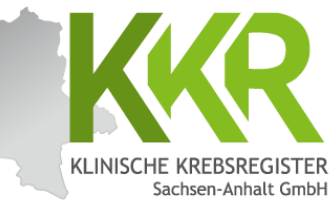

| Melderportal des GTDS                                                         | tammdaten    | PDF                                |                              |        | . Melder     | € Logout   |          |
|-------------------------------------------------------------------------------|--------------|------------------------------------|------------------------------|--------|--------------|------------|----------|
| Aktueller Patient: Patienten-ID: 12345 Name: Muster Maria Geburtsdatum: 01.07 | .1950        |                                    | Melden                       |        |              |            |          |
| Hinweis:                                                                      |              |                                    |                              | Hinwe  | eis: Im Ra   | ahmen      | der      |
|                                                                               |              |                                    |                              | Diagn  | osemeldu     | ing ist,   | falls    |
| - Meldefortschritt                                                            |              | – Aktuelle Tumorausbreitung (TNN   | 1) - 8 Auflage               | zutref | fend, das    | s klinis   | che TNM  |
|                                                                               |              | Findene Fornorousprending (Tre     | ,, or range                  |        |              | don        |          |
| Patient                                                                       |              | Datum*:                            | 31.01.2016                   |        | i) zu men    | JEII.      |          |
| Diagnose                                                                      |              | r/y/a:                             | r                            |        |              |            |          |
| Histologie                                                                    | ,            | T*:                                | cT3 X                        | m;     | Bitte wählen | ~ x        |          |
| TNM                                                                           |              | N                                  |                              |        |              |            |          |
| Sonstine Klassifikation                                                       |              | 14:                                | cN1 X                        |        |              |            |          |
| Mamma -                                                                       | _            | M:                                 | cM0 ×                        |        |              |            |          |
| Allgemein -                                                                   | <del>.</del> | Ŀ                                  | Bitte wählen                 |        |              | ~ x        |          |
| Konferenz                                                                     | -            | V:                                 | Bitte wählen                 |        |              | ~ <b>x</b> |          |
| Synopse mit Anmerkung                                                         | -            | Pn:                                | Dia -11                      |        |              |            |          |
| Meldungen                                                                     |              |                                    | Bitte wahlen                 |        |              | × ×        |          |
|                                                                               |              | UICC Stadium:                      | IIIA V X                     |        |              |            |          |
|                                                                               | _            | TNM:                               | 31.01.2016, cT3 cN1 cM0 UICC | : IIIA |              |            |          |
| Beispiel: Schlecht differenziertes,                                           |              |                                    | 🛃 Erfassen                   |        |              |            |          |
| invasives duktales Mammakarzinom links                                        |              | -erfasste TNMs:                    |                              |        |              |            |          |
| oben außen, diagnostiziert am                                                 |              |                                    |                              |        |              |            |          |
| 24 04 2014 histisch resishert                                                 |              |                                    |                              |        |              |            |          |
| <u>31.01.2016</u> , bioptisch gesichert,                                      |              |                                    |                              |        |              |            |          |
| <u>cT3 cN1 cM0</u> , ECOG 1.                                                  |              |                                    | •                            |        |              |            |          |
|                                                                               | -            | ertasste INMs:                     |                              |        |              |            |          |
|                                                                               | ٦   <b> </b> | 31.01.2016, cT3 cN1 cM0 UICC: IIIA |                              |        |              |            |          |
| Nach Eingabe der TNM-Klassifikation den                                       |              |                                    |                              |        |              |            |          |
| Button " <b>Erfassen</b> " anklicken.                                         |              |                                    |                              |        |              |            |          |
| Die erfasste TNM-Klassifikation erscheint                                     |              |                                    |                              |        |              |            |          |
| nun in der unteren Zeile <b>Frfasste</b>                                      |              |                                    |                              | C:     |              |            |          |
|                                                                               |              |                                    |                              | Sin    | d alle Dat   | ten vol    | lstandig |
| 1 IN/N5 .                                                                     | rechen       | Formular leeren Meldung abso       | hließen Weiter               |        | asst? Auf    | den Bu     | itton    |
|                                                                               |              |                                    |                              | "W     | eiter" kl    | icken!     |          |

#### WWW.KKR-LSA.DE

## 9.2.3 Sonstige Klassifikation

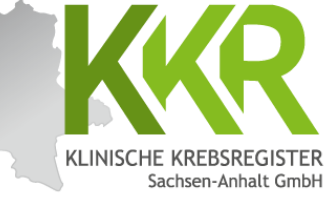

| ktueller Patient: Patienten-ID: 12345 Name: Muster Maria Gebu                                    | urtsdatum: 01.07.1950                                              | Melder:                                                                                                    | Benutzen |
|--------------------------------------------------------------------------------------------------|--------------------------------------------------------------------|----------------------------------------------------------------------------------------------------|----------|
| inweis:                                                                                          | Contine View C                                                     |                                                                                                    |          |
| Patient<br>Tumor -/Meldungszuordnung<br>Diagnose<br>Histologie<br>TNM<br>Sonstige Klassifikation | Obristige Ridssift     Datumsgenauigkeit*     Sonst. Klassifikatio | DD.MM.JJJJ<br>C E - Exakt<br>T - Tag geschätzt<br>M - Monat geschätzt<br>V - Vollständig geschätzt<br>Suche |          |
| Mamma<br>Allgemein<br>Konferenz                                                                  | Stadium*:     erfassten Klassifikat                                | er Erfassen                                                                                                 |          |

<u>Hinweis:</u> Hier können weitere entitätenspezifische Klassifikationen erfasst werden.

Zunächst wird die jeweilige Klassifikation aus der Auswahlliste gewählt, dann erscheinen die dazugehörigen Stadien. Nach Auswahl des entsprechenden Stadiums wird der Button "**Erfassen**" angeklickt. Die erfasste "**Sonstige Klassifikation**" erscheint nun in der unteren Zeile "**Erfasste Klassifikationen**". Ist für die zu meldende Diagnose <u>keine</u> **"Sonstige Klassifikation"** bekannt, werden die Felder leer gelassen und die Maske mit **"Weiter"** übersprungen. Das System zeigt folgenden Hinweis oben rechts: **"Das Formular Sonstige Klassifikation ist nicht befüllt und wird somit Ihrer Meldung vorerst nicht beigefügt"**. Dieser Hinweis kann ignoriert werden.

> Sind alle Daten vollständig erfasst? Auf den Button "Weiter" klicken!

Formular leeren

Meldung abschließen

Weiter

### 9.2.4 Mammamodul

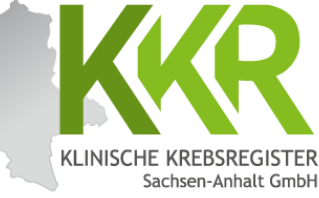

| ſ              |                                                                                                    |                                                 |                  |                                             |                                               |                                           |             |
|----------------|----------------------------------------------------------------------------------------------------|-------------------------------------------------|------------------|---------------------------------------------|-----------------------------------------------|-------------------------------------------|-------------|
|                | Melderportal des GTDS                                                                                             | 🔍 🔍 Patientensuche                              | tammdaten F      | PDF                                         |                                               | 🔝 Melder 🛛 🚱 🛓 d                          | ogout       |
|                | Aktueller Patient: Patienten-ID: 12345 Name: Muste                                                                | er Maria Geburtsdatum: 01.07.                   | 1950             |                                             | Melder:                                       | Benutzer:                                 |             |
|                | Hinweis: Her2Neu Status: Rezeptorstatus Positiv/Negati<br>positiv durch den Kliniker in Absprache mit dem Patholo | v (gemäß immunreaktiven Score<br>ogen erfolgen. | es nach Leitlini | e)P = Positiv, d. h. IHC +++ oder IHC ++ ur | nd ISH (FISH, CISH o. Ä.) positiv. Bei FISH " | "borderline" muss die Festlegung auf nega | tiv oder    |
|                | Meldefortschritt                                                                                                  |                                                 |                  | Mamma                                       |                                               |                                           |             |
|                | Patient                                                                                                    | ~                                               |                  | Prätherapeutischer Menopausenstatus:        | 3 - Postmenopausal                            | ~                                         | ×           |
|                | Tumor -/Meldungszuordnung                                                                                         | ~                                               |                  | Hormoprazentorstatus Östrogen:              |                                               |                                           |             |
|                | Diagnose                                                                                                    | ~                                               |                  | ionnoniezepiorstatus ostrogen.              | P - Positiv (IRS >= 1)                        | ~                                         | ×           |
|                | Histologie                                                                                                    | ~                                               | ·                | Hormonrezeptorstatus Progesteron:           | P - Positiv (IRS >= 1)                        | ×                                         | ×           |
|                | TNM                                                                                                    | ~                                               |                  | Her2Neu Status:                             |                                               |                                           | ~           |
|                | Sonstige Klassifikation                                                                                           | ×                                               |                  |                                             | N - Negativ                                   | Ŷ                                         | <u>^</u>    |
|                | Mamma                                                                                                    | -                                               |                  | Präoperative Drahtmarkierung:               | Bitte wählen                                  | ~                                         | ×           |
|                | Allgemein                                                                                                    |                                                 |                  | ntraoperative Präparatkontrolle:            | Bitte wählen                                  | ~                                         | ×           |
|                | Konterenz                                                                                                    |                                                 |                  | Fumorgröße Invasiv (mm):                    | 1 - 999                                       |                                           |             |
|                | Synopse mit Anmerkung                                                                                             |                                                 |                  |                                             |                                               |                                           |             |
|                | Meldungen                                                                                                    |                                                 |                  |                                             | 0 - kein invasives Karzinom                   |                                           |             |
|                |                                                                                                    |                                                 |                  | Commenter DOIG (com)                        |                                               |                                           |             |
|                |                                                                                                    |                                                 |                  | rumorgrobe DCr5 (mm):                       | 1 - 999                                       |                                           |             |
| <u>Hinweis</u> | <u>s:</u> Wenn Angaben zum 7                                                                                      | Zeitpunkt de                                    | er 📋             |                                             | O - kein DCIS, oder invasiver Anteil vo       | rhanden                                   |             |
| Diagnos        | e noch nicht vorliegen                                                                                            | , bleiben die                                   | <u>ا</u> ڊ       |                                             | 🔿 U - Unbekannt                               |                                           |             |
| entsnrei       | chenden Felder leer D                                                                                             | ie                                              |                  |                                             |                                               |                                           |             |
| ül and         |                                                                                                    |                                                 |                  | Entitätenspezifi                            | sche Module erw                               | veitern den einh                          | eitlichen   |
| Ubermit        | ttiung dieser Angaben e                                                                                           | erfolgt dann                                    |                  | onkologischon P                             | aciedatoreatz (a                              | PDC) um ontität                           | chozogono   |
| im Rahn        | nen der OP-Meldung.                                                                                               |                                                 |                  |                                             | asisualensalz (0                              | idds) uni encluar                         | spezogene   |
|                | -                                                                                                    |                                                 |                  | Inhalte.                                    |                                               |                                           |             |
|                |                                                                                                    |                                                 |                  | Aktuell gibt es d                           | liese Module für                              | Mammakarzinor                             | ne/DCIS.    |
|                |                                                                                                    |                                                 |                  | Prostatakarzinor                            | mo maliano Mol                                | lanomo sowio ko                           | loroktalo   |
|                |                                                                                                    |                                                 |                  |                                             | ne, maligne mei                               |                                           |             |
|                |                                                                                                    |                                                 |                  | Karzinome.                                  |                                               |                                           |             |
|                |                                                                                                    |                                                 |                  |                                             |                                               |                                           |             |
|                |                                                                                                    |                                                 |                  |                                             |                                               | Sind alle Dater                           | vollständig |
|                |                                                                                                    |                                                 |                  |                                             |                                               | orfacet? Auf da                           | n Button    |
|                |                                                                                                    | Zurück                                          | bbrechen         | Formular leeren Meldung absch               | ließen Weiter                                 | errassi: Aut de                           |             |
|                |                                                                                                    |                                                 |                  |                                             |                                               | " <b>Weiter"</b> klick                    | en!         |

#### WWW.KKR-LSA.DE

# 9.2.5 Allgemein

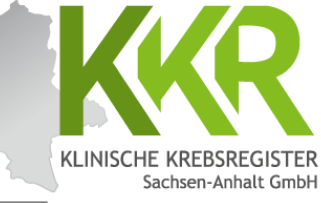

| ,               |                                                               |                        |                         |                    |                    |                | Jacinse  |
|-----------------|---------------------------------------------------------------|------------------------|-------------------------|--------------------|--------------------|----------------|----------|
|                 | Melderportal des GTDS                                         | en <u>s</u> uche       | n PDF                   |                    |                    |                |          |
|                 | Aktueller Patient: Patienten-ID: 12345 Name: Muster Maria Geb | ourtsdatum: 01.07.1950 |                         | Melder:            |                    | Benutzer:      |          |
|                 | Hinweis:                                                      |                        |                         |                    |                    |                |          |
|                 |                                                               |                        |                         |                    |                    |                |          |
|                 |                                                               |                        |                         |                    |                    |                |          |
|                 | _Meldefortschritt                                             | 1                      | Allgemein               |                    |                    |                |          |
|                 | Patient                                                       | ~                      | Sozialdienstkontakt:    | DD.MM.JJJJ         | ON - Nein          |                |          |
|                 | Tumor -/Meldungszuordnung                                     | ~                      |                         |                    |                    |                |          |
|                 | Diagnose                                                      | ~                      | Psychoonkologiekontakt  | DD'WW'''''         | ON - Nein          |                |          |
|                 | Histologie                                                    | ~                      | Studienrekrutierung:    | DD MM UU           | ON - Nein          |                |          |
|                 | TNM                                                           | ~                      |                         | 00.1111.333        | 🔄 🔿 U - Unbekannt  |                |          |
|                 | Sonstige Klassifikation                                       | ×                      |                         |                    |                    |                |          |
|                 | Mamma                                                         | 4                      |                         |                    | مستع الملتم بمعادم |                |          |
|                 | Manina                                                        | •                      | Hier konnen A           | angaben zu So      | ozialdienstko      | ntakt,         |          |
|                 | Allgemein                                                     | -                      | psychoonkolo            | gischer Berat      | ung sowie zu       | ur Studienteil | nahme    |
|                 | Konferenz.                                                    | -                      | gemacht wer             | den                | •                  |                |          |
|                 | Synopse mit Anmerkung                                         | -                      | gemacht wer             |                    |                    |                |          |
|                 | Meldungen                                                     |                        |                         |                    |                    |                |          |
|                 |                                                               |                        |                         |                    |                    |                |          |
|                 |                                                               |                        |                         |                    |                    |                |          |
| Hinweis         | : Wenn keine Informationer                                    | n dazu                 |                         |                    |                    |                |          |
| vorligge        | n werden die Felder leer a                                    | olasson                |                         |                    |                    |                |          |
| voi tiege       |                                                               | classen                |                         |                    |                    |                |          |
| bzw. be         | i "Studienrekrutierung" au                                    | ut "U -                |                         |                    |                    |                |          |
| Unbeka          | nnt" gesetzt.                                                 |                        |                         |                    |                    |                |          |
| • • • • • • • • |                                                               |                        |                         |                    |                    |                |          |
|                 |                                                               |                        |                         |                    |                    |                |          |
|                 |                                                               |                        |                         |                    |                    |                |          |
|                 |                                                               |                        |                         |                    |                    |                |          |
|                 |                                                               |                        |                         |                    |                    |                |          |
|                 |                                                               |                        |                         |                    |                    |                |          |
|                 |                                                               |                        |                         |                    |                    |                |          |
|                 |                                                               |                        |                         |                    |                    |                |          |
|                 |                                                               |                        |                         |                    | Sind               | llo Daton vol  | Iständig |
|                 |                                                               |                        |                         |                    |                    |                | istanuig |
|                 |                                                               | Zurück Abbrechen       | Formular leeren Meldung | ebschließen Weiter | erfass             | st? Auf den Bu | utton    |
| l               |                                                               |                        |                         |                    | ,Weit              | ter" klicken!  |          |

#### WWW.KKR-LSA.DE

# 9.2.6 Tumorkonferenz

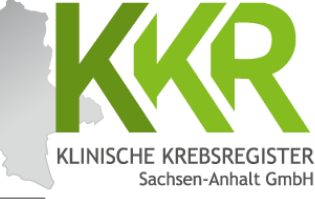

|                                                                                |                                   |                                                       | Sa                     |
|--------------------------------------------------------------------------------|-----------------------------------|-------------------------------------------------------|------------------------|
| Melderportal des GTDS 🔲 Meldung 🔍 Patientensuche 🗈 St                          | tammdaten PDF                     |                                                       | 🚓 Melder 🛛 🖙 Logout    |
| Aktueller Patient: Patienten-ID: 12345 Name: Muster Maria Geburtsdatum: 01.07. | 1950                              | Melden                                                | Benutzer:              |
| Hinweis: Typ: Typ der Tumorkonferenz                                           |                                   |                                                       |                        |
|                                                                                |                                   |                                                       |                        |
|                                                                                |                                   |                                                       |                        |
| _ Meldefortschritt                                                             | Tumorkonferenz                    |                                                       |                        |
| Patient                                                                        | Datum*:                           | 03.02.2016                                            |                        |
| Tumor -/Meldungszuordnung                                                      |                                   | @ E. Evolet                                           |                        |
| Diagnose 🗸                                                                     | Datumsgenauigkeit*:               | T - Tag geschätzt                                     |                        |
| Histologie                                                                     |                                   | OM - Monat geschätzt                                  |                        |
| TNM                                                                            | ·                                 | ○ V - Vollständig geschätzt                           |                        |
| Sonstige Klassifikation                                                        | Typ*:                             | prätherapeutisch                                      | ~ X                    |
| Mamma                                                                          | Abweichung auf Patientenwunsch*:  | 🔾 Ja 🖲 Nein 🔿 Unbekannt                               |                        |
| Allgemein                                                                      | Therapieempfehlung:               | CH - Chemotherapie                                    |                        |
| Konferenz -                                                                    |                                   | HO - Hormontherapie                                   |                        |
| Historia Warshing Information on The                                           |                                   | S - Zielgerichtete Substanzen                         |                        |
| <b>Hinweis:</b> wenn keine informationen zu                                    |                                   | SZ - Stammzelltransplantation (inklusive Knochenmark  | transplant.)           |
| Tumorkonferenzen vorliegen, werden die                                         |                                   | CI - Chemo- + Immun-/Antikörpertherapie               |                        |
| Felder leer gelassen und die Maske mit                                         |                                   | CIZ - Chemo- + Immun-/Antikörpertherapie + zielgeri   | chtete Substanzen      |
| Telder leer gelassen und die maske mit                                         |                                   | IZ - Immun-/Antikörpertherapie + zielgerichtete Subst | anzen                  |
| "Weiter" übersprungen. Das System zeigt                                        |                                   | OP - Operation                                        |                        |
| folgenden Hinweis oben rechts: " <b>Das</b>                                    |                                   | WW - Watchful Waiting                                 |                        |
| Formular Konforon- ist night h sfillt                                          |                                   | AS - Active Surveillance                              |                        |
| Formular Konferenz ist nicht befullt                                           |                                   | WS - Wait and see                                     |                        |
| und wird somit Ihrer Meldung vorerst                                           |                                   | KW - keine weitere tumorspezifische Therapie empfoh   | ien .                  |
| nicht heigefügt" Dieser Hinweis kann                                           |                                   | TA - Patient lehnt jegliche Therapie ab               | 885                    |
|                                                                                |                                   | 🛤 Erfasson                                            |                        |
| ignoriert werden.                                                              |                                   | E chaster                                             |                        |
|                                                                                | erfasste Tumorkonferenzen:        |                                                       |                        |
| Nach Fingabe der Informationen zur                                             |                                   |                                                       |                        |
| Tracer Eingabe der mörmationen zu                                              | erfasste Tumorkonferenzen:        |                                                       |                        |
| iumorkonferenz den Button "Erfassen"                                           | 03.02.2016, Typ: prātherapeutisch | n, Abweichung: Nein, Therapieempfehlung: OP           | <b></b>                |
| anklicken.                                                                     |                                   |                                                       |                        |
| Die erfasste Tumorkonferenz erscheint                                          | <b>*</b>                          | Sind                                                  | alle Daten vollständig |
|                                                                                |                                   |                                                       |                        |
| nun in der unteren Zeile "Erfasste                                             | rechen Formular leeren Meldung a  | bschließen Weiter erfas                               | st? Auf den Button     |
| Tumorkonferenzen".                                                             |                                   | "Wei                                                  | <b>ter</b> " klicken!  |

## 9.3.1 Synopse - oberer Teil

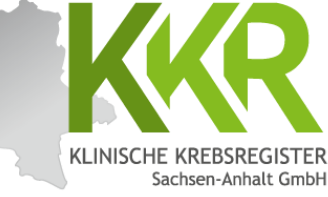

| Melderportal des GTDS                                                                                                    | Stammdaten PDF                                                                                                    | 💩 <u>M</u> elder                                                                                                    | out |
|----------------------------------------------------------------------------------------------------|----------------------------------------------------------------------------------------------------|----------------------------------------------------------------------------------------------------|-----|
| Aktueller Patient: Patienten-ID: 12345 Name: Muster Maria Geburtsdatum: 01.0                                                                 | 07.1950                                                                                                    | Melder: Benutzer:                                                                                                    | Ē   |
| Hinweis:<br>- Meldefortschritt-<br>Patient<br>Tumor -/Meldungszuordnung<br>Diagnose<br>Histologie<br>TNM<br>Sonstige Klassifikation<br>Mamma | <ul> <li>Synopse</li> <li>Patient</li> <li>Patienten-ID</li> <li>Krankenkassennummer</li> <li>Krankenversichertennummer</li> <li>Nachname</li> <li>Vorname</li> <li>Geburtsname</li> </ul> | 12345<br>101097008<br>A123456780<br>Muster<br>María<br>Müller                                                                                                    |     |
|                                                                                                    | Geschlecht                                                                                                    | W - Weiblich                                                                                                    |     |
| Konferenz                                                                                                    | Geburtsdatum                                                                                                    | 01.07.1950                                                                                                    |     |
| Synopse mit Anmerkung                                                                                                    | Datumsgenauigkeit                                                                                                    | E - Exakt                                                                                                    |     |
|                                                                                                    | Strasse                                                                                                    | Musterstr.                                                                                                    |     |
| Meldungen                                                                                                    | Hausnummer                                                                                                    | 1a                                                                                                    |     |
|                                                                                                    | Land                                                                                                    | DEU                                                                                                    |     |
| Nach Beendigung der Dateneingabe                                                                                                    | Plz                                                                                                    | 06108                                                                                                    |     |
| arschaint die Synapse                                                                                                    | Ort                                                                                                    | Halle (Saale)                                                                                                    |     |
|                                                                                                    | Tumor -/Meldungszuordnung                                                                                                    |                                                                                                    |     |
| Hier konnen die eingegebenen Daten noc                                                                                                    | Ch Anlass der Meldung                                                                                                    | diagnose                                                                                                    |     |
| einmal kontrolliert werden.                                                                                                    | Patienteninformation                                                                                                    | Patientin / Patient wurde informiert                                                                                                    |     |
|                                                                                                    | Diagnose                                                                                                    |                                                                                                    |     |
| Hinweis: Im Feld oben wird der                                                                                                    | Primärtumor ICD-10                                                                                                    | C50.4                                                                                                    |     |
| Moldofortschritt" angezeigt: ausgefüllt                                                                                                    | Diagnosedatum                                                                                                    | 31.01.2016                                                                                                    |     |
|                                                                                                    | Datumsgenauigkeit                                                                                                    | E - Exakt                                                                                                    |     |
| Masken sind mit " $\checkmark$ " markiert,                                                                                                   | ICD-O Topographie                                                                                                    | C50.4                                                                                                    |     |
| übersprungene mit "ד, aktuell in                                                                                                    | Diagnosesicherung                                                                                                    | 7.1 - Histologie des Primärtumors.                                                                                                    |     |
| Bearbeitung befindliche Masken sind fett                                                                                                    | Seitenlokalisation                                                                                                    | L - Links                                                                                                    |     |
| gedruckt und mit "-" gekennzeichnet.                                                                                                    | Leistungszustand nach ECOG*                                                                                                    | 1 - Einschränkung bei körperlicher Anstrengung, aber gehfähig; leichte<br>körperliche Arbeit bzw. Arbeit im Sitzen (z. B. leichte Hausarbeit oder Büroarbei<br>möglich (70 - 80% nach Karnofsky) | ſ   |

# 9.3.2 Synopse - unterer Teil

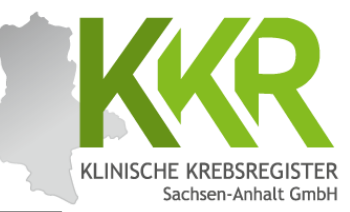

<u>Hinweis:</u> Der untere Teil der Synopse ist durch Scrollen erreichbar.

Im Feld "Anmerkung zur Gesamtmeldung" besteht die Möglichkeit eine Anmerkung zur Meldung einzugeben z. B. für Sachverhalte, die sich nicht genau kodieren lassen oder für Erläuterungen bei fehlenden Angaben sowie bei Korrekturmeldungen. Diese Anmerkungen können dazu beitragen, Rückfragen des Krebsregisters zu vermeiden.

Mit **"Zurück**" können Sie zu den einzelnen Masken zurückgehen und ggf. Korrekturen oder Ergänzungen vornehmen. Mit **"Weiter**" gelangt man dann wieder zum Ende der Meldung. Die Eingaben in den Masken, die dabei übersprungen werden, bleiben erhalten.

|           | Histologie                          |                                                          |  |
|-----------|-------------------------------------|----------------------------------------------------------|--|
| nopse ist | Datum                               | 31.01.2016                                               |  |
|           | Präparatenummer                     | H0125/2016                                               |  |
|           | Morphologie Freitext                | schlecht differenziertes, invasiv duktales Mammakarzinom |  |
|           | Grading                             | G3 - schlecht differenziert                              |  |
|           | Morphologie Code                    | 8500/3 - Invasives duktales Karzinom o.n.A.              |  |
|           | TNM                                 |                                                          |  |
| Meldung   | Datum, Code                         | 31.01.2016, cT3 cN1 cM0 UICC: IIIA                       |  |
| te, die   | Allgemein                           |                                                          |  |
| odor für  | Studienrekrutierung                 | U - Unbekannt                                            |  |
|           | Mamma                               |                                                          |  |
| gaben     | Prätherapeutischer Menopausenstatus | 3 - Postmenopausal                                       |  |
| Diese     | Hormonrezeptorstatus Östrogen       | P - Positiv (IRS >= 1)                                   |  |
| agen.     | Hormonrezeptorstatus Progesteron    | P - Positiv (IRS >= 1)                                   |  |
|           | Her2Neu Status                      | N - Negativ                                              |  |
| 4         | Konferenz                           |                                                          |  |
|           | Datum                               | 03.02.2016                                               |  |
| <b></b>   | Тур                                 | prätherapeutisch                                         |  |
|           | Abweichung auf Patientenwunsch      | Nein                                                     |  |
|           | Therapieempfehlung                  | OP - Operation                                           |  |
|           | Anmerkung zur Gesamtmeldun          | 9                                                        |  |
|           |                                     |                                                          |  |
|           |                                     |                                                          |  |
|           |                                     |                                                          |  |
| Zurück    | en Formular leeren Meldung ab       | schließen                                                |  |
|           |                                     |                                                          |  |
|           |                                     |                                                          |  |
|           |                                     |                                                          |  |

# 9.3.3 Synopse - Komplettansicht

KLINISCHE KREBSREGISTER Sachsen-Anhalt GmbH

Hier ist die komplette Synopse für das eingegebene Beispiel auf einer Seite dargestellt.

| Melderportal des GTDS                                       | entenjuche               | ten PDF                             | 🌲 Melder 🛛 🕸 Logout                                                                |                         |
|-------------------------------------------------------------|--------------------------|-------------------------------------|------------------------------------------------------------------------------------|-------------------------|
| Aktueller Patient: Patienten-ID: 12345 Name: Muster Maria ( | Geburtsdatum: 01.07.1950 |                                     | Melden: Benutzen:                                                                  |                         |
| Hinweis                                                     |                          |                                     |                                                                                    |                         |
|                                                             |                          |                                     |                                                                                    |                         |
| ~ Meldefortschritt-                                         |                          | - Synopse                           |                                                                                    |                         |
| Patient                                                     |                          | Dations                             |                                                                                    |                         |
| Tumor -/Meldunoszuordnung                                   |                          | Patienten ID                        | 12345                                                                              |                         |
| Diagnose                                                    | ~                        | Krankenkassennummer                 | 101097008                                                                          |                         |
| Histologie                                                  | ~                        | Krankenversichertennummer           | A123456780                                                                         |                         |
| TNM                                                         | ~                        | Nachname                            | Muster                                                                             |                         |
| Sonstige Klassifikation                                     | ×                        | Vomame                              | Maria                                                                              |                         |
| Mamma                                                       | ~                        | Geburtsname                         | Muller                                                                             |                         |
| Alloemein                                                   | ~                        | Geschlecht                          | W - Weiblich                                                                       |                         |
| Konferenz                                                   | ~                        | Geburtsdatum                        | 01.07.1950                                                                         |                         |
| Synopse mit Anmerkung                                       | _                        | Datumsgenauigkeit                   | E - Exakt                                                                          |                         |
|                                                             |                          | Strasse                             | Musterstr.                                                                         |                         |
| Meldungen                                                   |                          | Hausnummer                          | 1a                                                                                 |                         |
|                                                             |                          | Land                                | DEU                                                                                |                         |
|                                                             |                          | Piz                                 | 06108                                                                              |                         |
|                                                             |                          | Ort                                 | Halle (Saale)                                                                      |                         |
|                                                             |                          | Tumor -/Meldungszuordnung           |                                                                                    |                         |
|                                                             |                          | Anlass der Meldung                  | diagnose                                                                           |                         |
|                                                             |                          | Patienteninformation                | Patientin / Patient wurde informiert                                               |                         |
|                                                             |                          | Diegnose                            |                                                                                    |                         |
|                                                             |                          | Primärtumor ICD-10                  | C50.4                                                                              |                         |
|                                                             |                          | Diagnosedatum                       | 31.01.2016                                                                         |                         |
|                                                             |                          | Datumsgenauigkeit                   | E - Exakt                                                                          |                         |
|                                                             |                          | ILD-U lopographie                   | CS0.4                                                                              |                         |
|                                                             |                          | Seiteolokalisation                  | L - Links                                                                          |                         |
|                                                             |                          | Leistungszustand nach ECOG*         | 1 - Einschränkung bei körperlicher Anstrengung, aber gehlähig: leichte             |                         |
|                                                             |                          |                                     | körperliche Arbeit bzw. Arbeit im Sitzen (z. B. leichte Hausarbeit oder Büroarbeit |                         |
|                                                             |                          | 1 March 1                           | möglich (70 - 80% nach Karnotsky)                                                  |                         |
|                                                             |                          | Histologis                          |                                                                                    |                         |
|                                                             |                          | Dietum<br>Précentation de marc      | 31.01.2016<br>M0135/2016                                                           |                         |
|                                                             |                          | Preparatenummer                     | schlacht differenslaster Javada duktaler Mammakaraloom                             |                         |
|                                                             |                          | Grading                             | G3 - schlecht differenziert                                                        |                         |
|                                                             |                          | Morphologie Code                    | 8500/3 - Invasives duktales Karzinom o.n.A.                                        |                         |
|                                                             |                          | INM                                 |                                                                                    |                         |
|                                                             |                          | Datum, Code                         | 31.01.2016, cT3 cN1 cM0 UICC: IIIA                                                 |                         |
|                                                             |                          | Allgemein                           |                                                                                    | Sind allo Daton korrokt |
|                                                             |                          | Studienrekrutierung                 | U - Unbekannt                                                                      | Sind alle Dalen Kurrekt |
|                                                             |                          | Memma                               |                                                                                    | orfacet? Auf dan Button |
|                                                             |                          | Prätherapeutischer Menopausenstatus | 3 - Postmenopausal                                                                 | errasst: Aur den Dullon |
|                                                             |                          | Hormonrezeptorstatus Östrogen       | P - Positiv (IRS >= 1)                                                             | Moldung sheehlio?ss"    |
|                                                             |                          | Hormonrezeptorstatus Progesteron    | P - Positiv (IRS >= 1)                                                             | "Meldung abschlieben"   |
|                                                             |                          | Her2Neu Status                      | N - Negativ                                                                        | lidialiant              |
|                                                             |                          | Konferenz                           |                                                                                    | KUCKEN!                 |
|                                                             |                          | Datum                               | 03.02.2016                                                                         |                         |
|                                                             |                          | Тур                                 | prätherapeutisch                                                                   |                         |
|                                                             |                          | Abweichung auf Patientenwunsch      | Nein                                                                               |                         |
|                                                             |                          | inerapieemptehlung                  | UP - Uperation                                                                     |                         |
|                                                             |                          | Anmerkung zur Gesamtmeldur          | ng                                                                                 | T                       |
|                                                             |                          |                                     |                                                                                    |                         |
|                                                             |                          |                                     |                                                                                    |                         |
|                                                             |                          |                                     |                                                                                    |                         |
|                                                             |                          |                                     |                                                                                    |                         |
| and sold for state to an                                    | 10000                    |                                     |                                                                                    |                         |
| rück Abbrechen                                              | Formu                    | ılar leeren                         | Meldung abschließen                                                                | ter                     |

#### WWW.KKR-LSA.DE

# 9.4 Meldung abschließen

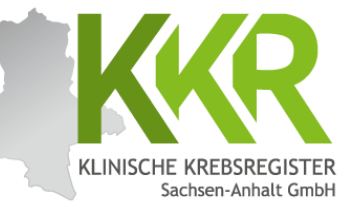

|                  | Melderportal des GTDS                      | eldung Q Patienten <u>s</u> uche | Stammdater | n PDF                                 |                                                        | Melder G+ Logou          |
|------------------|--------------------------------------------|----------------------------------|------------|---------------------------------------|--------------------------------------------------------|--------------------------|
|                  | Aktueller Patient: Patienten-ID: 12345 Nan | ne: Muster Maria Geburtsdatum:   | 01.07.1950 |                                       | Melder                                                 | Benutzer:                |
|                  | Hinweis:                                   | 1                                |            | recitementation                       | (BUCHUN) (BUCHT WURDE INDIMIERE                        |                          |
| Nach Anklicke    | n von                                      |                                  |            | Diagnose                              |                                                        |                          |
| Moldung abs      | chließen"                                  |                                  |            | Primärtumor ICD-10                    | C50.4                                                  |                          |
|                  |                                            |                                  |            | Diagnosedatum                         | 31.01.2016                                             |                          |
| erscheint nun    | die                                        |                                  |            | ICD-O Topographie                     | C50.4                                                  |                          |
| nebenstehend     | e Meldung.                                 |                                  |            | Diagnosesicherung                     | 7.1 - Histologie des Primärtumors.                     |                          |
| Sind alle Anga   | hen korrekt                                |                                  |            | Seitenlokalisation                    | L - Links                                              |                          |
| Sind die altru   | lle Meldung                                |                                  |            | Leistungszustand nach ECOG*           | 1 - Einschränkung bei körperlicher Anstrengung, aber g | ehfähig; leichte         |
| wird die aktue   | elle Meldung                               |                                  |            |                                       | - 80% nach Karnofsky)                                  | usarbeit oder Buroarbeit |
| mit der Auswa    | ihl " <b>Ja"</b>                           |                                  |            |                                       |                                                        |                          |
| beendet und a    | an das KKR LSA                             |                                  |            |                                       |                                                        |                          |
| übormittolt      |                                            |                                  | Die        | se Meldung wird im folgenden beendet! |                                                        |                          |
| upermittett.     |                                            |                                  |            | Meldung absetzten?                    | t differenziert                                        | 2111                     |
|                  |                                            |                                  |            | Ja Nein                               | rasives duktales Karzinom o.n.A.                       |                          |
| Hinweis: Nach    | n dem                                      |                                  |            |                                       |                                                        |                          |
| Absenden der     | Meldung wird                               |                                  |            |                                       | cT3 cN1 cM0 UICC: IIIA                                 |                          |
| oino DDE Date    |                                            |                                  |            |                                       |                                                        |                          |
|                  | er generiert.                              |                                  |            | 11                                    |                                                        |                          |
| Diese enthält    | eine                                       |                                  |            | Prätherapeutischer Menopausenstatus   | 3 - Postmenopausal                                     |                          |
| Zusammenfass     | sung der                                   |                                  |            | Hormonrezeptorstatus Östrogen         | P - Positiv (IRS >= 1)                                 |                          |
| Angahon aus d    | lor Moldung                                |                                  |            | Hormonrezeptorstatus Progesteron      | P - Positiv (IRS >= 1)                                 |                          |
|                  |                                            |                                  |            | Her2Neu Status                        | N - Negativ                                            |                          |
| und ist für Inre | e eventuelle                               |                                  |            | Anmerkung zur Gesamtmeldung           | 9                                                      |                          |
| Archivierung v   | vorgesehen.                                |                                  |            |                                       |                                                        |                          |
| -                |                                            | J                                |            |                                       |                                                        |                          |
|                  |                                            |                                  |            |                                       |                                                        |                          |
|                  |                                            |                                  |            |                                       |                                                        |                          |
|                  |                                            | Zurück                           | Abbrechen  | Formular leeren Meldung abs           | schließen Weiter                                       |                          |
## 9.4.1 Meldungsabschluss

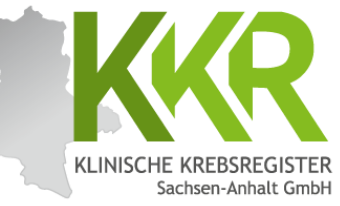

|                                                                                                    |                                                                                                    | Downloads 🗈 Q … 🔗                                                                                                    |
|----------------------------------------------------------------------------------------------------|----------------------------------------------------------------------------------------------------|----------------------------------------------------------------------------------------------------|
| Melderportal des GTDS Stammdaten PDF Aktueller Patient: Patienten-ID: 12345 Name: Muster Maria Geburtsdatt                                                                                                    | m: 01.07.1950 Melder:                                                                                                    | 12345_DIAGNOSE_meddaten.pdf<br>Datei öffnen                                                                                            |
| Hinweis:                                                                                                    |                                                                                                    | wen anzeigen                                                                                                    |
| Meldungen<br>Tumor C50.4, Seite: L, Diagnosedatum 31.01.2016, (Meldedatum 28.08.<br>Histocode: 8500/3<br>- 31.01.2016, Diagnose:<br>(Meldedatum 28.08.2024) Histocode: 8500/3                                                                                                    | 2024) Die Meldung wurde erfolgreich an das klinische Krebsregister übermitt Sie können nun wie folgt mit einer weiteren Meldung vorgehen: Für den aktuellen Patienten                                                                                                    | teit.                                                                                                    |
| Klinische Krebsregister<br>Sachsen-Anhalt GmbH                                                                                                    | Für einen komplett neuen Patienten                                                                                                    |                                                                                                    |
| (Für fihre hausinterne Archivierungt)  Sie haben am 28.08.2024 um 10:49 folgende Daten einegegeben:  Medier:  Patient 10: 12345   COO COOpogniptie  Forschamer Coopogniptie  G04 - Deseratige Neublichung: Oberer Außerer Quadrant der Brustdrüse  Forschamer Coopogniptie  G14 - Deseratige Neublichung: Oberer Außerer Quadrant der Brustdrüse  Forschamer Coopogniptie  G14 - Deseratige Neublichung: Oberer Außerer Quadrant der Brustdrüse  Forschamer Coopogniptie  G14 - Deseratige Neublichung: Oberer Außerer Quadrant der Brustdrüse  Forschamer Coopogniptie  G14 - Deseratige Neublichung: Oberer Außerer Quadrant der Brustdrüse  Forschamer Coopogniptie  Forschamer Coopogniptie  Forschamer Coopogn | <u>Hinweis:</u> Dies ist eine<br>verkleinerte Ansicht der<br>PDF-Datei zur aktuellen<br>Meldung.<br>Aus Datenschutzgründen                                                                                                    | <u>PDF-Datei:</u> Je nach Option<br>erfragt das System den<br>gewünschten Speicherort<br>oder legt die Datei im<br>Download-Ordner ab. |
| TMA:         -           Andage:         6           TAM:         319 12016; cT3 cM1 dM0 UICC: IIIA           Histologie:         -           Data:         -           Data:         -           Hompseuto:         -           Particita:         -           Data:         -           Data:                                                                                                    | <ul> <li>ist eine Speicherung Ihrer<br/>Meldungen im Meldeportal<br/>nicht gestattet.</li> <li>Es empfiehlt sich daher<br/>diese Dateien zu archivieren</li> <li>für die eigene Übersicht<br/>und eventuelle Rückfragen<br/>des KKR LSA.</li> <li>Abbrechen Formular leeren Meldung abschließen Weiter</li> </ul> |                                                                                                    |

## 9.5 Weiteres Vorgehen

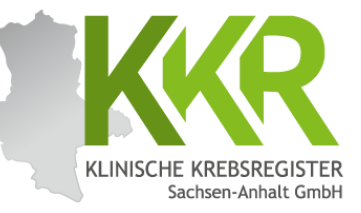

| Melderportal des GTDS Stammdaten PDF                                                                                                    |                     | [                                                                                                    | 💑 Melder 🛛 🕪 Logout |
|----------------------------------------------------------------------------------------------------|---------------------|----------------------------------------------------------------------------------------------------|---------------------|
| Aktueller Patient: Patienten-ID: 12345 Name: Muster Maria Gebu                                                                                                    | tsdatum: 01.07.1950 | Melden                                                                                                    | Benutzen            |
| Hinweis:                                                                                                    |                     |                                                                                                    |                     |
| Hinveis:<br>Meldungen.<br>Tumor C50.4, Seite: L. Diagnosedatum 31.01.2016, (Meldedatum<br>Histocode: 8500/3<br>-31.01.2016, Diagnose:<br>(Meldedatum 28.08.2024) Histocode: 8500/3<br><u>Hinweis:</u> Die Meldung zur Diagnose<br>ist beendet und abgeschickt. Nun<br>kann das weitere Vorgehen gewählt<br>werden.<br>In diesem Fall wird durch Anklicker<br>des grünen Buttons "Für den<br>aktuellen Patienten" ausgewählt,<br>um eine weitere Meldung zu diesen<br>Patienten zu erfassen.<br>Alternativ kann über "Für einen<br>komplett neuen Patienten" eine<br>Meldung zu einem noch nicht<br>erfassten Patienten eingegeben<br>werden. | 28.08.2024)         | Abgeschlossen         De Meldung wurde erfolgreich an das klinische Krebsregister übermittelt.         Skönnen nun wie folgt mit einer weiteren Meldung vorgehen:         Dir den aktuellen Patienten         Dir den aktuellen Patienten         Dir den aktuellen Patienten         Dir den aktuellen Patienten         Dir den aktuellen Patienten         Dir den aktuellen Patienten         Dir den aktuellen Patienten         Dir den aktuellen Patienten         Dir den aktuellen Patienten         Dir den aktuellen Patienten         Dir den aktuellen Patienten         Dir den aktuellen Patienten |                     |
| ſ                                                                                                    | Zurück Abbrech      | en Formular leeren Meldung abschließen Weiter                                                                                                    |                     |

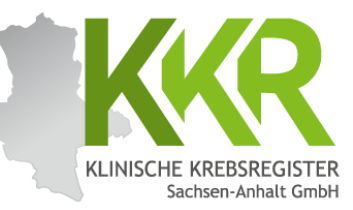

# 10. Operationsmeldung erfassen

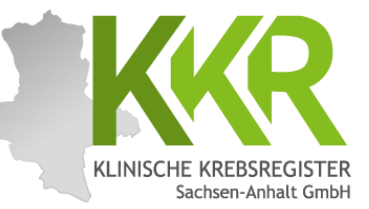

Am 07.02.2016 wurde eine Mastektomie links mit axillärer LNE und lokaler Lappenplastik an Haut und Unterhaut durchgeführt.

Laut Pathologiebefund handelt es sich um ein duktales Mammakarzinom, pT3 pN2 (6/16) cM0 L1 V0, RX G3, Her2neu negativ, Progesteron- und Östrogenrezeptor positiv.

### 10.2 Neue Meldung zum gleichen Patienten

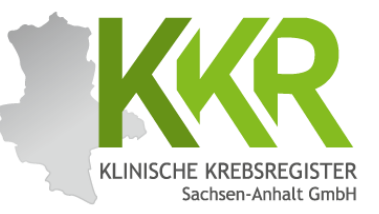

| Melderportal des GTDS Meldung Q Patientenguche<br>Aktueller Patient: Patienten-ID: 10313 Name: Geburtsdatum:<br>Hinweis:                                                                                           |                                                            | Melder:                                                           | 17 Jan 2008 - Roberts W    | (♣ Melder) (✤ Logout)<br>Benutzer: |
|----------------------------------------------------------------------------------------------------|------------------------------------------------------------|-------------------------------------------------------------------|----------------------------|------------------------------------|
| Meldungen<br>Tumor C50.4, Seite: L, Diagnosedatum 31.01.2016, (Meldedatum<br>28.08.2024) Histocode: 8500/3<br>- 31.01.2016, Diagnose:<br>(Meldedatum 28.08.2024) Histocode: 8500/3<br>Incue Tumorerkrankung melden | Patientensuche<br>Patienten-ID:<br>Namen:<br>Geburtsdatum: | Bitte die Groß- und Kleinsc<br>Nachname und Vorname<br>01.07.1950 | hreibung beachten          |                                    |
| Hinweis: Für jede Meldung (außer                                                                                                    | Gefundene Patienten<br>Pat-ID<br>12345                     | Name Muster, Maria                                                | Geburtsdatum<br>01.07.1950 | ~                                  |
| Tumorzuordnung zu wählen.<br>Bereits gemeldete Tumoren sind                                                                                                    |                                                            |                                                                   |                            |                                    |
| unter " <b>Meldungen</b> " aufgelistet.<br>Klicken Sie auf den grünen Button<br>" <b>neue Meldung</b> " rechts neben dem<br>Tumor, für den Sie eine neue Meldung<br>eingeben möchten.                              |                                                            |                                                                   |                            |                                    |
| Zurück Abbrecher                                                                                                    | n Formular leeren Meldung at                               | oschließen Weiter                                                 |                            |                                    |

## 10.3 Prüfen der Personendaten

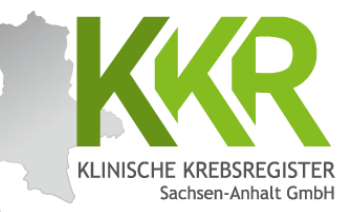

| Melderportal des GTDS                                                                                                    |                                                                                                    |                                                                                                    |                                    |
|----------------------------------------------------------------------------------------------------|----------------------------------------------------------------------------------------------------|----------------------------------------------------------------------------------------------------|------------------------------------|
| Aktueller Patient: Patienten-ID: 12345 Name: Muster Maria Geburtsdatum: 01                                                     | .07.1950                                                                                                    | Melden                                                                                                    | Benutzer:                          |
| Hinweis:                                                                                                    |                                                                                                    |                                                                                                    |                                    |
| Meldefortschritt<br>Patient<br>Tumor -/Meldungszuordnung<br>Operation<br>Histologie<br>TNM<br>Sonstige Klassifikation<br>Mamma | Patientenformular<br>Patienten-ID*:<br>Krankenkasse:<br>Krankenkassennummer (IK-Num<br>Versichertennummer*:<br>Name*: | 12345<br>● GKV ○ PKV ○ Sonstige (Ersatzcode)<br>101097008<br>A123456780<br>Muster                           |                                    |
| Allgemein                                                                                                    | - litel:                                                                                                    |                                                                                                    |                                    |
| Konferenz                                                                                                    | Namenszusatz:                                                                                                    |                                                                                                    | ]                                  |
| Synopse mit Anmerkung                                                                                                    | - Vorname*:                                                                                                    | (                                                                                                    |                                    |
| Meldungen                                                                                                    |                                                                                                    | мапа                                                                                                    |                                    |
| Tumor C50.4, Seite: L, Diagnosedatum 31.01.2016, (Meldedatum 28.08.2024)                                                       | Geburtsname:                                                                                                    | Müller                                                                                                    |                                    |
| Histocode: 8500/3                                                                                                    | Frühere Namen:                                                                                                    |                                                                                                    |                                    |
| (Meldedatum 28.08.2024) Histocode: 8500/3                                                                                      | Coschlocht*                                                                                                    | M - Männlich                                                                                                |                                    |
|                                                                                                    | Gescheurs .                                                                                                    | W - Weiblich     D - Divers     X - keine Angabe / unbestimmt     U - Unbekannt                             |                                    |
|                                                                                                    | Geburtsdatum*:                                                                                                    | 01.07.1950                                                                                                  |                                    |
|                                                                                                    | Datumsgenauigkeit*:                                                                                                   | E - Exakt                                                                                                   |                                    |
|                                                                                                    |                                                                                                    | <ul> <li>○ T - Tag geschätzt</li> <li>○ M - Monat geschätzt</li> <li>○ V - Vollständig geschätzt</li> </ul> |                                    |
| Die Personendaten sind vor je<br>Änderungen vorgenommen ha<br>Änderungen werden dann ges<br>ebenfalls auf den Button "We       | eder Meldung auf A<br>ben, klicken Sie au<br>peichert. Sind kein<br>i <b>ter</b> ", um zur näch                       | ktualität zu prüfen. We<br>uf den Button "Weiter"<br>ne Änderungen nötig, kl<br>nsten Maske zu gelange      | nn Sie<br>. Die<br>icken Sie<br>n. |
|                                                                                                    | • •                                                                                                    |                                                                                                    |                                    |
| Zurück Abbrechen                                                                                                    | Formular leeren                                                                                                    | Meldung <u>a</u> bschließen                                                                                 | Weiter                             |

## 10.4 Tumorzuordnung

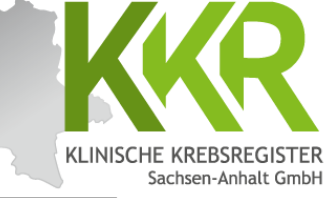

| Melderportal des GTDS Meldung Q Pati                                                                      | ienten <u>s</u> uche 🖪 Stammdaten PDF   |                                             | 🛃 Melder 🕞 Logout       |
|----------------------------------------------------------------------------------------------------|-----------------------------------------|---------------------------------------------|-------------------------|
| Aktueller Patient: Patienten-ID: 12345 Name: Muster Maria                                                 | Geburtsdatum: 01.07.1950                | Melder:                                     | Benutzer:               |
| Hinweis: Patienteninformation: Widerspruch/Einwilligung des Pati                                          | enten                                   |                                             |                         |
| Defeat                                                                                                    | Dismondaturat                           |                                             |                         |
| Patient                                                                                                   | Diagnosedatum~:                         | 31.01.2016                                  |                         |
| Operation                                                                                                 | Primärtumor ICD-10*:                    | C50.4                                       | ×                       |
| Histologie                                                                                                | Seitenlokalisation*:                    | L - Links                                   |                         |
| ТММ                                                                                                    | -                                       | R - Rechts                                  |                         |
| Sonstige Klassifikation                                                                                   | -                                       | M - Mittig                                  |                         |
| Mamma                                                                                                    | -                                       | U - Unbekannt<br>T - Trifft nicht zu        |                         |
| Allgemein                                                                                                 | - Histologie:                           | 9500/2 Investors dultates Kaminam an A      | ×                       |
| Konferenz                                                                                                 | -                                       | 6500/5 - Invasives duktales karzinom o.n.A. | <u> </u>                |
| Synopse mit Anmerkung                                                                                     | - Meldungszuordnung                     |                                             |                         |
| Meldungen                                                                                                 | Anlass der Meldung*:                    | Operation                                   | ~ <b>x</b>              |
| Tumor C50.4, Seite: L, Diagnosedaturn 31.01.2016, (Melded<br>Histocode: 8500/3<br>- 31.01.2016, Diagnose: | atum 28.08.2024) Patienteninformation*: | Patientin / Patient wurde informiert        | ~ X                     |
| e vorausgefüllte Tumorzuordn                                                                              | ung Ist die Tum                         | orzuordnung korrekt, wählen                 | Sie den Anlass          |
| scheint automatisch. Bitte ko                                                                             | ntrollieren 🛛 der Meldun                | g und die Patienteninformatio               | on aus.                 |
| e, ob die Angaben zu dem Turr                                                                             | 10r, auf den                            |                                             |                         |
| h die neue Meldung bezieht,                                                                               | korrekt                                 | Meldung abschließen Weiter                  |                         |
| d. Die Daten können hier nich                                                                             | nt geändert                             |                                             |                         |
| erden. Um einen neuen Tumor                                                                               | zu melden                               |                                             |                         |
| cken Sie auf den Button                                                                                   |                                         |                                             |                         |
| atientensuche", wählen den                                                                                | Patienten                               | Sind                                        | alle Daten              |
| neut aus und klicken auf den I                                                                            | Button                                  | volls                                       | tändig? Auf den         |
| eue Tumorerkrankung melde                                                                                 | en".                                    | Butto                                       | on <b>"Weiter"</b> klic |
| 5                                                                                                    |                                         |                                             | · "······               |

## 10.5 Operationsmaske

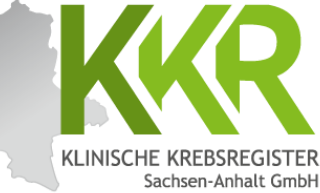

|                      | Melderportal des GTDS                                                                                                    | aten PDF                                                                                                    |                                                                                                    | & Melder 6                                |
|----------------------|----------------------------------------------------------------------------------------------------|----------------------------------------------------------------------------------------------------|----------------------------------------------------------------------------------------------------|-------------------------------------------|
|                      | Aktueller Patient: Patienten-ID: 12345 Name: Muster Maria Geburtsdatum: 01.07.1950<br>Hinweis: OPS: Gibt an, welche Operation durchgeführt wurde                      |                                                                                                    | Melden                                                                                                    | Benutzen                                  |
|                      |                                                                                                    |                                                                                                    |                                                                                                    |                                           |
|                      | Meldefortschritt                                                                                                    | Operation                                                                                                    |                                                                                                    |                                           |
|                      | Patient  Tumor -/Meldungszuordnung                                                                                                    | OP-Datum*:                                                                                                    | 07.02.2016                                                                                                    |                                           |
|                      | Operation -                                                                                                    | Intention*:                                                                                                    | K - kurativ                                                                                                    | ~ ×                                       |
| Oneration            | een und Komplikationen können                                                                                                    | OP - Schlüssel*:                                                                                                    | Suche                                                                                                    | ×                                         |
| Operation            | a Taut ala avala ala Cada in dan                                                                                                    |                                                                                                    | merfasste OPS-Codes:                                                                                              |                                           |
| sowoni ai            | s lext als auch als code in das                                                                                                    |                                                                                                    | 5-877.0 - Subkutane Mastektomie und hautsp<br>Mastektomieverfahren: Subkutane Mastektom                           | arende 🔟                                  |
| jeweilige<br>Down-Me | Suchfeld eingegeben und im Drop-<br>nü ausgewählt werden.                                                                                                    |                                                                                                    | 5-406.12 - Regionale Lymphadenektomie (Aus<br>Lymphknoten einer Region) im Rahmen einer<br>Axillär: Level 1 und 2 | räumung mehrerer<br>anderen Operation: 🔟  |
|                      | Synopse mit Anmerkung -                                                                                                    |                                                                                                    | DBishhamanka una Daviduslatatus I alus                                                                            |                                           |
|                      | - Maldungan                                                                                                    | Residualstatus-Lokal:                                                                                                    | Residualstatus-Lokai.                                                                                             |                                           |
|                      | Tumor C50.4, Seite: L, Diagnosedatum 31.01.2016, (Meldedatum 28.08.2024)<br>Histocode: 8500/3<br>- 31.01.2016, Diagnose:<br>(Meldedatum 28.08.2024) Histocode: 8500/3 | R0 - kein Residualtumor     R1 - Mikroskopischer Residualtumo     R1 (cj) - In-Situ-Rest     R1 (cy+) - Cytologischer Rest     R2 - Makroskopischer Residualtumo     WRX - Vorhandensein von Residualt | (© KX - Vorhandensein von F<br>beurteilt werden<br>O U - Residualtumorstatus ist<br>Or<br>tumor kann nicht        | lesidualtumor kann nicht<br>nicht bekannt |
| <b>Beispiel:</b>     | Am 07.02.2016 wurde eine                                                                                                    | OU - Residualtumorstatus ist nicht be                                                                                                    | kannt                                                                                                    |                                           |
| Mastekto             | mie links mit axillärer LNE und                                                                                                    | Ja     Ja                                                                                                    | Komplikationen                                                                                                    |                                           |
| lokaler La           | appenplastik an Haut und                                                                                                    | ⊖ K = Keine<br>⊖ U = unbekannt                                                                                                    | Suche                                                                                                    | ×                                         |
| Unterhau             | t durchgeführt.                                                                                                    |                                                                                                    | ertasste Komplikationen:<br>WUH - Wundhämatom (konservativ therapier                                              | e a                                       |
| Laut Path            | ologiebefund handelt es sich um                                                                                                    | 1. Operateur:                                                                                                    | Operateur_1                                                                                                    |                                           |
| ein dukta            | lles Mammakarzinom, pT3 pN2                                                                                                    | n                                                                                                    |                                                                                                    |                                           |
| (6/16) cN            | NO L1 VO, <u>RX</u> G3, Her2neu negativ,                                                                                                    | Anmerkung:                                                                                                    | es sind 250 Zeichen geblieben.                                                                                    | bind alle Daten                           |
| Progester            | ron- und Ostrogenrezeptor positiv.                                                                                                    | ]                                                                                                    | E                                                                                                    | Button <b>"Weiter</b> " klick             |
|                      | Zurück Abbrechen                                                                                                    | Formular leeren Meldung                                                                                                    | g <u>a</u> bschließen                                                                                             | Formular <u>P</u> rüfen                   |

### WWW.KKR-LSA.DE

## 10.5.1 Histologie

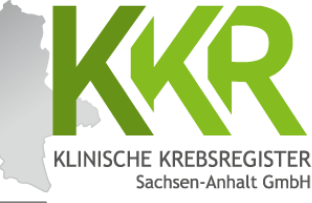

| Melderportal des GTDS Meldung Q Patientenguche Stamm<br>Aktueller Patient: Patienten-ID: 12345 Name: Muster Maria Geburtsdatum: 01.07.1950                                                                                                    | ndaten PDF                                                                                                    | Melder:                                                                                                    | Melder Benutzen:                                                      |
|----------------------------------------------------------------------------------------------------|----------------------------------------------------------------------------------------------------|----------------------------------------------------------------------------------------------------|-----------------------------------------------------------------------|
| Meldefortschritt         Patient         Turnor -/Meldungszuordnung         Operation         Histologie         TM         Sonstige Klassifikation         Allgemein    Beispiel: Am 07.02.2016 wurde eine Mastektomie links mit axillärer LNE und lokaler Lappenplastik an Haut und Unterhaut durchgeführt. Laut Pathologiebefund handelt es sich um ein <u>duktales Mammakarzinom</u> , pT3 pN2 (6/16) cM0 L1 V0, RX G3, Her2neu negativ, Progesteron- und Östrogenrezeptor positiv. | Histologie<br>Datum*:<br>Datumsgenauigkeit:<br>Pråparatenummer:<br>Tumorfrei:<br>Morphologie Code*:<br>Histologie-Befund (Freitext)<br>Grading*:<br>Lymphknoten-Gesamt: | 07.02.2016<br>© E - Exakt<br>T - Tag geschätzt<br>V - Vollständig geschätzt<br>E320/2016<br>Tumorfreies Resektat<br>Suche<br>erfasste Histologie-Codes (maximal 5):-<br>8500/3 - Invasives duktales Karzinom o.n.A<br>es sind 250 Zeichen geblieben.<br>G3 - schlecht differenziert<br>untersucht:<br>16 | ×<br>. ©<br>befallen:<br>6                                            |
| "Morphologie-Code" aus dem<br>Pathologiebefund eintragen. Morphologien<br>können sowohl als Text als auch als Code<br>(Code <u>ohne</u> das vorangestellte " <u>M</u> ")<br>eingegeben und im Drop-Down-Menü<br>ausgewählt werden.                                                                                                    | hen Formular leeren Meldun                                                                                                    | I - 99<br>Ig abschließen Weiter Si<br>er<br>"N                                                                                                    | nd alle Daten vollständi<br>fasst? Auf den Button<br>Weiter" klicken! |

## 10.5.2 TNM

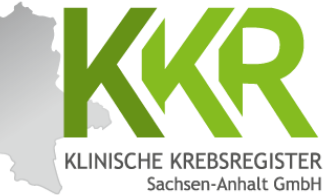

| Melderportal des GTDS Meldung Q Patientenguche                                             | ammdaten PDF |                                     |                                 |            | & Melder              | 🚱 Logout                    |
|--------------------------------------------------------------------------------------------|--------------|-------------------------------------|---------------------------------|------------|-----------------------|-----------------------------|
| Aktueller Patient: Patienten-ID: 12345 Name: Muster Maria Geburtsdatum: 01.07.<br>Hinweis: | 1950         |                                     | Melder:                         |            | Hinweis:<br>der OP-Me | Im Rahmen<br>eldung ist ein |
| - Meldefortschritt-                                                                        | Aktu         | elle Tumorausbreitung (TNM)         | - 8. Auflage                    |            | pathologi             | sches TNM                   |
| Patient                                                                                    | Datun        | n*:                                 | 07.02.2016                      |            | (pTNM) zı             | ı melden.                   |
| Tumor -/Meldungszuordnung                                                                  | r/y/a:       | r                                   | ya                              |            |                       |                             |
| Histologie                                                                                 | , T*:        |                                     | рТ3 Х                           | m:         | Bitte wählen          | ~ <b>x</b>                  |
| TNM                                                                                        | N:           |                                     | pN2 ×                           |            |                       |                             |
| Sonstige Klassifikation —                                                                  | M            |                                     |                                 |            |                       |                             |
| Mamma 🗕                                                                                    |              |                                     | CMU ^                           |            |                       |                             |
| Allgemein                                                                                  |              |                                     | 1 - Lymphgefäßinvasion          |            |                       | ~ x                         |
| Beispiel: Am 07.02.2016 wurde eine                                                         | V:           |                                     | 0 - Keine Veneninvasion         |            |                       | ~ ×                         |
| Mastektomie links mit axillärer LNE und                                                    | Pn:          |                                     | Bitte wählen                    |            |                       | ~ x                         |
| lokaler Lappenplastik an Haut und                                                          | UICC :       | Stadium:                            |                                 |            |                       |                             |
| Unterhaut durchgeführt.                                                                    | TNM:         | 0                                   | 07.02.2016, pT3 L1 V0 pN2 cM0 L | JICC: IIIA |                       |                             |
| Laut Dathalagiahafund handalt as sich                                                      |              |                                     | 🛃 Erfassen                      |            |                       |                             |
| Laut PathologieDerund nandelt es sich                                                      | erfa         | isste TNMs:                         |                                 |            |                       |                             |
| um ein duktales Mammakarzinom, <u>p13</u>                                                  |              |                                     |                                 |            |                       |                             |
| <u>pNZ</u> (6/16) <u>cMU L1 VU</u> , RX G3, HerZneu                                        |              |                                     | ĺ                               |            |                       |                             |
| negativ, Progesteron- und                                                                  |              |                                     |                                 |            |                       |                             |
| Ostrogenrezeptor positiv.                                                                  | - erfa:      | sste TNMs:                          | •                               |            |                       |                             |
|                                                                                            | 07.          | .02.2016, pT3 L1 V0 pN2 cM0 UICC: I | IIA                             |            |                       | <b></b>                     |
| Nach Eingabe der TNM-Klassifikation den                                                    |              |                                     |                                 |            |                       |                             |
| Button "Ērfassen" anklicken.                                                               | rechen Foi   | mular leeren Meldung abschl         | ießen Weiter                    |            |                       |                             |
| Die erfasste TNM-Klassifikation erscheint                                                  |              |                                     |                                 | Si         | nd alle Dat           | en vollständig              |
| nun in der unteren Zeile "Erfasste                                                         |              |                                     |                                 | er         | fasst? Auf            | den Button                  |
| TNMs"                                                                                      |              |                                     |                                 |            | Veiter" kli           | cken!                       |
|                                                                                            |              |                                     |                                 | ,,,,       |                       |                             |

## 10.5.3 Sonstige Klassifikation

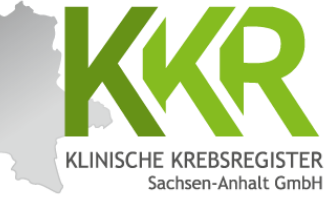

| Aktueller Patient: Patienten-ID: 12345 Name: Muster Maria                                 | Geburtsdatum: 01.07.1950 |                                                  | Melder:                                                                                                    | Benutzen                       |
|-------------------------------------------------------------------------------------------|--------------------------|--------------------------------------------------|----------------------------------------------------------------------------------------------------|--------------------------------|
| finweis:                                                                                  |                          |                                                  |                                                                                                    |                                |
| -Meldefortschritt                                                                         |                          | Sonstige Klassifikation                          |                                                                                                    |                                |
| Patient                                                                                   | ~                        | Datum*:                                          | ULL.MM.JUL                                                                                                    |                                |
| Tumor -/Meldungszuordnung<br>Operation<br>Histologie                                      | * * *                    | Datumsgenauigkeit*:                              | <ul> <li>E - Exakt</li> <li>T - Tag geschätzt</li> <li>M - Monat geschätzt</li> <li>V - Vollständig geschätzt</li> </ul> |                                |
| Sonstige Klassifikation                                                                   | -                        | sonst. Klassifikation*:<br>genetische Variante*: | Suche                                                                                                    | ×                              |
| Mamma                                                                                     | ~                        | Stadium*:                                        |                                                                                                    |                                |
| Allgemein                                                                                 | -                        |                                                  | IF Erfassen                                                                                                    |                                |
| Konferenz<br>Synopse mit Anmerkung                                                        | -                        | erfassten Klassifikationen:                      |                                                                                                    |                                |
| - Meldungen                                                                               | datum 28.08.2024)        | ]                                                |                                                                                                    |                                |
| Histocode: 8500/3<br>- 31.01.2016, Diagnose:<br>(Meldedatum 28.08.2024) Histocode: 8500/3 |                          | lst für die ge                                   | emeldete Tumorerkrar                                                                                                    | nkung <u>keine</u> " <b>So</b> |

<u>Hinweis:</u> Hier können weitere entitätenspezifische Klassifikationen erfasst werden.

Zunächst wird die jeweilige Klassifikation aus der Auswahlliste gewählt, dann erscheinen die dazugehörigen Stadien. Nach Auswahl des entsprechenden Stadiums wird der Button "**Erfassen**" angeklickt. Die erfasste "**Sonstige Klassifikation**" erscheint nun in der unteren Zeile "**Erfasste Klassifikationen**". Ist für die gemeldete Tumorerkrankung <u>keine</u> "**Sonstige Klassifikation**" bekannt, werden die Felder leer gelassen und die Maske mit "**Weiter**" übersprungen. Das System zeigt folgenden Hinweis oben rechts: "**Das Formular Sonstige Klassifikation ist nicht befüllt und wird somit Ihrer Meldung vorerst nicht beigefügt**". Dieser Hinweis kann ignoriert werden.

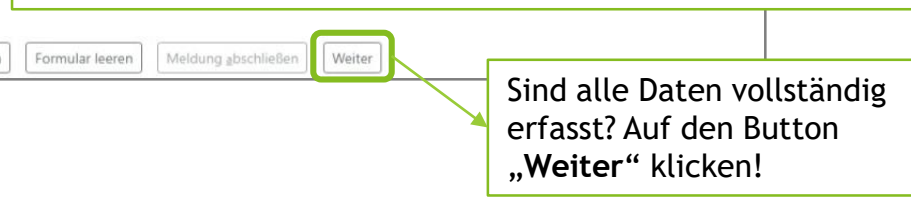

## 10.5.4 Mammamodul

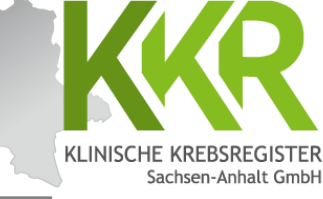

|          | Melderportal des GTDS                                                | suche                   | en PDF                                       |                                                                                       | 🕵 <u>M</u> elder 🕼 Logout |
|----------|----------------------------------------------------------------------|-------------------------|----------------------------------------------|---------------------------------------------------------------------------------------|---------------------------|
|          | Aktueller Patient: Patienten-ID: 12345 Name: Muster Maria Geburt     | sdatum: 01.07.1950      |                                              | Melder:                                                                               | Benutzen                  |
|          | Hinweis: Tumorgröße Invasiv (mm): Maximaler Durchmesser des invasive | n Karzinoms in mm.Bei r | mehreren Herden ist der größte Durchmesser a | nzugeben.                                                                             |                           |
|          |                                                                      |                         |                                              |                                                                                       |                           |
|          | - Meldefortschritt-                                                  |                         | Mamma                                        |                                                                                       |                           |
|          | Patient                                                              | ~                       | Prätherapeutischer Menopausenstatus:         | Pitta wählen                                                                          |                           |
|          | Tumor -/Meldungszuordnung                                            | ~                       |                                              | bitte wanien                                                                          | ~ ^                       |
|          | Operation                                                            | ~                       | Hormonrezeptorstatus Ostrogen:               | P - Positiv (IRS >= 1)                                                                | ~ ×                       |
|          | Histologie                                                           | ~                       | Hormonrezeptorstatus Progesteron:            | P - Positiv (IRS >= 1)                                                                | ~ x                       |
|          | TNM                                                                  | ~                       | Her2Neu Status:                              |                                                                                       |                           |
|          | Sonstige Klassifikation                                              | ×                       |                                              | N - Negativ                                                                           | ~ ×                       |
|          | Mamma                                                                | -                       | Präoperative Drahtmarkierung:                | N - Keine Drahtmarkierung durch Bilde                                                 | jebung v X                |
|          | Allgemein                                                            | - 1                     | Intraoperative Präparatkontrolle:            | Bitte wählen                                                                          | ~ ×                       |
| Entitäte | enspezifische Module erweite                                         | rn den                  | Tumorgröße Invasiv (mm):                     | 52                                                                                    |                           |
| einheitl | ichen onkologischen Basisdat                                         | ensatz                  |                                              |                                                                                       |                           |
| (oBDS) ( | um entitätsbezogene Inhalte.                                         |                         |                                              | U - Unbekannt                                                                         |                           |
|          | gibt es diese Module für                                             |                         | Tumorgröße DCIS (mm):                        | 1 - 999                                                                               |                           |
| Mamma    |                                                                      |                         |                                              |                                                                                       |                           |
| Mamma    | karzinome/DCIS,                                                      |                         |                                              | <ul> <li>0 - kein DCIS, oder invasiver Anteil vorha</li> <li>U - Unbekannt</li> </ul> | nden                      |
| Prostata | akarzinome, maligne Melanor                                          | ne                      |                                              |                                                                                       |                           |
| sowie k  | olorektale Karzinome.                                                |                         |                                              |                                                                                       |                           |
|          | 1                                                                    |                         |                                              |                                                                                       |                           |
| Beispie  | l: Am 07.02.2016 wurde eine                                          |                         |                                              |                                                                                       |                           |
| Mastekt  | omie links mit avillärer I NF i                                      | ind                     |                                              |                                                                                       |                           |
| lakalar  | Lappopplastik an Haut und                                            | and                     |                                              |                                                                                       |                           |
| lokaler  |                                                                      |                         |                                              |                                                                                       |                           |
| Unterha  | iut durchgeführt.                                                    |                         |                                              |                                                                                       |                           |
|          |                                                                      | . h                     | n Formular leeren Meldung absc               | Weiter                                                                                |                           |
| Laut Pa  | inologiederung nandelt es sic                                        | in um                   |                                              |                                                                                       |                           |
| ein dukt | tales Mammakarzinom, pT3 p                                           | N2                      |                                              | $\sim$                                                                                | Sind alle Daten vollst    |
| (6/16) c | :M0 L1 V0, RX G3, <u>Her2neu n</u> e                                 | egativ,                 |                                              | ×                                                                                     | erfasst? Auf den Butt     |
| Progest  | eron- und Östrogenrezeptor r                                         | oositiv.                |                                              |                                                                                       | "Weiter" klicken!         |
|          |                                                                      |                         |                                              |                                                                                       | ,,                        |

## 10.5.5 Allgemein

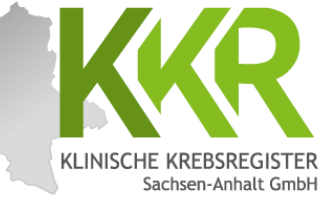

|           | Melderportal des GTDS Melduna Q Patientensuche                         | 🖪 Stammdat | ten PDF                     |                   |                                         | Melder Dogout   |         |
|-----------|------------------------------------------------------------------------|------------|-----------------------------|-------------------|-----------------------------------------|-----------------|---------|
| A         | ktueller Patient: Patienten-ID: 12345 Name: Muster Maria Geburtsdatum: | 01.07.1950 | 2002) 98040                 | Melder            |                                         | Benutzer:       |         |
| Hi        | inweis:                                                                |            |                             |                   |                                         |                 |         |
|           |                                                                        |            |                             |                   |                                         |                 |         |
|           | Marked Street Street                                                   |            | Allerenein                  |                   |                                         |                 |         |
|           | Meldelonschritt                                                        |            | Aligemein                   |                   |                                         |                 |         |
|           | Patient                                                                | ~          | Sozialdienstkontakt:        | DD.MM.JJJJ        | ON - Nein                               |                 |         |
|           | Tumor -/Meldungszuordnung                                              | ~          | Psychoonkologiekontakt:     | DD.MM.JUJ         | ON - Nein                               |                 |         |
|           | Histologie                                                             | ~          |                             |                   |                                         |                 |         |
|           | TNM                                                                    | ~          | studienrekrutierung:        | DD.MM.JJJJ        | OU - Unbekannt                          |                 |         |
|           | Contine Viscification                                                  |            |                             |                   |                                         |                 |         |
|           | sonstige Nassifikation                                                 | *          | 11· 1·· 4                   |                   | • • • •                                 |                 |         |
|           | Mamma                                                                  | ~          | Hier konnen A               | ngaben zu Sc      | ozialdienstko                           | ntakt,          |         |
|           | Allgemein                                                              | -          | psychoonkolog               | gischer Berat     | ung sowie zu                            | ır Studienteiln | ahme    |
|           | Sunonse mit Anmerkung                                                  | _          | gemacht werd                | len.              |                                         |                 |         |
|           | Syndyse mit sumer sung                                                 |            | 5                           |                   |                                         |                 |         |
|           | Meldungen                                                              |            |                             |                   |                                         |                 |         |
|           | Tumor C50.4, Seite: L, Diagnosedatum 31.01.2016, (Meldedatum 28.08.20) | 24)        |                             |                   |                                         |                 |         |
|           | - 31.01.2016, Diagnose:                                                |            |                             |                   |                                         |                 |         |
|           | (Meldedatum 28.08.2024) Histocode: 8500/3                              |            |                             |                   |                                         |                 |         |
|           |                                                                        |            |                             |                   |                                         |                 |         |
| Hinweis:  | Wenn keine Informationen daz                                           | u          |                             |                   |                                         |                 |         |
| vorliegen | werden die Felder leer gelass                                          | en         |                             |                   |                                         |                 |         |
| bzw. boj  | Studioprokrutiorupa" ouf                                               |            |                             |                   |                                         |                 |         |
|           | "Studiellieki utiel ulig aul "O                                        | -          |                             |                   |                                         |                 |         |
| Unbekanr  | nt" gesetzt.                                                           |            |                             |                   |                                         |                 |         |
|           |                                                                        |            | •                           |                   |                                         |                 |         |
|           |                                                                        |            |                             |                   | Sind a                                  | lle Daten volls | standig |
|           | Zurück                                                                 | Abbreche   | n Formular leeren Meldung ; | bschließen Weiter |                                         | t? Auf den But  | ton     |
|           |                                                                        | <u></u>    |                             |                   |                                         | er" klicken!    |         |
|           |                                                                        |            |                             |                   | ,,,,,,,,,,,,,,,,,,,,,,,,,,,,,,,,,,,,,,, |                 |         |

## 10.5.6 Tumorkonferenz

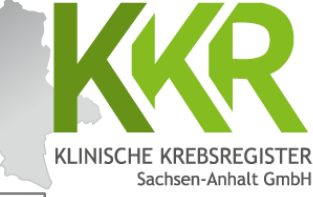

|                                                                                  |                                  |                                                                                                | Sach                |
|----------------------------------------------------------------------------------|----------------------------------|------------------------------------------------------------------------------------------------|---------------------|
| Melderportal des GTDS IMeldung Q Patientenguche                                  | mmdaten PDF                      | [.                                                                                             | Melder 🕼 Logout     |
| Aktueller Patient: Patienten-ID: 12345 Name: Muster Maria Geburtsdatum: 01.07.19 | 950                              | Melder                                                                                         | Benutzer            |
| Hinweis: Typ: Typ der Tumorkonferenz                                             |                                  |                                                                                                |                     |
|                                                                                  |                                  |                                                                                                |                     |
|                                                                                  |                                  |                                                                                                |                     |
| Meldefortschritt                                                                 | Tumorkonferenz                   |                                                                                                |                     |
| Patient                                                                          | Datum*:                          | 14.02.2016                                                                                     |                     |
| Tumor -/Meldungszuordnung 🗸                                                      | Datumcoonaujakait*               | E - Exakt                                                                                      |                     |
| Operation 🗸                                                                      | Datumsgenaugken .                | O T - Tag geschätzt                                                                            |                     |
| Histologie                                                                       |                                  | O M - Monat geschätzt                                                                          |                     |
| TNM                                                                              |                                  | U v v volistanbig geschatzt                                                                    |                     |
| Sonstige Klassifikation 🗶                                                        | Typ*:                            | postoperativ                                                                                   | ~ ×                 |
| Mamma 🗸                                                                          | Abweichung auf Patientenwunsch*: | 🔾 Ja 🛞 Nein 🔿 Unbekannt                                                                        |                     |
| Allgemein                                                                        | Therapieempfehlung:              | 🗹 CH - Chemotherapie                                                                           |                     |
| Konferenz -                                                                      |                                  | HO - Hormontherapie                                                                            |                     |
| Historia Ware bains Information and                                              |                                  | ZS - Zielgerichtete Substanzen                                                                 |                     |
| <b>minweis:</b> wenn keine informationen zu                                      |                                  | SZ - Stammzelltransplantation (inklusive Knochenmarktransp                                     | lant.)              |
| Tumorkonferenzen vorliegen, werden die                                           |                                  | CI - Chemo- + Immun-/Antikorpertherapie                                                        |                     |
| Felder leer gelassen und die Maske mit                                           |                                  | CIZ - Chemo- + Immun-/Antikörpertherapie + zielgerichtete                                      | Substanzen          |
| Weiter" übersprungen Das System zeigt                                            |                                  | IZ - Immun-/Antikörpertherapie + zielgerichtete Substanzen OP - Operation                      |                     |
| "Weiter übersprütigen. Das System Zeigt                                          |                                  | ST - Strahlentherapie                                                                          |                     |
| folgenden Hinweis oben rechts: "Das                                              |                                  | WW - Watchful Waiting                                                                          |                     |
| Formular Konferenz ist nicht befüllt                                             |                                  | WS - Wait and see                                                                              |                     |
| und wird somit Ihrer Meldung vorerst                                             |                                  | SO - Sonstiges                                                                                 |                     |
| night heigefligt" Dieser Hinweis konn                                            |                                  | KW - Keine weitere tumorspezifische Therapie emptonien TA - Patient lehnt jegliche Therapie ab |                     |
| nicht beigerugt . Dieser Hinweis kann                                            |                                  | <b>1</b>                                                                                       |                     |
| ignoriert werden.                                                                |                                  | trassen                                                                                        |                     |
|                                                                                  | erfasste Tumorkonferenzen:       |                                                                                                |                     |
| Nach Fingabe der Informationen zur                                               | c=erfasste Tumorkonferenzen:     |                                                                                                |                     |
| Tumorkonforonz don Button <b>Erfacen</b> "                                       | 11.02.2016 T                     | and the second second share of the                                                             |                     |
| IUIIIOIKOIIIEIEIIZ UEII DULLOII "EIIdSSEII                                       | reche                            | vectoring, iven, merapicempreniung; en                                                         |                     |
| anklicken.                                                                       | <b></b>                          |                                                                                                |                     |
| Die erfasste Tumorkonferenz erscheint                                            |                                  | Sind all                                                                                       | e Daten vollständig |
| nun in der unteren 7eile " <b>Erfasste</b>                                       |                                  | 🚽 erfasst                                                                                      | ? Auf den Button    |
| Tumorkonforonzon"                                                                |                                  | Woito                                                                                          | r" klickon!         |
|                                                                                  | en Formular leeren Meldung       |                                                                                                |                     |

## 10.6.1 Synopse - oberer Teil

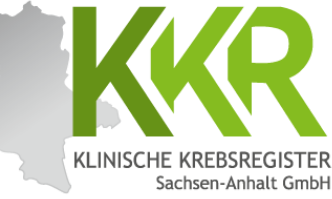

| Melderportal des GTDS                                                   | B Stammdate | en PDF                    |                                                      | 🚨 Melder 🕞 🚱 Logout |
|-------------------------------------------------------------------------|-------------|---------------------------|------------------------------------------------------|---------------------|
| Aktueller Patient: Patienten-ID: 12345 Name: Muster Maria Geburtsdatum: | 01.07.1950  |                           | Melden                                               | Benutzer:           |
| Hinweis:                                                                |             |                           |                                                      |                     |
|                                                                         |             |                           |                                                      |                     |
|                                                                         |             |                           |                                                      |                     |
| -Meldefortschritt-                                                      |             | ⊂ Synopse                 |                                                      |                     |
| Patient                                                                 | ~           | Patient                   |                                                      |                     |
| Tumor -/Meldungszuordnung                                               | ~           | Patienten-ID              | 12345                                                |                     |
| Operation                                                               | ~           | Krankenkassennummer       | 101097008                                            |                     |
| Histologie                                                              | ~           | Krankenversichertennummer | A123456780                                           |                     |
| TNM                                                                     | ~           | Nachname                  | Muster                                               |                     |
| Sonstige Klassifikation                                                 | ×           | Vorname                   | Maria                                                |                     |
| Mamma                                                                   | ~           | Geburtsname               | Müller                                               |                     |
| Allgemein                                                               | ~           | Geschlecht                | W - Weiblich                                         |                     |
| Konferenz                                                               | ~           | Geburtsdatum              | 01.07.1950                                           |                     |
| Synopse mit Anmerkung                                                   | -           | Datumsgenauigkeit         | E - Exakt                                            |                     |
|                                                                         |             | Strasse                   | Musterstr.                                           |                     |
| Meldungen                                                               |             | Hausnummer                | 1a                                                   |                     |
| Tumor C50.4, Seite: L, Diagnosedatum 31.01.2016, (Meldedatum 28.08.20)  | 24)         | Land                      | DEU                                                  |                     |
| Nach Beendigung der Dateneingabe                                        |             | Plz                       | 06108                                                |                     |
| mach beendigung der batenenigabe                                        |             | Ort                       | Halle (Saale)                                        |                     |
| erscheint die Synopse.                                                  |             | Tumor -/Meldungszuordnung |                                                      |                     |
| Hier können die eingegebenen Daten no                                   | och 🛛       | Primärtumor ICD-10        | C50.4                                                |                     |
| einmal kontrolliert werden.                                             |             | Diagnosedatum             | 31.01.2016                                           |                     |
|                                                                         |             | Datumsgenauigkeit         | E - Exakt                                            |                     |
| Hinwoise Im Fold abon wird dor                                          |             | Seitenlokalisation        | L - Links                                            |                     |
| Hinweis: Im Feld oben wird der                                          |             | Histologie                | 8500/3 - Invasives duktales Karzinom o.n.A.          |                     |
| "Meldefortschritt" angezeigt: ausgefül                                  | llte        | Anlass der Meldung        | behandlungsende                                      |                     |
| Masken sind mit "√" markiert,                                           |             | Patienteninformation      | Patientin / Patient wurde informiert                 |                     |
| übersprungene mit "ד, aktuell in                                        |             | Operation                 |                                                      |                     |
| Bearbeitung befindliche Masken sind fe                                  | ++          | OP-Datum                  | 07.02.2016                                           |                     |
| reduced to the mit of release sites of                                  |             | Intention                 | к                                                    |                     |
| gearuckt und mit "-" gekennzeichnet.                                    |             | Residualstatus-Lokal      | RX - Vorhandensein von Residualtumor kann nicht beur | teilt werden        |
|                                                                         |             | Residualstatus-Gesamt     | RX - Vorhandensein von Residualtumor kann nicht beur | teilt werden        |

## 10.6.2 Synopse - unterer Teil

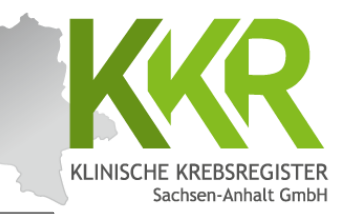

Hinweis: Der untere Teil der Synopse ist durch Scrollen erreichbar.

Im Feld "Anmerkung zur Gesamtmeldung" besteht die Möglichkeit eine Anmerkung zur Meldung einzugeben z. B. für Sachverhalte, die sich nicht genau kodieren lassen oder für Erläuterungen bei fehlenden Angaben sowie bei Korrekturmeldungen. Diese Anmerkungen können dazu beitragen, Rückfragen des Krebsregisters zu vermeiden.

|                                  | einer Region) im Rahmen einer anderen Operation: Axillär: Level 1 und 2 |
|----------------------------------|-------------------------------------------------------------------------|
| Complikation                     | WUH - Wundhämatom (konservauv unerapieru)                               |
| listologie                       |                                                                         |
| Datum                            | 07.02.2016                                                              |
| räparatenummer                   | E320/2016                                                               |
| Grading                          | G3 - schlecht differenziert                                             |
| ymphknoten untersucht            | 16                                                                      |
| ymphknoten befallen              | 6                                                                       |
| Aorphologie Code                 | 8500/3 - Invasives duktales Karzinom o.n.A.                             |
| NM                               |                                                                         |
| Datum, Code                      | 07.02.2016, pT3 L1 V0 pN2 cM0 UICC: IIIA                                |
| llgemein                         |                                                                         |
| itudienrekrutierung              | U - Unbekannt                                                           |
| <u>Mamma</u>                     |                                                                         |
| formonrezeptorstatus Östrogen    | P - Positiv (IRS >= 1)                                                  |
| formonrezeptorstatus Progesteron | P - Positiv (IRS >= 1)                                                  |
| ler2Neu Status                   | N - Negativ                                                             |
| räoperative Drahtmarkierung      | N - Keine Drahtmarkierung durch Bildgebung                              |
| umorgröße Invasiv (mm)           | 52                                                                      |
| Conferenz                        |                                                                         |
| Datum                            | 14.02.2016                                                              |
| ур                               | postoperativ                                                            |
| bweichung auf Patientenwunsch    | Nein                                                                    |
|                                  | (II. Characteria                                                        |

Mit "Zurück" können Sie zu den einzelnen Masken zurückgehen und ggf. Korrekturen oder Ergänzungen vornehmen.

Zurück Abbrechen Formular leeren Meldung abschließen Weiter

in dann ldung. Die Eingaben in den Masken, die dabei übersprungen werden, bleiben erhalten.

## 10.6.3 Synopse - Komplettansicht

Melderportal des GTDS

KLINISCHE KREBSREGISTER Sachsen-Anhalt GmbH

Hier ist die komplette Synopse für das eingegebene Beispiel auf einer Seite dargestellt.

| Aktueller Patient: Patienten-ID: 12345 Name: Muster Maria Geburts<br>Himweis:        | deturn: 01.07.1950 |                                   | Melder Benutzer                                                                                                    |                         |
|--------------------------------------------------------------------------------------|--------------------|-----------------------------------|----------------------------------------------------------------------------------------------------|-------------------------|
|                                                                                      |                    |                                   |                                                                                                    |                         |
| Meldefortschritt                                                                     |                    | Synopse                           |                                                                                                    |                         |
| Patient                                                                              | ~                  | Patient                           |                                                                                                    |                         |
| Tumor -/Meldungszuordnung                                                            | ~                  | Patienten-ID                      | 12345                                                                                                    |                         |
| Operation                                                                            | ~                  | Krankenkassennummer               | 101097008                                                                                                    |                         |
| Histologie                                                                           | ~                  | Krankenvenichertennummer          | A123456780                                                                                                    |                         |
| TNM                                                                                  | ~                  | Nachname                          | Muster                                                                                                    |                         |
| Sparting Viscolitation                                                               |                    | Vivename                          | Maria                                                                                                    |                         |
| Sonnige Kussinkanon                                                                  | <u>^</u>           | Sub-state                         | mana .                                                                                                    |                         |
| Mamma                                                                                | ~                  | Geourtsname                       | Muser                                                                                                    |                         |
| Algemein                                                                             | ~                  | Geschiecht                        | W - Weblich                                                                                                    |                         |
| Konferenz                                                                            | ~                  | Geburtsdatum                      | 01.07.1950                                                                                                    |                         |
| Synopse mit Anmerkung                                                                | -                  | Datumsgenauigkeit                 | E - Exakt                                                                                                    |                         |
| Maldumana                                                                            |                    | Strasse                           | Musterstr.                                                                                                    |                         |
| mendungen                                                                            |                    | Hausnummer                        | ta                                                                                                    |                         |
| Tumor C50.4, Seite: L, Diagnosedatum 31.01.2016, (Meldedatum 28<br>Histocode: 8500/3 | 8.08.2024)         | Land                              | DEU                                                                                                    |                         |
| - 31.01.2016, Diagnose                                                               |                    | Piz                               | 05108                                                                                                    |                         |
| (Meldedatum 28.08.2024) Histocode: 8500/3                                            |                    | Ort                               | Halle (Saale)                                                                                                    |                         |
|                                                                                      |                    | Tumor -/Meldungszuordnung         |                                                                                                    |                         |
|                                                                                      |                    | Primartumor ICD-10                | C50.4                                                                                                    |                         |
|                                                                                      |                    | Diagnosedatum                     | 31.01.2016                                                                                                    |                         |
|                                                                                      |                    | Datumsgenauigkeit                 | E - Exakt                                                                                                    |                         |
|                                                                                      |                    | Seitenlokalisation                | L - Links                                                                                                    |                         |
|                                                                                      |                    | Histologie                        | 8500/3 - Invasives duktales Karzinom o.n.A.                                                                                                    |                         |
|                                                                                      |                    | Anlass der Meldung                | behandlungsende                                                                                                    |                         |
|                                                                                      |                    | Patienteninformation              | Patientin / Patient wurde informiert                                                                                                    |                         |
|                                                                                      |                    | Operation                         |                                                                                                    |                         |
|                                                                                      |                    | OP-Datum                          | 07.02.2016                                                                                                    |                         |
|                                                                                      |                    | Intention                         | к                                                                                                    |                         |
|                                                                                      |                    | Residualitatus-Lokal              | RX - Vorhandensein von Residualtumor kann nicht beurteilt werden                                                                                  |                         |
|                                                                                      |                    | Residualstatus-Gesamt             | RX - Vorhandensein von Residualtumor kann nicht beurteilt werden                                                                                  |                         |
|                                                                                      |                    | Komplikationen                    | 1                                                                                                    |                         |
|                                                                                      |                    | 1. Operateur                      | Operateur_1                                                                                                    |                         |
|                                                                                      |                    | 2. Operateur                      | Operateur_2                                                                                                    |                         |
|                                                                                      |                    | OPS                               | 5-877.0 - Subkutane Mastektomie und hautsparende Mastektomieverfahren:<br>Subkutane Mastektomie                                                   |                         |
|                                                                                      |                    | OPS                               | 5-405.12 - Regionale Lymphadenektomie (Ausräumung mehrerer Lymphknoten<br>einer Region) im Rahmen einer anderen Operation: Axillär: Level 1 und 2 |                         |
|                                                                                      |                    | Komplikation                      | WUH - Wundhämatom (konservativ therapiert)                                                                                                    |                         |
|                                                                                      |                    | Histologie                        |                                                                                                    |                         |
|                                                                                      |                    | Datum                             | 07.02.2016                                                                                                    |                         |
|                                                                                      |                    | Präparatenummer                   | E320/2016                                                                                                    |                         |
|                                                                                      |                    | Grading                           | G3 - schlecht differenziert                                                                                                    |                         |
|                                                                                      |                    | Lymphknoten untersucht            | 16                                                                                                    | Sind alle Daten korrekt |
|                                                                                      |                    | Lymphknoten befallen              | 6                                                                                                    | Jina alle Dalen Kurtekt |
|                                                                                      |                    | Morphologie Code                  | 8500/3 - Invasives duktales Karzinom o.n.A.                                                                                                    | orfacet? Auf dan Buttan |
|                                                                                      |                    | THM                               |                                                                                                    | ETTASSE AUT DULLON      |
|                                                                                      |                    | Datum, Code                       | 07.02.2016. pT3 L1 V0 pN2 cM0 UICC: IIIA                                                                                                    |                         |
|                                                                                      |                    | Manuna                            |                                                                                                    |                         |
|                                                                                      |                    | matteria.                         | 5. 5. 10. 007 - 11                                                                                                    |                         |
|                                                                                      |                    | Hormonrezeptorstatus Ostrogen     | r - rostev (IRS >= 1)                                                                                                    | klicken                 |
|                                                                                      |                    | Prormonrezeptorstatus Progesteron | P - POMUM (INS >= 1)                                                                                                    |                         |
|                                                                                      |                    | HerZNeu Status                    | N - Negativ                                                                                                    |                         |
|                                                                                      |                    | Præoperative Drahtmarkierung      | N - Keine Drahtmarklerung durch Bildgebung                                                                                                    |                         |
|                                                                                      |                    | Tumorgröße Invasiv (mm)           | 32                                                                                                    |                         |
|                                                                                      |                    | Konferenz                         |                                                                                                    |                         |
|                                                                                      |                    | Datum                             | 14.02.2016                                                                                                    |                         |
|                                                                                      |                    | Тур                               | postoperativ                                                                                                    | 1                       |
|                                                                                      |                    | Abweichung auf Patientenwunsch    | Nein                                                                                                    |                         |
|                                                                                      |                    | Therapieempfehlung                | CH - Chemotherapie                                                                                                    |                         |
|                                                                                      |                    |                                   |                                                                                                    |                         |
|                                                                                      |                    |                                   |                                                                                                    |                         |

& Melder & Logout

## 10.4 Meldung abschließen

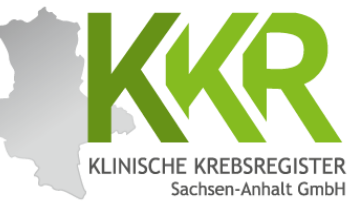

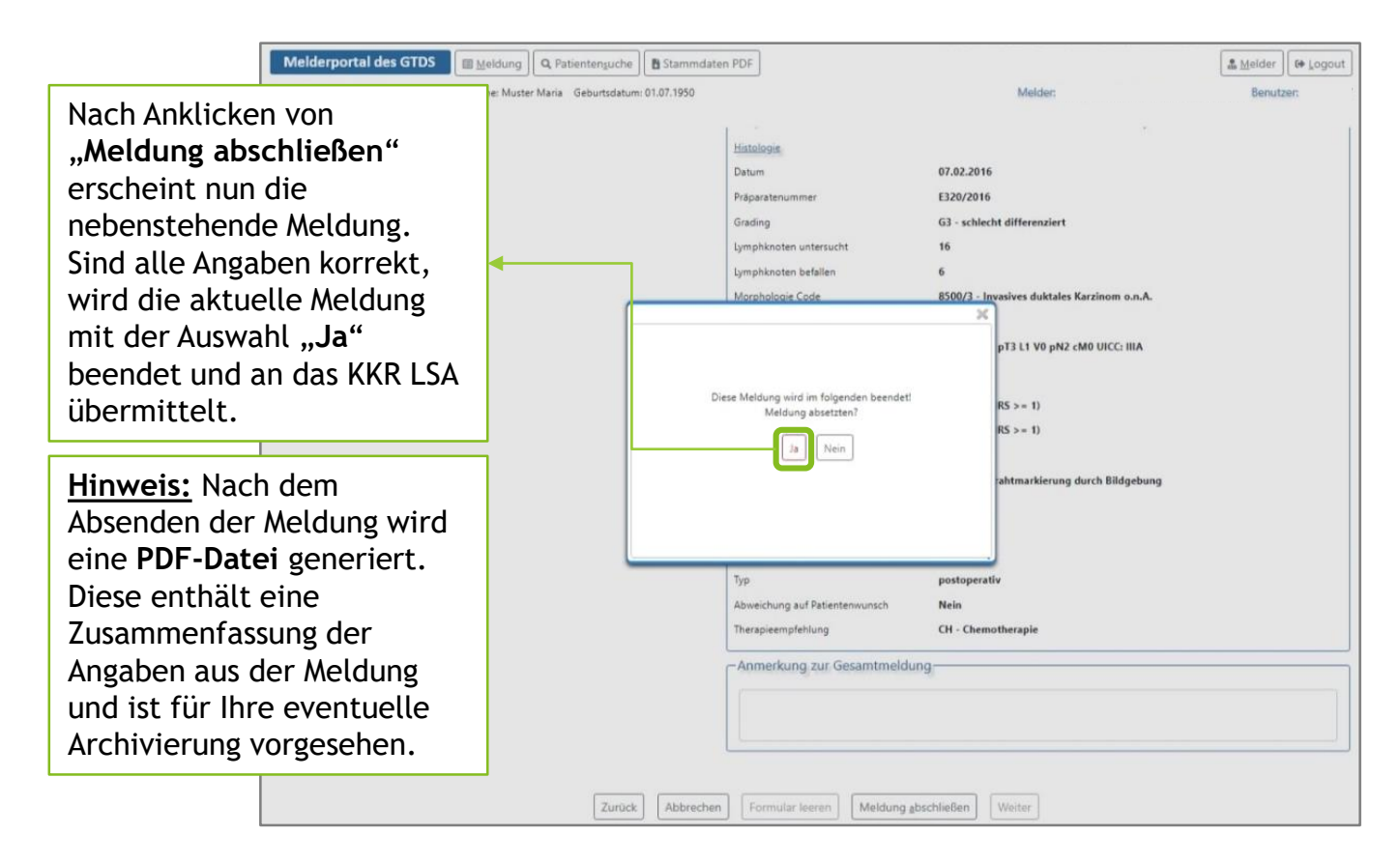

## 10.4.1 Meldungsabschluss

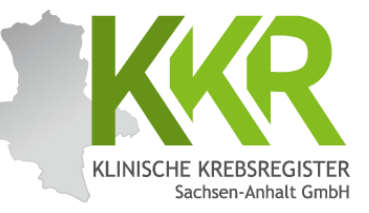

|                                                                                                    |                                                                                                    |                 |                                                                                                    |                                                             | Downloads                                                                         | □ < … ☆  |
|----------------------------------------------------------------------------------------------------|----------------------------------------------------------------------------------------------------|-----------------|----------------------------------------------------------------------------------------------------|-------------------------------------------------------------|-----------------------------------------------------------------------------------|----------|
| Meld                                                                                                    | erportal des GTDS                                                                                                    |                 |                                                                                                    |                                                             | 12345_OPERATION_medda                                                             | sten.pdf |
| Aktueller<br>Hinweis:                                                                                                    | Patient: Patienten-ID: 12345 Name: Muster Maria Geburtsda                                                                                                    | tum: 01.07.1950 | Melde                                                                                                    | er:                                                         |                                                                                   |          |
| Meldu<br>Tumor (<br>Histoco<br>- 07.<br>- 31.                                                                                                    | ungen<br><b>C50.4, Seite: L, Diagnosedatum 31.01.2016, (Meldedatum 28.0)</b><br>ode: <b>8500/3</b><br>0.02.2016, Operation:<br>(Meldedatum 28.08.2024) Histocode: 8500/3<br>.01.2016, Diagnose:<br>(Meldedatum 28.08.2024) Histocode: 8500/3                                                                                                    | 3.2024)         | Abgeschlossen-<br>Die Meldung wurde erfolgreich an das klinische Krebsregister überm<br>Sie können nun wie folgt mit einer weiteren Meldung vorgehen:<br>Für den aktuellen Patienten                                                                                                    | iittelt.                                                    |                                                                                   |          |
| Klinische Krebsregist<br>Sachsen-Anhalt Gmbi<br>Door-Eisener-Anhalt Gmbi<br>Door-Eisener-Fing 21 39720 Magdee<br>Sie haben am 28, 88, 2024 um 11<br>Mader. Molen Regina INV::<br>Patient ID: 12345<br>TUMORZUORDNUNG:<br>Prishammer Legana INV::<br>OP-Date:<br>Prishammer Legana INV::<br>OP-Sie<br>Corporation:<br>OP-Sie<br>Residuation: data<br>Kompilaatoen:<br>1 Operation:<br>OPS:<br>Nes:<br>Matter:<br>Magnologie Code:<br>Magnologie Code:<br>Magnologie C | Image: Constraint of the constraint of the constraint |                 | bir einen komplett neuen Patienten<br>Hinweis: Dies ist eine<br>Verkleinerte Ansicht der<br>PDF-Datei zur aktuellen<br>Weldung.<br>Aus Datenschutzgründen<br>ist eine Speicherung Ihrer<br>Weldungen im Meldeportal<br>hicht gestattet.<br>Es empfiehlt sich daher<br>diese Dateien zu archivieren<br>für die eigene Übersicht<br>und eventuelle Rückfragen<br>des KKR LSA. | PDF-Date<br>erfragt da<br>gewünsch<br>oder legt<br>Download | i: Je nach Opti<br>is System den<br>ten Speicheror<br>die Datei im<br>-Ordner ab. | ion<br>t |
| Typ:<br>Therapieempfehlung:<br>Anmerkung zur Meldung:                                                                                                    | postop<br>CH                                                                                                    | ck Abbrec       | Formular leeren Meldung abschließen Weiter                                                                                                    |                                                             |                                                                                   |          |

## 10.5 Weiteres Vorgehen

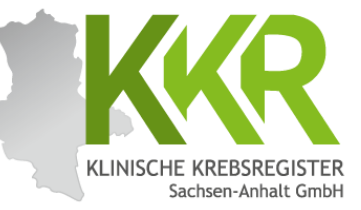

|        | Melderportal des GTDS Stammdaten PDF                                                          |                                                                           | 🔮 Melder 🛛 🕪 Logout |
|--------|-----------------------------------------------------------------------------------------------|---------------------------------------------------------------------------|---------------------|
|        | Aktueller Patient: Patienten-ID: 12345 Name: Muster Maria Geburtsdatum: 01.07.1950            | 0 Melder:                                                                 | Benutzer:           |
|        | Hinweis:                                                                                      |                                                                           |                     |
|        |                                                                                               |                                                                           |                     |
|        | - Meldungen-                                                                                  | Abgeschlossen                                                             |                     |
|        | Tumor C50.4, Seite: L, Diagnosedatum 31.01.2016, (Meldedatum 28.08.2024)<br>Histocode: 8500/3 | Die Meldung wurde erfolgreich an das klinische Krebsregister übermittelt. |                     |
|        | - 07.02.2016, Operation:<br>(Maldadistum 20.08.2024) Histored - 8500/2                        | Sie können nun wie folgt mit einer weiteren Meldung vorgehen:             |                     |
|        | - 31.01.2016, Diagnose:                                                                       | Für den aktuellen Patienten                                               |                     |
| Hinwe  | eis: Die OP-Meldung ist beendet                                                               | Eir sinen komplett auen Patienten                                         |                     |
| und al | bgeschickt. Nun kann das                                                                      |                                                                           |                     |
| weite  | re Vorgehen gewählt werden.                                                                   |                                                                           |                     |
| In die | sem Fall wird durch Anklicken                                                                 |                                                                           |                     |
| des gr | ünen Buttons <b>"Für den</b>                                                                  |                                                                           |                     |
| aktue  | llen Patienten" ausgewählt,                                                                   |                                                                           |                     |
| um ei  | ne weitere Meldung zu diesem                                                                  |                                                                           |                     |
| Patier | nten zu erfassen. 🗧 🛀                                                                         |                                                                           |                     |
| Alterr | ativ kann über " <b>Für einen</b>                                                             |                                                                           |                     |
| komp   | lett neuen Patienten" eine                                                                    |                                                                           |                     |
| Meldu  | ng zu einem noch nicht                                                                        |                                                                           |                     |
| erfass | ten Patienten eingegeben                                                                      |                                                                           |                     |
| werde  | en.                                                                                           |                                                                           |                     |
|        |                                                                                               |                                                                           |                     |
|        |                                                                                               |                                                                           |                     |
|        |                                                                                               |                                                                           |                     |
|        | Zurück Abbr                                                                                   | echen Formular leeren Meldung "bschließen Weiter                          |                     |

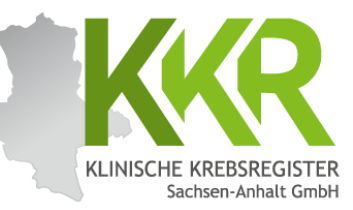

# 11. Meldung einer systemischen Therapie erfassen

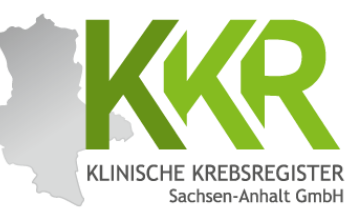

Die Patientin wurde vom 17.02.2016 bis zum 17.08.2016 mit einer Chemotherapie (4 x EC gefolgt von 12 x Paclitaxel) behandelt.

### 11.2 Neue Meldung zum gleichen Patienten

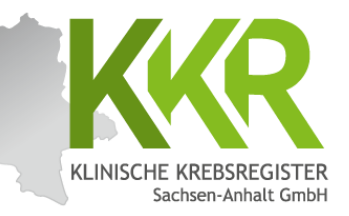

| Melderportal des GTDS                                                                                    |                             |                         |                       | Melder Gout |
|----------------------------------------------------------------------------------------------------|-----------------------------|-------------------------|-----------------------|-------------|
| Aktueller Patient: Patienten-ID: 10313 Name: Geburtsdatum:                                               |                             | Melder:                 |                       | Benutzer:   |
| Hinweis:                                                                                                 |                             |                         |                       |             |
|                                                                                                    |                             |                         |                       |             |
|                                                                                                    |                             |                         |                       |             |
| - Meldungen-                                                                                             | Patientensuche              |                         |                       |             |
| Tumor C50.4, Seite: L, Diagnosedatum 31.01.2016, (Meldedatum<br>28.08.2024) Histocode: 8500/3<br>Meldung | Patienten-ID:               | Bitte die Groß- und Kle | inschreibung beachten |             |
| - 07.02.2016 Operation:                                                                                  | Namen:                      | Nachname und Vornan     | 1e                    |             |
| (Meldedatum 28.08.2024) Histocode: 8500/3<br>- 31.01.2016, Diagnose:                                     | Geburtsdatum:               | 01.07.1950              |                       |             |
| (Meldedatum 28.08.2024) Histocode: 8500/3                                                                | Neuer Patient mit Meldung   |                         |                       | a           |
| A neue Tumorerkrankung melden                                                                            |                             |                         |                       | -           |
|                                                                                                    | Gefundene Patienten         |                         |                       |             |
| Hinweis: Für jede Meldung (außer                                                                         | PatID                       | Name                    | Geburtsdatum          |             |
| der Diagnosemeldung) ist eine                                                                            | 12345                       | Muster, Maria           | 01.07.1950            | ~           |
|                                                                                                    |                             |                         |                       |             |
| iumorzuoranung zu wanten.                                                                                |                             |                         |                       |             |
|                                                                                                    |                             |                         |                       |             |
| Bereits gemeldete Tumoren sind                                                                           |                             |                         |                       |             |
| unter "Meldungen" aufgelistet.                                                                           |                             |                         |                       |             |
|                                                                                                    |                             |                         |                       |             |
| Klicken Sie auf den grünen Button                                                                        |                             |                         |                       |             |
| neue Meldung" rechts neben dem                                                                           |                             |                         |                       |             |
| "nede Meldung Techts neben dem                                                                           |                             |                         |                       |             |
| iumor, fur den sie eine neue Meldung                                                                     |                             |                         |                       |             |
| eingeben mochten.                                                                                        |                             |                         |                       |             |
| Zurück Abbreche                                                                                          | n Formular leeren Meldung a | bschließen Weiter       |                       |             |

## 11.3 Prüfen der Personendaten

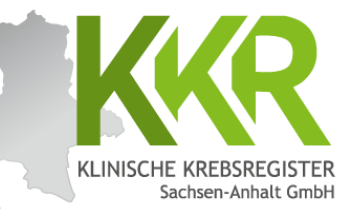

| Melderportal des GTDS                                                              |                                   |                                                                            | 💮 Melder 🕞 Logout |
|------------------------------------------------------------------------------------|-----------------------------------|----------------------------------------------------------------------------|-------------------|
| Aktueller Patient: Patienten-ID: 12345 Name: Muster Maria Geburtsdatum: 01.07.1950 |                                   | Melden                                                                     | Benutzen          |
| Hinweis:                                                                           |                                   |                                                                            |                   |
|                                                                                    |                                   |                                                                            |                   |
| - Meldefortschritt-                                                                | - Patientenformular               |                                                                            |                   |
|                                                                                    |                                   |                                                                            |                   |
| Patient -                                                                          | Patienten-ID*:                    | 12345                                                                      |                   |
|                                                                                    | Krankenkasse:                     | ● <b>GKV</b> ○ PKV ○ Sonstige (Ersatzcode)                                 |                   |
| Meldungen                                                                          | Krankenkassennummer (IK-Nummer)*: | 101097008                                                                  |                   |
| Tumor C50.4, Seite: L, Diagnosedatum 31.01.2016, (Meldedatum 28.08.2024)           | Varichartannummar*                |                                                                            | i                 |
| - 07.02.2016, Operation:                                                           | versicher Gennummen .             | A123456780                                                                 |                   |
| (Meldedatum 28.08.2024) Histocode: 8500/3                                          | Name*:                            | Muster                                                                     |                   |
| (Meldedatum 28.08.2024) Histocode: 8500/3                                          | Titel:                            |                                                                            | 1                 |
|                                                                                    | Management                        |                                                                            | )                 |
|                                                                                    | Namenszusatz:                     |                                                                            | ]                 |
|                                                                                    | Vorname*:                         | Maria                                                                      | )                 |
|                                                                                    | Geburtsname:                      | Müller                                                                     |                   |
|                                                                                    | Frühere Namen:                    |                                                                            |                   |
|                                                                                    | Geschlecht <sup>*</sup> :         | O M - Männlich                                                             |                   |
|                                                                                    |                                   | W - Weiblich                                                               |                   |
|                                                                                    |                                   | <ul> <li>D - Divers</li> <li>X - keine Angabe / unbestimmt</li> </ul>      |                   |
|                                                                                    |                                   | 🔿 U - Unbekannt                                                            |                   |
|                                                                                    | Geburtsdatum*:                    | 01.07.1950                                                                 |                   |
|                                                                                    | Datumsgenauigkeit*:               | E - Exakt                                                                  |                   |
|                                                                                    |                                   | O T - Tag geschätzt                                                        |                   |
|                                                                                    |                                   | <ul> <li>M - Monat geschätzt</li> <li>V - Vollständig geschätzt</li> </ul> |                   |
|                                                                                    |                                   |                                                                            |                   |
| Die Personendaton sind ver jeder                                                   | Moldung auf Aktur                 | alität zu prüfon We                                                        | nn Sio            |
| Die Personenualen sinu vor jeuer                                                   | Meldung auf Aktu                  | antat zu pruten. we                                                        |                   |
| Anderungen vorgenommen haben                                                       | , klicken Sie auf d               | en Button "Weiter"                                                         | . Die             |
| Änderungen werden dann gespeic                                                     | ,<br>hart Sind kaina Ä            | ndorungon nötig k                                                          | ickon Sia         |
| Anderungen werden dann gespeic                                                     |                                   |                                                                            |                   |
| ebenfalls auf den Button "Weiter                                                   | ", um zur nächste                 | en Maske zu gelange                                                        | n.                |
|                                                                                    | <b>A</b>                          |                                                                            |                   |
|                                                                                    |                                   |                                                                            |                   |
|                                                                                    |                                   | (                                                                          |                   |
| Zurück Abbrechen For                                                               | mular leeren 🔰 Me                 | eldung abschließen                                                         | Weiter            |
|                                                                                    |                                   | 5-                                                                         |                   |

### WWW.KKR-LSA.DE

## 11.4 Tumorzuordnung

| Meldung       Q. Patientensuche         Aktueller Patient:       Patienten-ID: 12345         Name: Muster Maria       Geburtsdatum         Hinweis: Patienteninformation:       Widerspruch/Einwilligung des Patienten         Meldefortschritt       Patient         Tumor -/Meldungszuordnung       Meldefortschritt                                                                                                    | * 01.07.1950<br>Tumorzuordnung<br>Diagnosedatum*:<br>Primärtumor ICD-10*: | Melder:<br>31.01.2016<br>C50.4                                                                                                    | Benutzer:             |
|----------------------------------------------------------------------------------------------------|---------------------------------------------------------------------------|----------------------------------------------------------------------------------------------------|-----------------------|
| Meldungen<br>Tumor C50.4, Seite: L, Diagnosedatum 31.01.2016, (Meldedatum 28.08.2024)<br>Histocode: 8500/3<br>- 07.02.2016, Operation:<br>(Meldedatum 28.08.2024) Histocode: 8500/3<br>- 31.01.2016, Diagnose:<br>(Meldedatum 28.08.2024) Histocode: 8500/3<br>Die vorausgefüllte Tumorzuordnung<br>erscheint automatisch. Bitte kontrollieren<br>Sie, ob die Angaben zu dem Tumor, auf den<br>sich die neue Meldung bezieht, korrekt | eren<br>If den<br>tt                                                      | <ul> <li>L - Links</li> <li>R - Rechts</li> <li>B - Beidseitig</li> <li>M - Mittig</li> <li>U - Unbekannt</li> <li>T - Trifft nicht zu</li> </ul> 8500/3 - Invasives duktales Karzinom o.n.A.           Bitte wählen           Patientin / Patient wurde informiert | ×<br>~ ×<br>~ ×       |
| ind. Die Daten können hier nicht geä<br>verden. Um einen neuen Tumor zu me<br>dicken Sie auf den Button<br>" <b>Patientensuche</b> ", wählen den Patier<br>erneut aus und klicken auf den Buttor<br>" <b>neue Tumorerkrankung melden</b> ".                                                                                                    | ndert<br>elden<br>nten<br>Ist die Tumor<br>Patienteninfo                  | rzuordnung korrekt, wählen Sie<br>ormation und den Anlass der <i>N</i>                                                                                                    | e die<br>Veldung aus. |

KLINISCHE KREBSREGISTER Sachsen-Anhalt GmbH

## 11.5 Anlass der Meldung

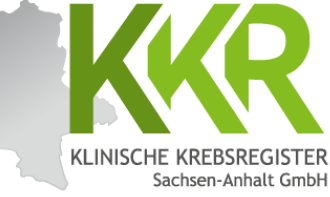

| Aktueller Patient: Patienten-ID: 12345 Name: Muster Maria Geburtsd  | latum: 01.07.1950      | Melden                                      | Benutzer:    |
|---------------------------------------------------------------------|------------------------|---------------------------------------------|--------------|
| Hinweis: Anlass der Meldung: Der momentane Anlass zu dieser Meldung |                        |                                             |              |
|                                                                     |                        |                                             |              |
| Meldefortschritt                                                    | Tumorzuordnung         |                                             |              |
| Patient                                                             | ✓ Diagnosedatum*:      | 31.01.2016                                  |              |
| Tumor -/Meldungszuordnung                                           | -                      |                                             |              |
| Systemische Therapie                                                | Primärtumor ICD-10*:   | C50.4                                       | ×            |
| Nebenwirkungen                                                      | - Seitenlokalisation*: | L - Links                                   |              |
| Allgemein                                                           | -                      | R - Rechts                                  |              |
| Konferenz                                                           | _                      | M - Mittig                                  |              |
| Sunonse mit Anmerkung                                               | _                      | U - Unbekannt                               |              |
| Synopse Init Annerkung                                              |                        | 🔿 T - Trifft nicht zu                       |              |
| Meldungen                                                           | Histologie:            | 8500/3 - Invasives duktales Karzinom o.n.A. | ×            |
| Tumor C50.4, Seite: L, Diagnosedatum 31.01.2016, (Meldedatum 28.    | 08.2024)               |                                             |              |
| Histocode: 8500/3                                                   | Meldungszuordnung      | 9                                           |              |
| (Meldedatum 28.08.2024) Histocode: 8500/3                           | Anlass der Meldung*:   | Ritte wählen                                | ~ ¥          |
| - 31.01.2016, Diagnose:                                             |                        | bitte wallen                                | ·            |
| (Meldedatum 28.08.2024) Histocode: 8500/3                           | Patienteninformation*: | Bitte wählen                                |              |
|                                                                     | L                      | Verlauf - Statusmeldung                     | _            |
| dem Meldeanlass "Systemische                                        |                        | Verlauf - Statusänderung                    |              |
| rapie" wird zwischen                                                |                        | Verlauf - Therapieablehnung                 |              |
| andlungsbeginn und Behandlung                                       | sende                  | Strahlentherapie - Beginn                   |              |
| anatang beginn and benandtang                                       |                        | Strahlentherapie - Ende                     |              |
| erschieden. Da in dem rolgender                                     |                        | Systemische Therapie - Beginn               |              |
| spiel die Behandlung bereits                                        |                        | Systemische Therapie - Ende                 |              |
| eschlossen wurde, ist hier                                          |                        | 100                                         |              |
| stemische Therapie - Ende" zu                                       |                        |                                             |              |
| lon                                                                 |                        |                                             |              |
|                                                                     | n Formular leeren      | Meldung abschließen Weiter Since            | l alle Daten |
|                                                                     |                        |                                             |              |

## 11.6 Systemische-Therapie-Maske

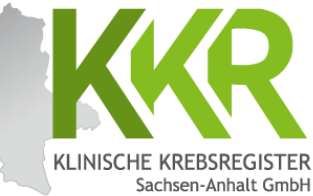

| Melderportal des GTDS                                                       | Stammdaten PDF           |                                | ▲ Melder                  |
|-----------------------------------------------------------------------------|--------------------------|--------------------------------|---------------------------|
| Aktueller Patient: Patienten-ID: 12345 Name: Muster Maria Geburtsdatu       | m: 01.07.1950            | Melder                         | Benutzen                  |
| HIRWEIS: Substanz: Gibt an, mit welchen Substanzen die Systemtherapie durch | gefunrt wurde            |                                |                           |
| ← Meldefortschritt-                                                         | Systemische Therapie     |                                |                           |
| Patient                                                                     | ✓ Beginn*:               | 17.02.2016                     |                           |
| Tumor -/Meldungszuordnung                                                   | ~                        |                                |                           |
| Systemische Therapie                                                        | Ende*:                   | 17.08.2016                     |                           |
| Nebenwirkungen                                                              | - Datumsgenauigkeit*:    | E - Exakt                      |                           |
| Allgemein                                                                   | -                        | O T - Tag geschätzt            |                           |
| Konferenz                                                                   | · — ·                    | V - Vollständig geschätzt      |                           |
| Synopse mit Anmerkung                                                       | Therapieart*:            | CH - Chemotherapie             | ~ ×                       |
| Meldungen                                                                   | Grund für Therapieende*: | E - reguläres Ende             | ~ x                       |
| Tumor C50.4, Seite: L, Diagnosedatum 31.01.2016, (Meldedatum 28.08.)        | 2024)                    |                                |                           |
| Histocode: 8500/3<br>- 07.02.2016. Operation:                               | interiori .              | K - kurativ                    | ~ X                       |
| (Meldedatum 28.08.2024) Histocode: 8500/3                                   | Stellung zur OP*:        | A - adjuvant/additiv           | ~ X                       |
| - 31.01.2016, Diagnose:<br>(Meldedatum 28.08.2024) Histocode: 8500/3        | Destated                 |                                |                           |
|                                                                             | Protokoli*:              | EC-P-Chemo                     | ×                         |
| nielt Die Detientin wurde vom                                               | Substanz:                | Suche                          | ×                         |
| plet: Die Patientin wurde vom                                               |                          | - Paclitaxel                   | Û                         |
| <u>2.2016</u> bis zum <u>17.08.2016</u> mit eir                             | ner                      | - Epirubicin                   | 1                         |
| notherapie (4 x EC gefolgt von 12                                           | x                        | - Cyclophosphamid              | 1                         |
| itaxal) babandalt                                                           | Anmerkung:               | es sind 250 Zeichen geblieben. |                           |
|                                                                             |                          |                                |                           |
|                                                                             |                          |                                |                           |
| apieprotokolle und verabreichte                                             |                          |                                |                           |
| tanzen können über das jeweilige                                            |                          |                                | h                         |
| talizen konnen uber das jewenige                                            |                          | S                              | ind alle Daten            |
| neta ausgewantt werden.                                                     | L                        |                                | ollständig? Auf der       |
|                                                                             | ,                        |                                | utter Metter              |
|                                                                             |                          | В                              | utton " <b>weiter"</b> kl |
|                                                                             |                          |                                |                           |
|                                                                             |                          |                                |                           |

### WWW.KKR-LSA.DE

### 11.6.1 Auswahl Protokoll und Substanzen

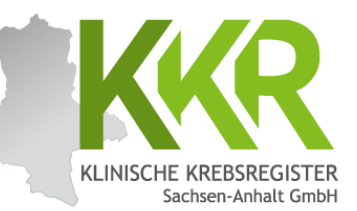

| Systemische Therapie                   |                                                                                                    |                                          | Systemische Therapie                   |                                                                                                    |                                             |
|----------------------------------------|----------------------------------------------------------------------------------------------------|------------------------------------------|----------------------------------------|----------------------------------------------------------------------------------------------------|---------------------------------------------|
| Beginn*:                               | 17.02.2016                                                                                                    |                                          | Beginn*:                               | 17.02.2016                                                                                                    |                                             |
| Ende*:                                 | 17.08.2016                                                                                                    |                                          | Ende*:                                 | 17.08.2016                                                                                                    |                                             |
| Datumsgenauigkeit*:                    | <ul> <li>B E - Exakt</li> <li>T - Tag geschätzt</li> <li>M - Monat geschätzt</li> <li>V - Vollständig geschätzt</li> </ul> |                                          | Datumsgenauigkeit*:                    | <ul> <li> <b>E - Exakt</b> </li> <li>             T - Tag geschätzt         </li> <li>             M - Monat geschätzt         </li> </ul> <li>             V - Vollständig geschätzt         </li>                                                                                                    |                                             |
| Therapieart*:                          | CH - Chemotherapie                                                                                                    | ~ <b>x</b>                               | Therapieart*:                          | CH - Chemotherapie                                                                                                    | ~ ×                                         |
| Grund für Therapieende*:               | E - reguläres Ende                                                                                                    | ~ <b>x</b>                               | Grund für Therapieende*:               | E - reguläres Ende                                                                                                    | ~ ×                                         |
| Intention*:                            | K - kurativ                                                                                                    | ~ <b>x</b>                               | Intention*:                            | K - kurativ                                                                                                    | ~ ×                                         |
| Stellung zur OP*:                      | A - adjuvant/additiv                                                                                                    | ~ <b>x</b>                               | Stellung zur OP*:                      | A - adjuvant/additiv                                                                                                    | ~ ×                                         |
|                                        |                                                                                                    |                                          |                                        |                                                                                                    |                                             |
| Protokoll*:                            | EC-P-Chemo                                                                                                    | ×                                        | Protokoll*:                            | Suche                                                                                                    | ×                                           |
| Protokoll*:<br>Substanz:               | EC-P-Chemo<br>Suche                                                                                                    | ×                                        | Protokoll*:<br>Substanz:               | Suche                                                                                                    | ×                                           |
| Protokoll*:<br>Substanz:               | EC-P-Chemo<br>Suche<br>- Paclitaxel                                                                                        | ×                                        | Protokoll*:<br>Substanz:               | Suche<br>Suche<br>- Paclitaxel                                                                                                    | ×<br>×                                      |
| Protokoll*:<br>Substanz:               | EC-P-Chemo<br>Suche<br>- Paclitaxel<br>- Epirubicin                                                                        | ×<br>×<br>ŵ                              | Protokoll*:<br>Substanz:               | Suche<br>Suche<br>- Paclitaxel<br>- Epirubicin                                                                                                    | ×××                                         |
| Protokoll*:<br>Substanz:               | EC-P-Chemo<br>Suche<br>- Paclitaxel<br>- Epirubicin<br>- Cyclophosphamid                                                   | ×<br>×<br>û<br>û<br>û                    | Protokoll*:<br>Substanz:               | Suche<br>Suche<br>- Paclitaxel<br>- Epirubicin<br>- Cyclophosphamid                                                                                                    | ×<br>×<br>10<br>10<br>10                    |
| Protokoll*:<br>Substanz:<br>Anmerkung: | EC-P-Chemo<br>Suche<br>- Paclitaxel<br>- Epirubicin<br>- Cyclophosphamid<br>es sind 250 Zeichen geblieben.                 | ×<br>×<br>D<br>D<br>D                    | Protokoll*:<br>Substanz:<br>Anmerkung: | Suche<br>Suche<br>- Paclitaxel<br>- Epirubicin<br>- Cyclophosphamid<br>es sind 250 Zeichen geblieben.                                                                                                    | x<br>x<br>0<br>0                            |
| Protokoli*:<br>Substanz:<br>Anmerkung: | EC-P-Chemo<br>Suche<br>- Paclitaxel<br>- Epirubicin<br>- Cyclophosphamid<br>es sind 250 Zeichen geblieben.                 | ×<br>×<br>0<br>0                         | Protokoll*:<br>Substanz:<br>Anmerkung: | Suche<br>Suche<br>- Paclitaxel<br>- Epirubicin<br>- Cyclophosphamid<br>es sind 250 Zeichen geblieben.                                                                                                    | ×<br>×<br>©                                 |
| Protokoli*:<br>Substanz:<br>Anmerkung: | EC-P-Chemo<br>Suche<br>- Paclitaxel<br>- Epirubicin<br>- Cyclophosphamid<br>es sind 250 Zeichen geblieben.                 | ×<br>×<br>D<br>D                         | Protokoll*:<br>Substanz:<br>Anmerkung: | Suche<br>Suche<br>- Paclitaxel<br>- Epirubicin<br>- Cyclophosphamid<br>es sind 250 Zeichen geblieben.                                                                                                    | ×<br>×<br>©                                 |
| Protokoli*:<br>Substanz:<br>Anmerkung: | EC-P-Chemo Suche Paclitaxel Epirubicin Cyclophosphamid es sind 250 Zeichen geblieben. Fo                                   | ×<br>m<br>m<br>m<br>mular <u>P</u> rüfen | Protokoll*:<br>Substanz:<br>Anmerkung: | Suche Suche Pacitaxel Pacitaxel Suchein Suchein | ×<br>×<br>©<br>©<br>Formular <u>P</u> rüfen |

<u>Hinweis:</u> Ist das verabreichte Therapieprotokoll in der Auswahl hinterlegt, ist dieses auszuwählen. Die verabreichten Substanzen werden dann automatisch angezeigt (**Beispiel links**). Sollte das Protokoll nicht hinterlegt sein, werden die verabreichten Medikamente einzeln als Substanz eingegeben (**Beispiel rechts**). Bitte keine Begleitmedikation eintragen.

## 11.6.2 Nebenwirkungen

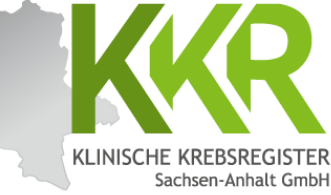

| Melderportal des GTDS Meldung Q Patientensuche Stamme<br>Aktueller Patient: Patienten-ID: 12345 Name: Muster Maria Geburtsdatum: 01.07.1950                                                                                                    | laten PDF Melder:                                                                                                    | Benutzer:                                                                                     |
|----------------------------------------------------------------------------------------------------|----------------------------------------------------------------------------------------------------|-----------------------------------------------------------------------------------------------|
| Meldefortschritt         Patient         Tumor -/Meldungszuordnung         Systemische Therapie         Nebenwirkungen         Allgemein         Konferenz         Synopse mit Anmerkung         Meldungen         Tumor C50.4, Seite: L, Diagnosedatum 31.01.2016, (Meldedatum 28.08.2024)         Histocode: 8500/3         Hinweis:         Sind Nebenwirkungen mit einem         Vebenwirkungsgrad von 3 oder mehr         sufgetreten, ist anzugeben, um welche         Art" der Nebenwirkung es sich handelt | Nebenwirkung nach CTC-         Grad 3, 4 oder 5       K - keine       1 - mild       2 - moderat       U - unbekannt         Nebenwirkung nach CTC-       Image: State of the state of the st | Bei Meldung des<br>Beginns einer<br>Systemischen<br>Therapie<br>"U - unbekannt"<br>auswählen. |
| den Common Toxicity Criteria (CTC).<br>Die entsprechenden Texte sind hinterlegt.<br>Jede Nebenwirkung mit einem Grad 3<br>oder mehr ist einzeln anzugeben.                                                                                                    | Nebenwirkung nach CTC                                                                                                    | ×                                                                                             |

## 11.6.3 Allgemein

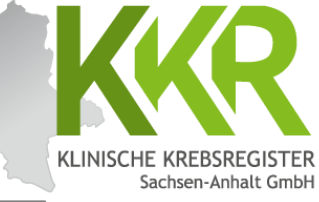

|                 | Meldernortal des GTDS                                                 | he Stammdator    | PDE                      |                    |               | • Maldar       |         |
|-----------------|-----------------------------------------------------------------------|------------------|--------------------------|--------------------|---------------|----------------|---------|
|                 | Altural of Patienter ID 12245 Name Muster Maria Gebutted              | tum: 01 07 1050  |                          | Moldon             |               | Bonutton       |         |
| +               | Hinweis:                                                              | itum: 01.07.1950 |                          | Weider.            |               | benuizer.      |         |
|                 |                                                                       |                  |                          |                    |               |                |         |
|                 |                                                                       |                  |                          |                    |               |                |         |
| 1               | Meldefortschritt                                                      |                  | Allgemein                |                    |               |                |         |
|                 | Patient                                                               | ~                | Sozialdienstkontakt:     | DD.MM.JJJJ         | ON - Nein     |                |         |
|                 | Tumor -/Meldungszuordnung                                             | ~                | Psychoopkologiekontakt   | (                  | 0.0           |                |         |
|                 | Systemische Therapie                                                  | ~                | - sychool kologickontake | DD.MM.JJJJ         | ON - Nein     |                |         |
|                 | Nebenwirkungen                                                        | ~                | Studienrekrutierung:     | DD.MM.JJJJ         | ON - Nein     |                |         |
|                 | Allgemein                                                             | -                |                          |                    | 0 - Onbekannt |                |         |
|                 | Konferenz                                                             | -                |                          |                    |               |                |         |
|                 | Synopse mit Anmerkung                                                 | -                | Hier können A            | ngaben zu Sozi     | aldienstkor   | ntakt.         |         |
|                 | Meldungen                                                             |                  |                          |                    |               | ahmo           |         |
|                 | Tumor C50.4, Seite: L. Diagnosedatum 31.01.2016, (Meldedatum 28.0     |                  |                          | ig sowie zui       | Studientent   | lanne          |         |
|                 | Histocode: 8500/3                                                     | 33503.01         | gemacht werd             | ien.               |               |                |         |
|                 | - 07.02.2016, Operation:<br>(Meldedatum 28.08.2024) Histocode: 8500/3 |                  |                          |                    |               |                |         |
|                 | - 31.01.2016, Diagnose:                                               |                  |                          |                    |               |                |         |
|                 | (Meldedatum 28.08.2024) Histocode: 8500/3                             |                  |                          |                    |               |                |         |
|                 |                                                                       |                  |                          |                    |               |                |         |
|                 |                                                                       |                  |                          |                    |               |                |         |
| I               |                                                                       |                  |                          |                    |               |                |         |
| <u>Hinweis:</u> | Wenn keine Informationen d                                            | azu              |                          |                    |               |                |         |
| vorliegen       | , werden die Felder leer gela                                         | issen            |                          |                    |               |                |         |
| bzw. boi        | Studioprokrutiorupg" auf                                              |                  |                          |                    |               |                |         |
|                 | "Studienieki utierung aur,                                            | ,0 -             |                          |                    |               |                |         |
| Unbekan         | nt" gesetzt.                                                          |                  |                          |                    |               |                |         |
|                 |                                                                       |                  |                          |                    |               |                |         |
|                 |                                                                       |                  |                          |                    |               |                |         |
|                 |                                                                       |                  |                          |                    |               |                |         |
|                 |                                                                       |                  |                          |                    |               |                |         |
|                 |                                                                       |                  |                          |                    |               | I              |         |
|                 |                                                                       |                  |                          |                    | Sind al       | lle Daten voll | ständig |
|                 | 7.07                                                                  | ück Abbrechen    | Formular leeren Meldung  | abschließen Weiter |               | ? Auf den Bu   | tton    |
| L               | LUI                                                                   | and Chobiechen   | I weldung                | Teller             |               | or" klickon!   |         |
|                 |                                                                       |                  |                          |                    | "weite        |                |         |

### WWW.KKR-LSA.DE

## 11.6.4 Tumorkonferenz

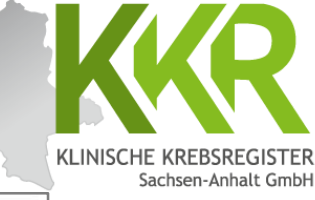

|                                                                                  |                                  |                                                                            |                                   | Sach  |
|----------------------------------------------------------------------------------|----------------------------------|----------------------------------------------------------------------------|-----------------------------------|-------|
| Melderportal des GTDS Meldung Q. Patientensuche                                  | ammdaten PDF                     |                                                                            | 🔹 Melder 🛛 🖙 Logout               |       |
| Aktueller Patient: Patienten-ID: 12345 Name: Muster Maria Geburtsdatum: 01.07.19 | 1950                             | Melden                                                                     | Benutzen                          |       |
| Hinweis:                                                                         |                                  |                                                                            |                                   |       |
|                                                                                  |                                  |                                                                            |                                   |       |
|                                                                                  |                                  |                                                                            |                                   |       |
| Meldefortschritt                                                                 | - Tumorkonferenz                 |                                                                            |                                   |       |
| Patient 🗸                                                                        | Datum*:                          | DD.MM.JJJJ                                                                 |                                   |       |
| Tumor -/Meldungszuordnung                                                        | Datumsgenauigkeit*:              | ○ E - Exakt                                                                |                                   |       |
| Systemische Therapie                                                             |                                  | O T - Tag geschätzt                                                        |                                   |       |
| Nebenwirkungen 🗸                                                                 |                                  | <ul> <li>M - Monat geschätzt</li> <li>V - Vollständig geschätzt</li> </ul> |                                   |       |
| Allgemein                                                                        | Turniti                          |                                                                            |                                   |       |
| Konferenz —                                                                      | iyp.                             | Bitte wählen                                                               | ~ X                               |       |
| Synopse mit Anmerkung 🗕 🗕                                                        | Abweichung auf Patientenwunsch*: | 🔾 Ja 🔘 Nein 🔘 Unbekannt                                                    |                                   |       |
| - Meldungen                                                                      | Therapieempfehlung:              | CH - Chemotherapie                                                         |                                   |       |
| Tumps (50.4. Spiter I. Diagnosted sturn 21.01.2016 (Maldad sturn 20.09.2034)     |                                  | HO - Hormontherapie IM - Immun-/Antikörpertherapie                         |                                   |       |
|                                                                                  |                                  | ZS - Zielgerichtete Substanzen                                             |                                   |       |
| Hinweis: wenn keine Informationen zu                                             |                                  | SZ - Stammzelltransplantation (inklusiv                                    | e Knochenmarktransplant.)         |       |
| Tumorkonferenzen vorliegen, werden die                                           |                                  | CI - Chemo- + Immun-/Antikörperther                                        | apie<br>en                        |       |
| Folder leer gelassen und die Maske mit                                           |                                  | CIZ - Chemo- + Immun-/Antikörperthe                                        | rapie + zielgerichtete Substanzen |       |
| retuer teer getassen und die maske mit                                           |                                  | IZ - Immun-/Antikörpertherapie + zielg                                     | gerichtete Substanzen             |       |
| "Weiter" ubersprungen. Das System zeigt                                          |                                  | OP - Operation                                                             |                                   |       |
| folgenden Hinweis oben rechts: " <b>Das</b>                                      |                                  | WW - Watchful Waiting                                                      |                                   |       |
| Formular Konforonz ist nicht hofiillt                                            |                                  | AS - Active Surveillance                                                   |                                   |       |
| Formular Konferenz ist nicht defullt                                             |                                  | WS - Wait and see                                                          |                                   |       |
| und wird somit Ihrer Meldung vorerst                                             |                                  | KW - keine weitere tumorspezifische TI                                     | herapie empfohlen                 |       |
| nicht beigefügt" Dieser Hinweis kann                                             |                                  | 🗌 TA - Patient lehnt jegliche Therapie ab                                  |                                   |       |
|                                                                                  |                                  | 😭 Frfassen                                                                 |                                   |       |
| ignoriert werden.                                                                |                                  |                                                                            |                                   |       |
|                                                                                  | enaste ranorkomerenzen.          |                                                                            |                                   |       |
| Nach Fingabe von Informationen zu einer                                          |                                  |                                                                            |                                   |       |
| Turner Lingabe von mornacionen za emer                                           |                                  |                                                                            |                                   |       |
| iumorkonierenz den Bullon "Ertassen                                              |                                  |                                                                            |                                   |       |
| anklicken.                                                                       |                                  |                                                                            |                                   |       |
| Die erfasste Tumorkonferenz erscheint                                            | <b>•</b>                         |                                                                            | Sind alle Daten vollst            | ändig |
|                                                                                  |                                  |                                                                            | orfoast2 Auf day Dutte            |       |
| uann in der unteren Zeile "Ertasste                                              |                                  |                                                                            | errasst: Aur den butto            | л     |
| Tumorkonferenzen".                                                               | en Formular leeren Meldung a     | bschließen Weiter                                                          | " <b>Weiter</b> " klicken!        |       |
|                                                                                  |                                  |                                                                            |                                   |       |

## 11.7.1 Synopse - oberer Teil

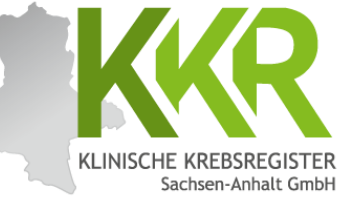

|        | Melderportal des GTDS                                                                       | 🖪 Stammdate                                                                                                    | en PDF                    |                                             | <u>M</u> elder |
|--------|---------------------------------------------------------------------------------------------|----------------------------------------------------------------------------------------------------|---------------------------|---------------------------------------------|----------------|
|        | Aktueller Patient: Patienten-ID: 12345 Name: Muster Maria Geburtsdatum:                     | 01.07.1950                                                                                                    |                           | Melden                                      | iBenutzer      |
|        | Hinweis:                                                                                    |                                                                                                    |                           |                                             |                |
|        |                                                                                             |                                                                                                    |                           |                                             |                |
|        |                                                                                             |                                                                                                    |                           |                                             |                |
|        | - Meldefortschritt-                                                                         |                                                                                                    | -Synopse-                 |                                             |                |
|        | Patient                                                                                     | ~                                                                                                    | Patient                   |                                             |                |
|        | Tumor -/Meldungszuordnung                                                                   | ~                                                                                                    | Patienten-ID              | 12345                                       |                |
|        | Systemische Therapie                                                                        | ~                                                                                                    | Krankenkassennummer       | 101097008                                   |                |
|        | Nebenwirkungen                                                                              | ~                                                                                                    | Krankenversichertennummer | A123456780                                  |                |
|        | Allgemein                                                                                   | ~                                                                                                    | Nachname                  | Muster                                      |                |
|        | Konferenz                                                                                   | ×                                                                                                    | Vorname                   | Maria                                       |                |
|        | Synopse mit Anmerkung                                                                       | -                                                                                                    | Geburtsname               | Müller                                      |                |
|        |                                                                                             |                                                                                                    | Geschlecht                | W - Weiblich                                |                |
|        | Meldungen                                                                                   |                                                                                                    | Geburtsdatum              | 01.07.1950                                  |                |
|        | Tumor C50.4, Seite: L, Diagnosedatum 31.01.2016, (Meldedatum 28.08.20)<br>Histocode: 8500/3 | 24)                                                                                                    | Datumsgenauigkeit         | E - Exakt                                   |                |
|        | - 07.02.2016, Operation:                                                                    |                                                                                                    | Strasse                   | Musterstr.                                  |                |
|        | (Meldedatum 28.08.2024) Histocode: 8500/3<br>- 31.01.2016 Diagnose:                         |                                                                                                    | Hausnummer                | 1a                                          |                |
|        | (Meldedatum 28.08.2024) Histocode: 8500/3                                                   |                                                                                                    | Land                      | DEU                                         |                |
| Nach   | Reendigung der Dateneingabe                                                                 | , in the second second s | Plz                       | 06108                                       |                |
| orach  | sist die Superso                                                                            |                                                                                                    | Ort                       | Halle (Saale)                               |                |
| ersche | eint die Synopse.                                                                           | .                                                                                                    | Tumor -/Meldungszuordnung |                                             |                |
| Hier k | Hier können die eingegebenen Daten noch                                                     |                                                                                                    | Primärtumor ICD-10        | C50.4                                       |                |
| einma  | l kontrolliert werden.                                                                      |                                                                                                    | Diagnosedatum             | 31.01.2016                                  |                |
|        |                                                                                             |                                                                                                    | Datumsgenauigkeit         | E - Exakt                                   |                |
| Linu   | sis: Im Fold obon wird dor                                                                  |                                                                                                    | Seitenlokalisation        | L - Links                                   |                |
|        |                                                                                             |                                                                                                    | Histologie                | 8500/3 - Invasives duktales Karzinom o.n.A. |                |
| "Meld  | Meldefortschritt" angezeigt: ausgefüllte                                                    |                                                                                                    | Anlass der Meldung        | behandlungsende                             |                |
| Maske  | lasken sind mit "√" markiert,                                                               |                                                                                                    | Patienteninformation      | Patientin / Patient wurde informiert        |                |
| übers  | bersprungene mit "ד, aktuell in                                                             |                                                                                                    | Systemische Therapie      |                                             |                |
| Boarb  | oarboitung bofindlicho Maskon sind fott                                                     |                                                                                                    | Beginn                    | 17.02.2016                                  |                |
| DealD  | bear beitung bernnullche Masken sind fell                                                   |                                                                                                    | Ende                      | 17.08.2016                                  |                |
| gearu  | ckt und mit "-" gekennzeichnet.                                                             |                                                                                                    | Datumsgenauigkeit         | E - Exakt                                   |                |
|        |                                                                                             |                                                                                                    | Intention                 | K - kurativ                                 |                |

## 11.7.2 Synopse - unterer Teil

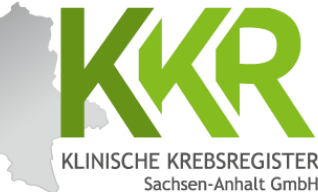

Halle (Saale) Ort Hinweis: Der untere Teil der Synopse ist Tumor -/Meldungszuordnung durch Scrollen erreichbar. Primärtumor ICD-10 C50.4 31.01.2016 Diagnosedatum Datumsgenauigkeit E - Exakt Seitenlokalisation L - Links Histologie 8500/3 - Invasives duktales Karzinom o.n.A. Anlass der Meldung behandlungsende Patienteninformation Patientin / Patient wurde informiert Im Feld "Anmerkung zur Systemische Therapie Gesamtmeldung" besteht die Beginn 17.02.2016 Ende 17.08.2016 Möglichkeit eine Anmerkung zur Meldung Datumsgenauigkeit F - Exakt einzugeben z. B. für Sachverhalte, die Intention K - kurativ sich nicht genau kodieren lassen oder für Stellung zur OP A - adjuvant/additiv Erläuterungen bei fehlenden Angaben Therapieart CH - Chemotherapie Grund für Therapieende E - reguläres Ende sowie bei Korrekturmeldungen. Diese Grad 3, 4 oder 5 Nebenwirkungen Anmerkungen können dazu beitragen, Protokoll EC-P-Chemo Rückfragen des Krebsregisters zu Substanz Paclitaxel vermeiden. Substanz Epirubicin Substanz Cyclophosphamid Nebenwirkungen Art. Grad Gesamt-Leukozyten verringert, 3 - <2000-1000/mm3; <2.0-1.0 x 10e9/L Anmerkung zur Gesamtmeldung-Mit "Weiter" gelangt man dann Mit "Zurück" können Sie zu den einzelnen Masken wieder zum Ende der Meldung. zurückgehen und ggf. Abbrechen Meldung abschließen Die Eingaben in den Masken, die Zurück Weiter dabei übersprungen werden, Korrekturen oder bleiben erhalten. Ergänzungen vornehmen.

## 11.7.3 Synopse - Komplettansicht

~

~

~

~

~

Patient

Patienten-ID

Nachname

Krankenkassennumme

Krankenversichertennumme

Melderportal des GTDS 
Meldung Q, Patientenguche Stammdaten PDF

Aktueller Patient: Patienten-ID: 12345 Name: Muster Maria Geburtsdatum: 01.07.1950

linweis

- Meldefortschrit

Tumor -/Meldunoszuordnung

Nebenwirkunge

Systemische Therapie

Allgeme

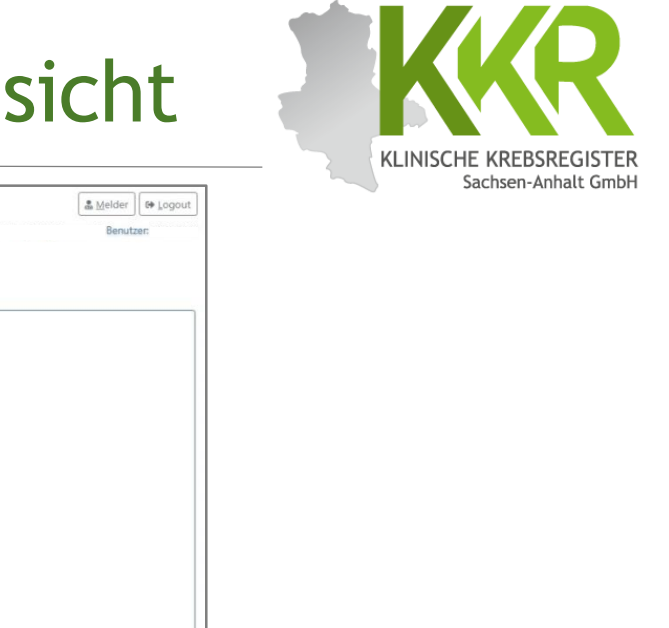

Konferenz Vorname Maria Synopse mit Anmerkung Geburtsname Müller Geschlecht W - Weiblich -Meldungen 01.07.1950 Geburtsdatum Tumor C50.4, Seite: L, Diagnosedatum 31.01.2016, (Meldedatum 28.08.2024) Datumsgenauigkeit E - Exakt Histocode: 8500/3 - 07.02.2016, Operatio Strasse Musterstr. (Meldedatum 28.08.2024) Histocode: 8500/3 Hausnummer 1a - 31.01.2016, Diagnose (Meldedatum 28.08.2024) Histocode: 8500/3 Land DELL Plz 06108 Ort Halle (Saale) Hier ist die komplette Tumor -/Meldungszuordnung Primärtumor ICD-10 C50.4 Synopse für das Diagnosedatum 31.01.2016 E - Exakt eingegebene Beispiel auf Datumsgenauigkeit Seitenlokalisation 1 - Links einer Seite dargestellt. Histologie 8500/3 - Invasives duktales Karzinom o.n.A. Anlass der Meldung behandlungsende Patienteninformation Patientin / Patient wurde informiert Systemische Therapie 17.02.2016 Beginn Ende 17.08.2016 Datumsgenauigkeit E - Exakt Sind alle Daten korrekt Intention K - kurativ erfasst? Auf den Button CH - Chemotherapie Therapieart "Meldung abschließen" Grund für Therapieende E - reguläres Ende Nebenwirkungen Grad 3, 4 oder 5 klicken! Protokoll EC-P-Chemo Substanz Paclitaxel Epirubicin Substanz Substanz Cyclophosphamid Nebenwirkungen Art, Grad Gesamt-Leukozyten verringert, 3 - <2000-1000/mm3; <2.0-1.0 x 10e9/L Meldung abschließen Zurück Abbrechen Formular leeren Weiter

Melder

12345

Muster

101097008

A123456780

#### WWW.KKR-LSA.DE

## 11.8 Meldung abschließen

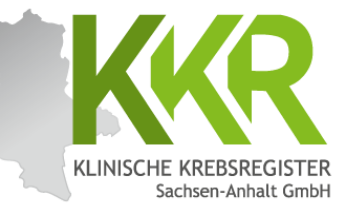

Melderportal des GTDS Meldung Q. Patientensuche Stammdaten PDF & Melder 🕒 Logout Aktueller Patient: Patienten-ID: 12345 Name: Muster Maria Geburtsdatum: 01.07.1950 Melder Benutzen Hinweis Ort Halle (Saale) Nach Anklicken von Tumor -/Meldungszuordnung "Meldung abschließen" Primärtumor ICD-10 C50.4 31.01.2016 Diagnosedatum erscheint nun die E - Exakt Datumsgenauigkeit nebenstehende Meldung. Seitenlokalisation L - Links Histologie 8500/3 - Invasives duktales Karzinom o.n.A. Sind alle Angaben korrekt, Anlass der Meldung behandlungsende wird die aktuelle Meldung Patientin / Patient wurde informier mit der Auswahl "Ja" beendet und an das KKR LSA Diese Meldung wird im folgenden beendet! übermittelt. Meldung absetzten? /additiv herap Hinweis: Nach dem Ende Absenden der Meldung wird eine PDF-Datei generiert. ubstant Diese enthält eine Substanz Epirubicin Substanz Cyclophosphamid Zusammenfassung der Nebenwirkungen Angaben aus der Meldung Art, Grad Gesamt-Leukozyten verringert, 3 - <2000-1000/mm3; <2.0-1.0 x 10e9/L und ist für Ihre eventuelle -Anmerkung zur Gesamtmeldung-Archivierung vorgesehen. Zurück Abbrechen Formular leeren Meldung abschließen Weiter

## 11.8.1 Meldungsabschluss

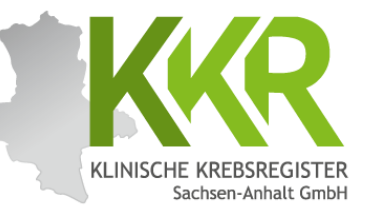

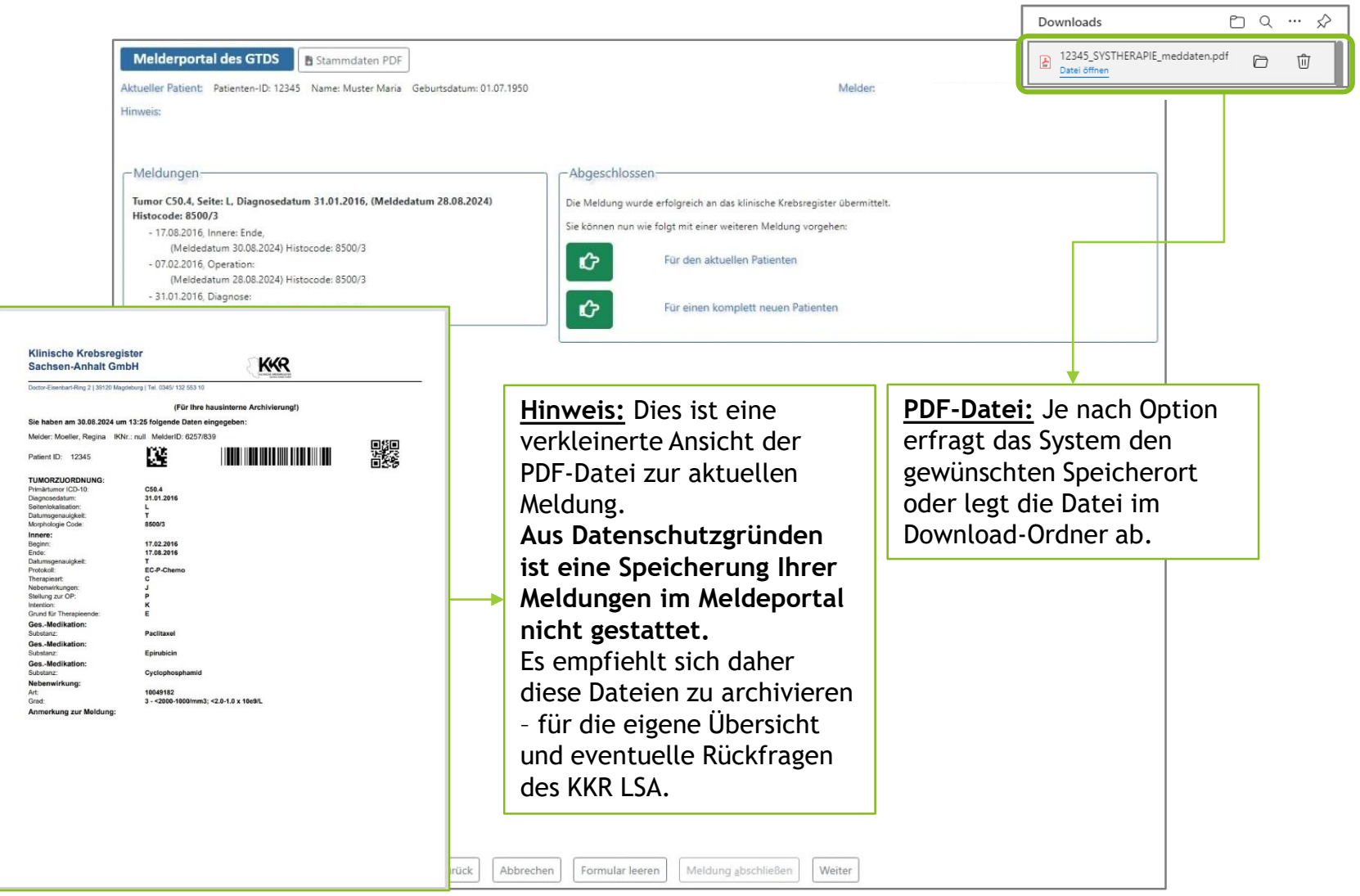

#### WWW.KKR-LSA.DE
#### 11.9 Weiteres Vorgehen

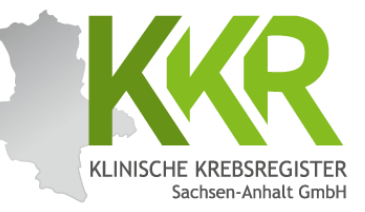

| Melderportal des GTDS B Stammdaten PDF                                                                                                    |                                                                                                    | Melder Got Logout |
|----------------------------------------------------------------------------------------------------|----------------------------------------------------------------------------------------------------|-------------------|
| Aktueller Patient: Patienten-ID: 12345 Name: Muster Maria Geburtsdatum: 01.07.19                                                                                                    | 50 Melder                                                                                                    | Benutzen          |
| Hinweis:                                                                                                    |                                                                                                    |                   |
| Hinveis:<br>Meldungen-<br>Tumor C50.4, Seite: L, Diagnosedatum 31.01.2016, (Meldedatum 28.08.2024)<br>Histocode: 8500/3<br>-17.08.2016, Inner: Ende,<br>(Meldedatum 30.08.2024) Histocode: 8500/3<br>-07.02.2016, Operation:<br><u>Hinweis:</u> Die Meldung der<br>systemischen Therapie ist beendet<br>und abgeschickt. Nun kann das<br>weitere Vorgehen gewählt werden.<br>In diesem Fall wird durch Anklicken<br>des grünen Buttons "Für den<br>aktuellen Patienten" ausgewählt,<br>um eine weitere Meldung zu diesem<br>Patienten zu erfassen.<br>Alternativ kann über "Für einen<br>komplett neuen Patienten" eine<br>Meldung zu einem noch nicht<br>erfassten Patienten eingegeben | Abgeschlossen.         Die Meldung wurde erfolgreich an das klinische Krebsregister übermittelt.         Sie können nun wie folgt mit einer weiteren Meldung vorgehen:         Image: Für den aktuellen Patienten         Image: Für den aktuellen Patienten         Image: Für einen komplett neuen Patienten |                   |
| werden.                                                                                                    |                                                                                                    |                   |
|                                                                                                    |                                                                                                    |                   |

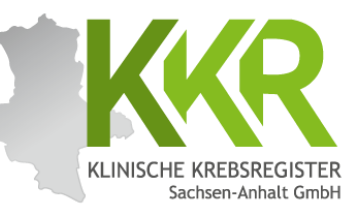

# 12. Meldung einer Strahlentherapie erfassen

#### 12.1 Beispiel - Strahlentherapie

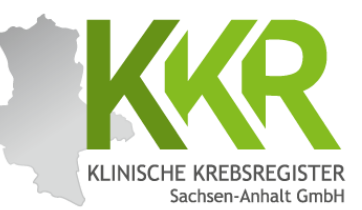

Die Patientin wurde im Zeitraum vom 25.08.2016 bis zum 25.09.2016 bestrahlt (Radiatio Mamma links + supraklavikuläres LAW, ED 1,8 Gy, GD 50,4 Gy; sequentieller Boost, ED 2,0, GD 10 Gy).

#### 12.2 Neue Meldung zum gleichen Patienten

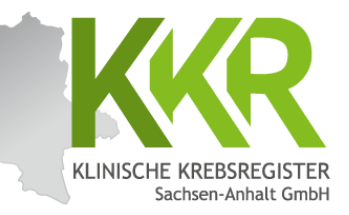

| Melderportal des GTDS Meldung Q. Patientenguche<br>Aktueller Patient: Patienten-ID: 10652 Name: Geburtsdatum:         |                                    | Melder                     |                    | Benutzer: |
|----------------------------------------------------------------------------------------------------|------------------------------------|----------------------------|--------------------|-----------|
| Meldungen                                                                                                    | - Patientensuche                   |                            |                    | ]         |
| Tumor C50.4, Seite: L, Diagnosedatum 31.01.2016, (Meldedatum<br>28.08.2024) Histocode: 8500/3<br>Meldung              | Patienten-ID:                      | Bitte die Groß- und Kleins | chreibung beachten |           |
| - 17.08.2016, Innere: Ende,<br>(Meldedatum 30.08.2024) Histocode: 8500/3<br>- 07.02.2016, Operation:                  | Geburtsdatum:                      | 01.07.1950                 |                    |           |
| (Meldedatum 28.08.2024) Histocode: 8500/3<br>- 31.01.2016, Diagnose:<br>(Meldedatum 28.08.2024) Histocode: 8500/3     | Gefundene Patienten                | Ar Nur Stammdaten          |                    | 4         |
| va neue i umorerkrankung melden                                                                                       | PatID                              | Name<br>Muster Maria       | Geburtsdatum       |           |
| Hinweis: Für jede Meldung (außer<br>der Diagnosemeldung) ist eine                                                     | 12345                              | Muster, Maria              | 01.07.1950         | ~         |
| lumorzuordnung zu wanlen.                                                                                             |                                    |                            |                    |           |
| unter " <b>Meldungen</b> " aufgelistet.                                                                               |                                    |                            |                    |           |
| Klicken Sie auf den grünen Button<br>" <b>neue Meldung</b> " rechts neben dem<br>Tumor, für den Sie eine neue Meldung |                                    |                            |                    |           |
| eingeben möchten.                                                                                                    | n Formular leeren Meldung <u>a</u> | bschließen Weiter          |                    |           |

#### 12.3 Prüfen der Personendaten

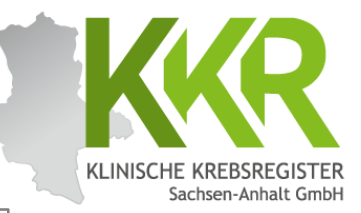

| Melderportal des GTDS                                                                                                    | tensuche               |                                   |                                                                             | and Melder | 🕞 Logou |
|----------------------------------------------------------------------------------------------------|------------------------|-----------------------------------|-----------------------------------------------------------------------------|------------|---------|
| Aktueller Patient: Patienten-ID: 12345 Name: Muster Maria Ge<br>Hinweis:                                                    | burtsdatum: 01.07.1950 |                                   | Melder:                                                                     | Benut      | zer:    |
| - Meldefortschritt-                                                                                                    |                        | Patientenformular                 |                                                                             |            |         |
| Patient                                                                                                    | -                      | Patienten-ID*:                    | 12345                                                                       |            |         |
| Tumor -/Meldungszuordnung                                                                                                   | ×                      | Krankenkasse:                     | GKV O PKV O Sonstige (Ersatzcode)                                           |            |         |
| - Meldungen                                                                                                    |                        | Krankenkassennummer (IK-Nummer)*: | 101097008                                                                   |            |         |
| Tumor C50.4, Seite: L, Diagnosedatum 31.01.2016, (Meldedatu<br>Histocode: 8500/3                                            | m 28.08.2024)          | Versichertennummer*:              | A123456780                                                                  |            |         |
| <ul> <li>17.08.2016, Innere: Ende,<br/>(Meldedatum 30.08.2024) Histocode: 8500/3</li> <li>07.02.2016, Operation:</li> </ul> |                        | Name*:                            | Muster                                                                      |            |         |
| (Meldedatum 28.08.2024) Histocode: 8500/3<br>- 31.01.2016, Diagnose:                                                        |                        | Titel:                            |                                                                             |            |         |
| (Meldedatum 28.08.2024) Histocode: 8500/3                                                                                   |                        | Namenszusatz:                     |                                                                             |            |         |
|                                                                                                    |                        | Vorname*:                         | Maria                                                                       |            |         |
|                                                                                                    |                        | Geburtsname:                      | Müller                                                                      |            |         |
|                                                                                                    |                        | Frühere Namen:                    |                                                                             |            |         |
|                                                                                                    |                        | Geschlecht*:                      | M - Männlich<br>W - Weiblich<br>D - Divers<br>X - keine Angabe / unbestimmt |            |         |
|                                                                                                    |                        | Geburtsdatum*:                    | 01.07.1950                                                                  |            |         |
|                                                                                                    |                        | Datumsgenauigkeit*:               | E - Exakt                                                                   |            |         |

Die Personendaten sind vor jeder Meldung auf Aktualität zu prüfen. Wenn Sie Änderungen vorgenommen haben, klicken Sie auf den Button "Weiter". Die Änderungen werden dann gespeichert. Sind keine Änderungen nötig, klicken Sie ebenfalls auf den Button "**Weiter**", um zur nächsten Maske zu gelangen.

|        |           | Anmerkung:      | es sind 250 Zeichen geblieben. |        |
|--------|-----------|-----------------|--------------------------------|--------|
|        |           |                 |                                |        |
| Zurück | Abbrechen | Formular leeren | Meldung <u>a</u> bschließen    | Weiter |

#### WWW.KKR-LSA.DE

#### 12.4 Tumorzuordnung

Melderportal des GTDS

Tumor -/Meldungszuordnung

- 07.02.2016, Operation:

- 31.01.2016, Diagnose:

- Meldefortschritt

Meldungen

Histocode: 8500/3

Patient

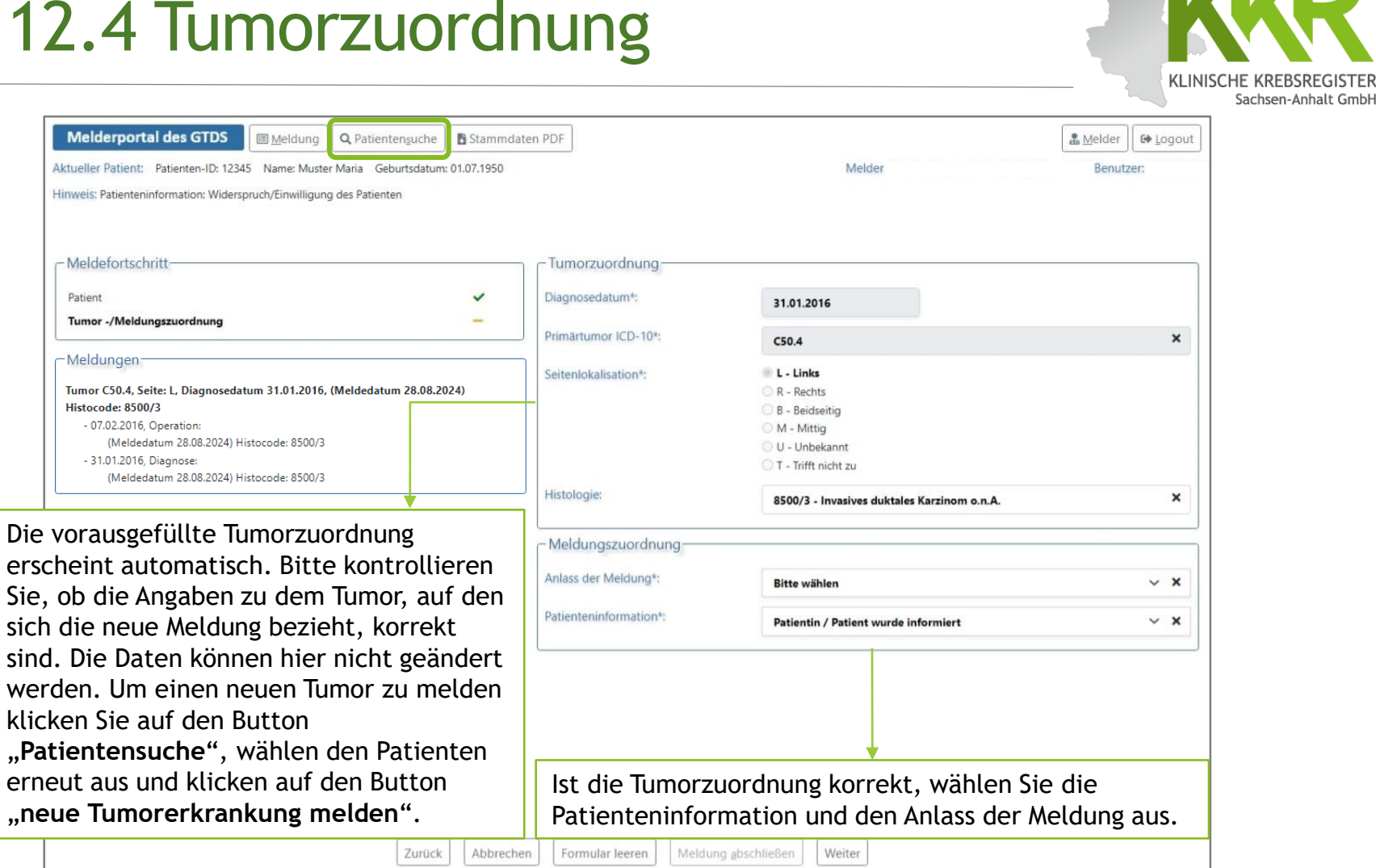

#### 12.5 Anlass der Meldung

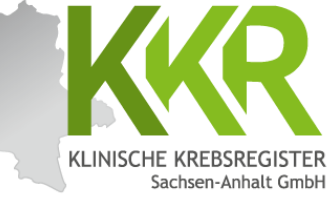

| Melderportal des GTDS                                                                                                    | che Stammdaten PDF          |                                        | 🔓 Melder 🕒 🕒 Logou  |
|----------------------------------------------------------------------------------------------------|-----------------------------|----------------------------------------|---------------------|
| Aktueller Patient: Patienten-ID: 12345 Name: Muster Maria Geburtsd                                                                                                    | atum: 01.07.1950            | Melder                                 | Benutzer:           |
| Hinweis: Anlass der Meldung: Der momentane Anlass zu dieser Meldung                                                                                                    |                             |                                        |                     |
| Meldefortschritt                                                                                                    | Tumorzuordi                 | nung                                   |                     |
| Patient                                                                                                    | ✓ Diagnosedatum             | 31.01.2016                             |                     |
| Tumor -/Meldungszuordnung                                                                                                    |                             | D 405                                  |                     |
| - Moldungen                                                                                                    | Primartumor ICI             | D-10*: C50.4                           | ×                   |
| Interdungen                                                                                                    | Seitenlokalisatio           | on*: 💿 L - Links                       |                     |
| Tumor C50.4, Seite: L, Diagnosedatum 31.01.2016, (Meldedatum 28.<br>Historodo: 8500/2                                                                                                    | 08.2024)                    | R - Rechts                             |                     |
| - 17.08.2016, Innere: Ende,                                                                                                    |                             | M - Mittig                             |                     |
| (Meldedatum 30.08.2024) Histocode: 8500/3                                                                                                    |                             | U - Unbekannt                          |                     |
| - 07.02.2016, Operation:                                                                                                    |                             | 🔿 T - Trifft nicht zu                  |                     |
| (Meldedatum 28.08.2024) Histocode: 8500/3<br>- 31.01.2016. Diagnose:                                                                                                    | Histologie;                 |                                        | • ×                 |
| (Meldedatum 28.08.2024) Histocode: 8500/3                                                                                                    |                             | 8500/3 - Invasives duktales Karzinom o | n.a.                |
|                                                                                                    | _ Meldungszu                | ordnung                                |                     |
|                                                                                                    | Anlass der Meld             | Bitte wählen                           | ~ ×                 |
|                                                                                                    | Patienteninform             | ation*: Bitte wählen                   |                     |
|                                                                                                    |                             | Operation                              |                     |
| dem Meldeanlass Strahlenther                                                                                                    | anie"                       | Verlauf - Statusmeldung                |                     |
| den metdeantass "Serantenener                                                                                                    | apic                        | Verlauf - Statusänderung               |                     |
| a zwischen Benandlungsbeginn u                                                                                                    | na                          | Verlauf - Therapieablehnung            |                     |
| andlungsende unterschieden. Da                                                                                                    | a in                        | Strahlentherapie - Beginn              |                     |
| n folgenden Beispiel die Behandl                                                                                                    | ung                         | Systemische Therapie - Beginn          |                     |
| eits abgeschlossen wurde ist hie                                                                                                    | or S                        | Systemische Therapie - Ende            |                     |
| releases and the second second s |                             | Tod                                    |                     |
| raniennerapie - Ende" zu Wanie                                                                                                    | n.                          |                                        |                     |
| Zu                                                                                                    | rück Abbrechen Formular lee | eren Meldung abschließen Weiter Si     | nd alle Daten       |
|                                                                                                    |                             | ► V(                                   | ollständig? Auf den |
|                                                                                                    |                             |                                        | stations, har den   |

#### 12.6 Strahlentherapie-Maske

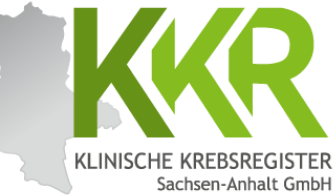

| Melderportal des GTDS I Meldung Q Patientensuche                                                                                                    | tammdaten PDF                                                                                  |                                                                                     | . Melder                                                      | lout            |
|----------------------------------------------------------------------------------------------------|------------------------------------------------------------------------------------------------|-------------------------------------------------------------------------------------|---------------------------------------------------------------|-----------------|
| Aktueller Datienten ID: 12245 Namer Muster Maria Cohurtedatum: 01 07 19                                                                                                    | 1950                                                                                           | Maldar                                                                              | Reputzer:                                                     | jour            |
| Hinweis: Strahlentheranie Ende-Grund: Gibt den Grund an warum die Strahlentheranie bi                                                                                                    | beendet wurde                                                                                  | Weiger.                                                                             | benutzer.                                                     |                 |
| Meldefortschritt        Patient        Tumor -/Meldungszuordnung        Strahlentherapie        Teilbestrahlung        Allgemein        Konferenz                                                                                                    | Strahlentherapie<br>Intention*:<br>Stellung zur OP*:<br>Grund für Therapieende*:<br>Anmerkung: | K - kurativ<br>A - adjuvant<br>E - reguläres Ende<br>es sind 250 Zeichen geblieben. | ~                                                             | ×<br>×<br>×     |
| Meldungen     Meldungen     Meldungen     Tumor C50.4, Seite: L, Diagnosedatum 31.01.2016, (Meldedatum 28.08.2024)     Histocode: 8500/3     - 17.08.2016, Innere: Ende,     (Meldedatum 30.08.2024) Histocode: 8500/3     - 07.02.2016, Operation:     (Meldedatum 28.08.2024) Histocode: 8500/3     - 31.01.2016, Diagnose:     (Meldedatum 28.08.2024) Histocode: 8500/3     - 31.01.2016, Diagnose:     (Meldedatum 28.08.2024) Histocode: 8500/3 |                                                                                                |                                                                                     |                                                               |                 |
| achst sind allgemeine Daten zu der<br>rahlung anzugeben.<br>genaueren Daten zur Bestrahlung<br>den als einzelne Teilbestrahlung(en)                                                                                                    |                                                                                                |                                                                                     | Sind alle Daten<br>vollständig? Auf<br>Button " <b>Weiter</b> | den<br>" klicke |
| Strahlentherapie kann aus mehreren<br>Destrahlungen bestehen.<br>E Teilbestrahlung ist eine Einheit aus<br>gebiet, Applikationsart und Dosis.                                                                                                    | n Formular leeren Meldung abs                                                                  | chließen Weiter                                                                     |                                                               |                 |

### 12.6.1 Teilbestrahlung 1

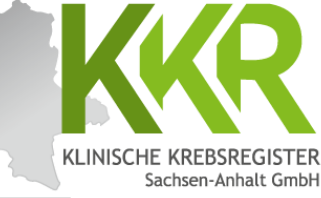

| Melderportal des GTDS                                                                     | aten PDF                                     | 😰 <u>M</u> elder                                                                                    | ogout |
|-------------------------------------------------------------------------------------------|----------------------------------------------|----------------------------------------------------------------------------------------------------|-------|
| Aktueller Patient: Patienten-ID: 12345 Name: Muster Maria Geburtsdatum: 01.07.1950        |                                              | Melder: Benutzer:                                                                                   |       |
| Hinweis: boost: Angabe, ob ein Boost und falls ja, welche Art von Boost appliziert wurde. |                                              |                                                                                                    |       |
| Meldefortschritt                                                                          | - Teilbestrahlung                            |                                                                                                    |       |
| Patient 🗸                                                                                 | Beginn*:                                     | 25.08.2016                                                                                          |       |
| Tumor -/Meldungszuordnung                                                                 |                                              |                                                                                                    |       |
| Strahlentherapie 🗸                                                                        | Ende*:                                       | 25.09.2016                                                                                          |       |
| Teilbestrahlung —                                                                         | Datumsgenauigkeit*:                          | E - Exakt                                                                                           |       |
| Nebenwirkungen 🗕                                                                          |                                              | O T - Tag geschätzt                                                                                 |       |
| Allgemein —                                                                               |                                              | O V - Vollständig geschätzt                                                                         |       |
| Konferenz —                                                                               | Applikationsart*:                            | P - perkutan (Teletherapie)                                                                         | ×     |
| Synopse mit Anmerkung 🗕 🗕                                                                 |                                              |                                                                                                    |       |
|                                                                                           | Optionen für perkutane Therapie:             | <ul> <li>RCJ - mit Chemotherapie/Sensitizer</li> <li>RCN - ohne Chemotherapie/Sensitizer</li> </ul> |       |
| Meldungen                                                                                 |                                              | 4D - atemgetriggert                                                                                 |       |
| Tumor C50.4, Seite: L, Diagnosedatum 31.01.2016, (Meldedatum 28.08.2024)                  |                                              | ST - stereotaktisch                                                                                 |       |
| - 17.08.2016, Innere: Ende,                                                               | Strahlenart:                                 | UH - Photonen (ultraharte Röntgenstrahlen, inkl. Gamma-Strahler) 🗸 🗸                                | ×     |
| (Meldedatum 30.08.2024) Histocode: 8500/3                                                 |                                              |                                                                                                    |       |
| (Meldedatum 28.08.2024) Histocode: 8500/3                                                 | Zielgebiet*:                                 | 3.1 Mamma als Ganzbrust (r, l)                                                                      | ×     |
| eispiel: Die Patientin wurde im 7eitraum                                                  | Seite*:                                      | L - Links 🗸                                                                                         | ×     |
| ram 25.09.2016 bis sum 25.00.2016                                                         | Gesamtdosis                                  |                                                                                                    |       |
| 0111 <u>23.06.2016 DIS 2011 23.09.2016</u>                                                |                                              | 50,4                                                                                                |       |
| estrahlt (Radiatio <u>Mamma links</u> +                                                   | Einzeldosis*:                                | 1,8                                                                                                 |       |
| upraklavikuläres LAW, ED 1,8 Gy, GD 50,4                                                  | Einheit*:                                    | © Gy                                                                                                |       |
| w sequentieller Boost ED 2 0 GD 10 GV                                                     | Boost Art:                                   |                                                                                                    |       |
| <u>17</u> , sequencie 2003c, 22 2,0, 62 10 63):                                           |                                              | N - nein, ohne Boost                                                                                | ×     |
|                                                                                           | -                                            | 🕼 Erfassen                                                                                          |       |
| lach Eingabe der Daten zur ersten                                                         |                                              |                                                                                                    |       |
| eilbestrahlung den Button "Erfassen"                                                      | - erfasste Teilhestahlungen:                 |                                                                                                    |       |
| nklicken. Die erfasste Teilbestrahlung                                                    | chubble rendestantangent                     |                                                                                                    |       |
|                                                                                           | 25.08.2016 - 25.09.2016, ApplArt<br>Boost: N | : PRCN, StrArt: UH, Zielgebiet: 3.1, Dosis: 50.4 / 1.8 Gy, Seite: L - Links,                        | Û     |
| erscheint nun in der unteren Zeile 🦰 🗧                                                    |                                              |                                                                                                    |       |
| Erfasste Teilbestrahlungen".                                                              |                                              |                                                                                                    |       |
| nschließend kann hier eine weitere                                                        |                                              |                                                                                                    |       |
| oilbostrablung orfasst wordon                                                             |                                              |                                                                                                    |       |
| בווטבזנו מוונטווצ בו ומזזר שבו טבוו.                                                      |                                              |                                                                                                    |       |
|                                                                                           |                                              |                                                                                                    |       |

### 12.6.2 Teilbestrahlung 2

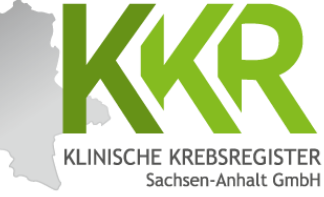

| Melderportal des GTDS                                                                                         | Stammdaten PDF               |                                                                                                    |                                                                                                    | Melder ☐ G♦ Lo            | gout |
|----------------------------------------------------------------------------------------------------|------------------------------|----------------------------------------------------------------------------------------------------|----------------------------------------------------------------------------------------------------|---------------------------|------|
| Aktueller Patient: Patienten-ID: 12345 Name: Muster Maria Geburtsdatum: 01                                    | .07.1950                     |                                                                                                    | Melder:                                                                                                    | Benutzer:                 |      |
| Hinweis: Einzeldosis: Gibt an. mit welcher Einzeldosis das Zielgebiet bestrahlt wurde                         | e. Die Dosis bezieht sich a  | uf die Verschreibungsdosis                                                                               |                                                                                                    |                           |      |
| Meldefortschritt                                                                                              | Teilbe                       | strahlung                                                                                                |                                                                                                    |                           |      |
| Patient                                                                                                    | ✓ Beginn*                    | b.                                                                                                    | 25.08.2016                                                                                                   |                           |      |
| Tumor -/Meldungszuordnung                                                                                     | Ende*:                       |                                                                                                    | 25.09.2016                                                                                                   |                           |      |
| Teilbestrahlung                                                                                               | <ul> <li>Datume</li> </ul>   | aenaujakeit*-                                                                                            | E - Evakt                                                                                                    |                           |      |
| Nebenwirkungen<br>Allgemein                                                                                   | -                            | genouigkeit .                                                                                            | <ul> <li>T - Tag geschätzt</li> <li>M - Monat geschätzt</li> <li>V - Vollständig geschätzt</li> </ul>        |                           |      |
| Konferenz                                                                                                    | - Applika                    | tionsart*:                                                                                               | P - perkutan (Teletherapie)                                                                                  | ~                         | ×    |
| Synopse mit Anmerkung                                                                                         | Optione                      | en für perkutane Therapie:                                                                               | RCJ - mit Chemotherapie/Sensitizer     RCN - ohne Chemotherapie/Sensitizer                                   |                           |      |
| Tumor C50.4, Seite: L, Diagnosedatum 31.01.2016, (Meldedatum 28.08.2024)<br>Histocode: 8500/3                 | )                            |                                                                                                    | ☐ 4D - atemgetriggert<br>☐ ST - stereotaktisch                                                               |                           |      |
| Beispiel: Die Patientin wurde im Zeitrau                                                                      | Strahler                     | nart:                                                                                                    | UH - Photonen (ultraharte Röntgenstrahlen, i                                                                 | nkl. Gamma-Strahler) 🗸 🗸  | ×    |
| vom <u>25.08.2016</u> bis zum <u>25.09.2016</u>                                                               | Zielgeb                      | iet*:                                                                                                    | 9.2 Supra-/infraclavikuläre Lymphknote                                                                       |                           | ×    |
| bestrahlt (Radiatio Mamma links +                                                                             | Seite*:                      |                                                                                                    | L - Links                                                                                                    | ~                         | ×    |
| supraklavikuläres LAW 50,4 Gy; Boost 10                                                                       | Gy Gesamt                    | dosis                                                                                                    | 50,4                                                                                                    |                           |      |
| 25.08.2016 - 25.09.2016).                                                                                     | Einzeldo                     | osis*:                                                                                                   | 1,8                                                                                                    |                           |      |
|                                                                                                    | Einheit*                     | 1                                                                                                    | le Gy                                                                                                    |                           |      |
| Nach Eingabe der Daten zur einer                                                                              | Boost A                      | rt.                                                                                                    | N - nein, ohne Boost                                                                                         | ~                         | ×    |
| Button " <b>Erfassen</b> " anklicken. Die                                                                     |                              |                                                                                                    | 😭 Erfassen                                                                                                   |                           |      |
| erfasste Teilbestrahlung erscheint nun<br>ebenfalls in der unteren Zeile<br>"Erfasste Teilbestrahlungen". Auf | 25.0<br>Boos<br>25.0<br>Boos | te Teilbestahlungen:<br>8.2016 - 25.09.2016, ApplArt:<br>tt: N<br>8.2016 - 25.09.2016, ApplArt:<br>tt: N | PRCN, StrArt: UH, Zielgebiet: 3.1, Dosis: 50.4 / 1.8<br>PRCN, StrArt: UH, Zielgebiet: 9.2, Dosis: 50.4 / 1.8 | 3 Gy, Seite: L - Links, 👘 | 1    |
| Teilbestrahlungen erfasst werden.                                                                             |                              |                                                                                                    |                                                                                                    |                           | _    |

#### 12.6.3 Teilbestrahlung 3

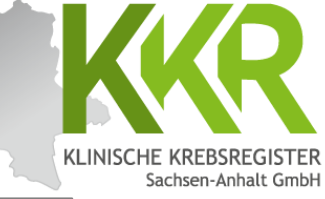

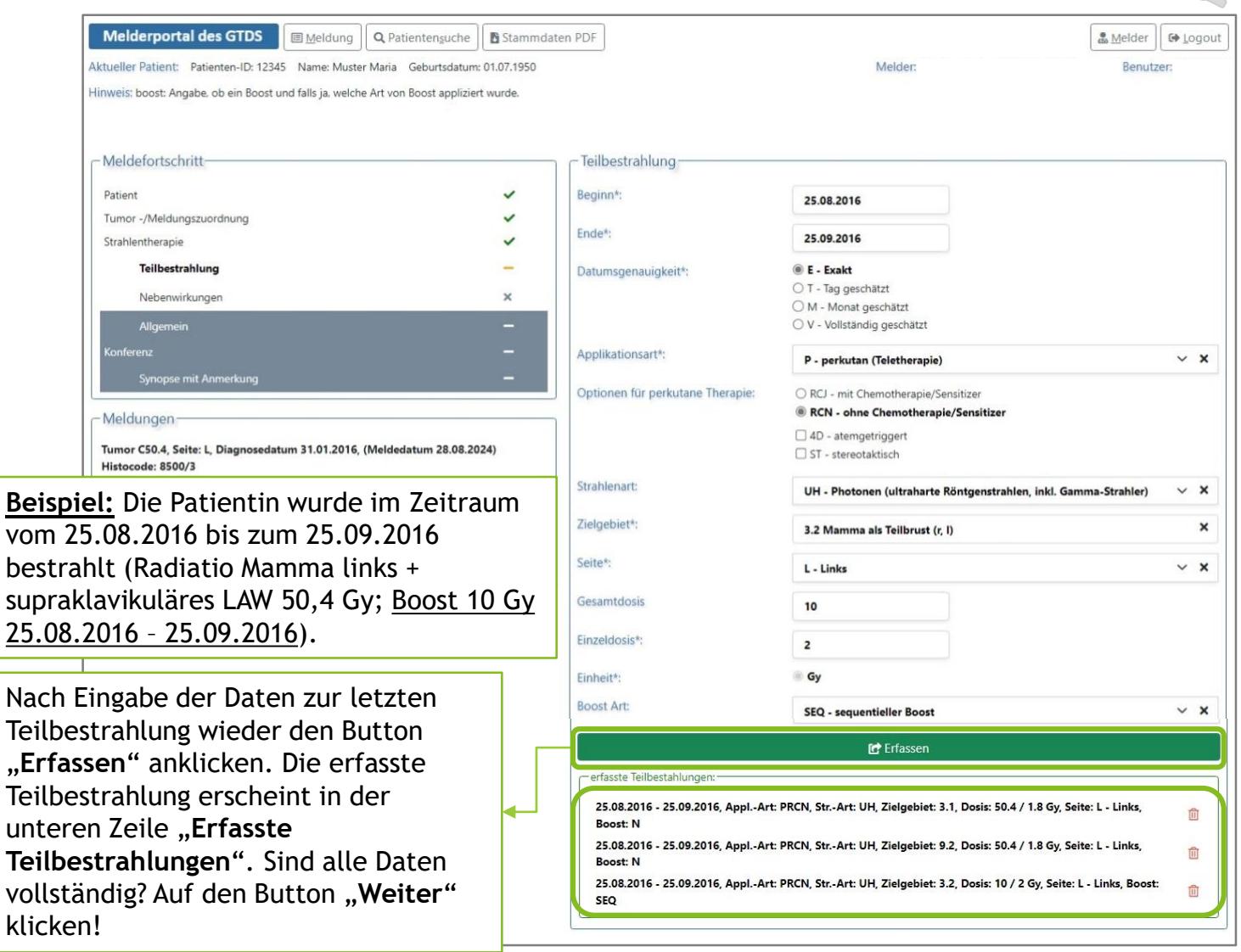

## 12.6.4 Nebenwirkungen

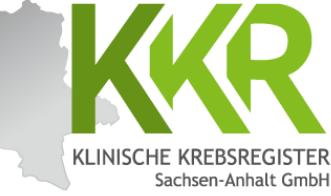

| Melderportal des GTDS Meldung Q Patientenşuche Stamme<br>Aktueller Patient: Patienten-ID: 12345 Name: Muster Maria Geburtsdatum: 01.07.1950                                                                                                    | daten PDF Melder:                                                                                                    | Benutzer:                                                                             |
|----------------------------------------------------------------------------------------------------|----------------------------------------------------------------------------------------------------|---------------------------------------------------------------------------------------|
| Meldefortschritt        Patient        Tumor -/Meldungszuordnung        Strahlentherapie        Teilbestrahlung        Nebenwirkungen                                                                                                    | Nebenwirkung nach CTC                                                                                                    | Bei Meldung des<br>Beginns einer<br>Strahlentherapie<br>"U - unbekannt"<br>auswählen. |
| Allgemein –<br>Konferenz –<br>Synopse mit Anmerkung –<br>Meldungen–<br><u>Hinweis:</u> Sind Nebenwirkungen mit einem<br>Nebenwirkungsgrad von 3 oder mehr                                                                                                    | erfasste Nebenwirkungen:<br>erfasste Nebenwirkungen:<br>Hautrötung, Grad: 3 - Symptomatisch; assoziiert mit Hypotonie und /oder Tachykardi<br>selbstversorgenden ATL | e; Einschränkung der 💼                                                                |
| aufgetreten, ist anzugeben, um welche<br>"Art" der Nebenwirkung es sich handelt<br>und um welchen konkreten "Grad" nach<br>den Common Toxicity Criteria (CTC).<br>Die entsprechenden Texte sind hinterlegt.<br>Jede Nebenwirkung mit einem Grad 3<br>oder mehr ist einzeln anzugeben. |                                                                                                    |                                                                                       |
| Zurück Abbrec                                                                                                    | hen Formular leeren Meldung abschließen Weiter Since voll<br>Butt                                                                                                    | l alle Daten<br>ständig? Auf den<br>con <b>"Weiter"</b> klicken                       |

#### WWW.KKR-LSA.DE

#### 12.6.5 Allgemein

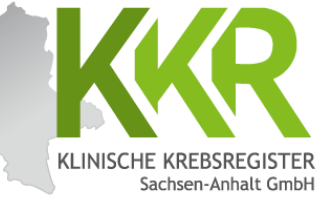

|                                                                                                    | iten <u>s</u> uche 📗 🖥 Stammda | ten PDF                 |                         | eio M            | elder 🕼 Logout |
|----------------------------------------------------------------------------------------------------|--------------------------------|-------------------------|-------------------------|------------------|----------------|
| Aktueller Patient: Patienten-ID: 12345 Name: Muster Maria Ge                                                                                                    | eburtsdatum: 01.07.1950        |                         | Melde                   |                  | Benutzer:      |
| Hinweis:                                                                                                    |                                |                         |                         |                  |                |
|                                                                                                    |                                |                         |                         |                  |                |
|                                                                                                    |                                |                         |                         |                  |                |
| Meldefortschritt-                                                                                                    |                                | Allgemein               |                         |                  |                |
| Patient                                                                                                    | ~                              | Sozialdienstkontakt:    | DD.MM.JUJ               | O N - Nein       |                |
| Tumor -/Meldungszuordnung                                                                                                    | ~                              | Brychoankologiekontakt  |                         |                  |                |
| Strahlentherapie                                                                                                    | ~                              | Psychoonkologiekontakt. | DD.MM.JJJJ              | O N - Nein       |                |
| Teilbestrahlung                                                                                                    | ~                              | Studienrekrutierung:    | DD.MM.JJJJ              | O N - Nein       |                |
| Nebenwirkungen                                                                                                    | ~                              |                         |                         | OU - Unbekannt   |                |
| Allgemein                                                                                                    | -                              |                         |                         |                  |                |
| Konferenz                                                                                                    | -                              | Hior könnon /           | ngahan <del>z</del> u S | ozialdionstkonta | L+             |
| Synopse mit Anmerkung                                                                                                    | -                              |                         | Aligabeli zu b          |                  | κι,            |
| - Meldungen                                                                                                    |                                | gemacht wer             | den.                    |                  |                |
| Tumor C50.4, Seite: L, Diagnosedatum 31.01.2016, (Meldedatu<br>Histocode: 8500/3           - 17.08.2016, Innere: Ende,<br>(Meldedatum 30.08.2024) Histocode: 8500/3           - 07.02.2016, Operation:<br>(Meldedatum 28.08.2024) Histocode: 8500/3           - 31.01.2016, Diagnose:<br>(Meldedatum 28.08.2024) Histocode: 8500/3 | ım 28.08.2024)                 | <b>J</b>                |                         |                  |                |

#### 12.6.6 Tumorkonferenz

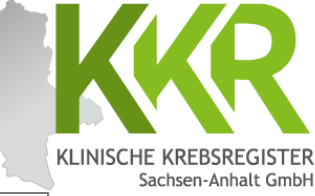

|               |                                             |                                |                                 |                                                                                 | Sa                                                            |
|---------------|---------------------------------------------|--------------------------------|---------------------------------|---------------------------------------------------------------------------------|---------------------------------------------------------------|
| Melde         | erportal des GTDS                           | 🞗 Patientenguche 🛛 🖺 Stammd    | aten PDF                        |                                                                                 | 🛱 Melder 🕞 Go Logout                                          |
| Aktueller Pa  | Patient: Patienten-ID: 12345 Name: Muster N | laria Geburtsdatum: 01.07.1950 |                                 | Melder:                                                                         | Benutzer:                                                     |
| Hinweis:      |                                             |                                |                                 |                                                                                 |                                                               |
|               |                                             |                                |                                 |                                                                                 |                                                               |
| - Meldef      | fortschritt                                 |                                | Tumorkonferenz                  |                                                                                 |                                                               |
|               |                                             |                                |                                 |                                                                                 |                                                               |
| Patient       | Meldungszuordnung                           | ~                              | Datum*:                         | DD.MM.JJJJ                                                                      |                                                               |
| Strahlent     | therapie                                    | ~                              | Datumsgenauigkeit*:             | C E - Exakt                                                                     |                                                               |
| Te            | feilbestrahlung                             | ~                              |                                 | O M - Monat geschätzt                                                           |                                                               |
| N             | Vebenwirkungen                              | ~                              |                                 | ○ V - Vollständig geschätzt                                                     |                                                               |
| A             | Allgemein                                   | ~                              | Typ*:                           | Bitte wählen                                                                    | ~ ×                                                           |
| Konferer      | nz                                          | -                              | Abweichung auf Patientenwunsch* | ; 🔿 Ja 🔿 Nein 🔿 Unbekannt                                                       |                                                               |
| Sj            | Synopse mit Anmerkung                       | terret.                        | Therapieempfehlung:             | CH - Chemotherapie                                                              |                                                               |
|               |                                             |                                |                                 | <ul> <li>HO - Hormontherapie</li> <li>IM - Immun-/Antikörpertherapie</li> </ul> |                                                               |
| Hinweis: We   | nn keine Informati                          | onen zu                        |                                 | ZS - Zielgerichtete Substanzen                                                  |                                                               |
| Tumorkonfer   | enzen vorliegen, w                          | verden die                     |                                 | SZ - Stammzelltransplantation (inklusi                                          | ve Knochenmarktransplant.)<br>rapie                           |
| Foldor loor a | olasson und dio Ma                          | sko mit                        |                                 | CZ - Chemo- + zielgerichtete Substan                                            | zen                                                           |
|               |                                             |                                |                                 | IZ - Immun-/Antikörpertherapie + ziel                                           | lerapie + zielgerichtete Substanzen<br>Igerichtete Substanzen |
| "weiter" ube  | ersprungen. Das Sy                          | stem zeigt                     |                                 | OP - Operation                                                                  |                                                               |
| folgenden Hi  | nweis oben rechts:                          | "Das                           |                                 | WW - Watchful Waiting                                                           |                                                               |
| Formular Ko   | onferenz ist nicht                          | befüllt                        |                                 | AS - Active Surveillance                                                        |                                                               |
| und wird sor  | mit Ihrer Meldung                           | vorerst                        |                                 | SO - Sonstiges                                                                  |                                                               |
| nicht heigefi | iigt" Dieser Hinwe                          | nis kann                       |                                 | KW - keine weitere tumorspezifische T                                           | l'herapie empfohlen                                           |
| ignoriant wor | rdon                                        |                                |                                 |                                                                                 |                                                               |
| ignoriert wer | iden.                                       |                                |                                 | C Erfassen                                                                      |                                                               |
|               |                                             |                                | erfasste lumorkonferenzen:      |                                                                                 |                                                               |
| Nach Eingabe  | e von Informatione                          | n zu einer 🗌                   |                                 |                                                                                 |                                                               |
| Tumorkonfer   | enz den Button F                            | rfassen"                       |                                 |                                                                                 |                                                               |
| anklickon     | chz ach bacton "E                           |                                |                                 |                                                                                 |                                                               |
|               | Tures a when with a management              | a a ha sin t                   |                                 |                                                                                 | Sind allo Datan vallatin di                                   |
| Die ertasste  | iumorkonterenz er                           | scheint                        |                                 |                                                                                 | Sind alle Daten vollstandi                                    |
| dann in der u | unteren Zeile " <b>Erfa</b>                 | isste                          |                                 |                                                                                 | erfasst? Auf den Button                                       |
| Tumorkonfe    | renzen".                                    | ien                            | Formular leeren Meldung         | g <u>a</u> bschließen Weiter                                                    | "Weiter" klicken!                                             |

#### WWW.KKR-LSA.DE

### 12.7.1 Synopse - oberer Teil

gedruckt und mit "-" gekennzeichnet.

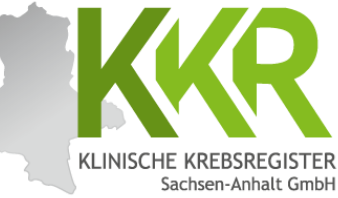

| Melderportal des GTDS                                                                | uche              | laten PDF                 |                                             |           |
|--------------------------------------------------------------------------------------|-------------------|---------------------------|---------------------------------------------|-----------|
| Aktueller Patient: Patienten-ID: 12345 Name: Muster Maria Geburt:                    | datum: 01.07.1950 |                           | Melder:                                     | Benutzer: |
| Hinweis:                                                                             |                   |                           |                                             |           |
|                                                                                      |                   |                           |                                             |           |
|                                                                                      |                   | ~                         |                                             |           |
| - Meldefortschritt                                                                   |                   | Synopse                   |                                             |           |
| Patient                                                                              | ~                 | Patient                   |                                             |           |
| Tumor -/Meldungszuordnung                                                            | ~                 | Patienten-ID              | 12345                                       |           |
| Strahlentherapie                                                                     | ~                 | Krankenkassennummer       | 101097008                                   |           |
| Teilbestrahlung                                                                      | ~                 | Krankenversichertennummer | A123456780                                  |           |
| Nebenwirkungen                                                                       | ~                 | Nachname                  | Muster                                      |           |
| Allgemein                                                                            | ~                 | Vorname                   | Maria                                       |           |
| Konferenz                                                                            | ×                 | Geburtsname               | Müller                                      |           |
| Synopse mit Anmerkung                                                                | -                 | Geschlecht                | W - Weiblich                                |           |
| - Maldungan                                                                          |                   | Geburtsdatum              | 01.07.1950                                  |           |
| Weldungen                                                                            |                   | Datumsgenauigkeit         | E - Exakt                                   |           |
| Tumor C50.4, Seite: L, Diagnosedatum 31.01.2016, (Meldedatum 2:<br>Histocode: 8500/3 | 3.08.2024)        | Strasse                   | Musterstr.                                  |           |
| - 17.08.2016, Innere: Ende,                                                          |                   | Hausnummer                | 1a                                          |           |
| (Meldedatum 30.08.2024) Histocode: 8500/3                                            |                   | Land                      | DEU                                         |           |
| h Beendigung der Dateneingabe                                                        |                   | Plz                       | 06108                                       |           |
| heint die Synopse                                                                    |                   | Ort                       | Halle (Saale)                               |           |
| könnon die eingegebenen Dater                                                        | nnoch             | Tumor -/Meldungszuordnung |                                             |           |
|                                                                                      | I HOCH            | Primärtumor ICD-10        | C50.4                                       |           |
| nal kontrolliert werden.                                                             |                   | Diagnosedatum             | 31.01.2016                                  |           |
|                                                                                      |                   | Datumsgenauigkeit         | E - Exakt                                   |           |
| weis: Im Feld oben wird der                                                          |                   | Seitenlokalisation        | L - Links                                   |           |
| Idefortschritt" angezeigt: ausge                                                     | füllte            | Histologie                | 8500/3 - Invasives duktales Karzinom o.n.A. |           |
| on sind mit /" markiert                                                              | iulle             |                           |                                             |           |
| xen sinu mit,, √ markiert,                                                           |                   |                           |                                             |           |
| rsprungene mit "ד, aktuell in                                                        |                   |                           |                                             |           |
| rbeitung befindliche Masken sind                                                     | fett              |                           |                                             |           |

## 12.7.2 Synopse - unterer Teil

Zurück

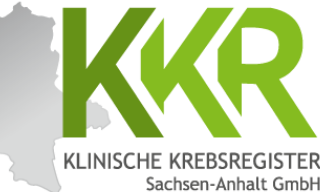

<u>Hinweis:</u> Der untere Teil der Synopse ist durch Scrollen erreichbar.

Im Feld **"Anmerkung zur Gesamtmeldung"** besteht die Möglichkeit eine Anmerkung zur Meldung einzugeben z. B. für Sachverhalte, die sich nicht genau kodieren lassen oder für Erläuterungen bei fehlenden Angaben sowie bei Korrekturmeldungen. Diese Anmerkungen können dazu beitragen, Rückfragen des Krebsregisters zu vermeiden.

| SeiteL LinksApplikationsartRCN - ohne Chemotherapie/SensruzerGesamtdosis / Einzeldosis50.4 / 1.8 GyBeginn25.08.2016Ende25.09.2016Datumsgenauigkeit BeginnE - ExaktZielgebiet9.2 Supra-/infraclavikuläre Lymphknoten (r, l)SeiteL - LinksApplikationsartRCN - ohne Chemotherapie/SensitizerGesamtdosis / Einzeldosis5.08.2016Endu25.09.2016Datumsgenauigkeit BeginnE - ExaktBeginnSci.08.2016Ende5.09.2016Datumsgenauigkeit BeginnE - ExaktSeiteJ.2 Jumma als Teilbrust (r, l)SeiteL - LinksZielgebietSci.04.1 A. GyApplikationsartRCN - ohne Chemotherapie/SensitizerDatumsgenauigkeit BeginnE - ExaktZielgebietSci.04.1 Sci.04.1 Sci.04. | Seite       L · Links         Applikationsart       RCN - ohne Chemotherapie/Sensitzer         Gesamtdosis / Einzeldosis       50.4 / 1.8 Gy         Beginn       25.08.2016         Ende       25.09.2016         Datumsgenauigkeit Beginn       E - Exakt         Zielgebiet       92 Supra-/infraclavikuläre Lymphknoten (r. l)         Seite       L · Links         Applikationsart       RCN - ohne Chemotherapie/Sensitizer         Gesamtdosis / Einzeldosis       5.04.21.8 Gy         Beginn       25.08.2016         Ende       25.09.2016         Datumsgenauigkeit Beginn       5.08.2016         Ende       25.09.2016         Datumsgenauigkeit Beginn       E · Exakt         Zielgebiet       3.2 Manma als Teilbrust (r, l)         Seite       L · Links         Applikationsart       RCN - ohne Chemotherapie/Sensitizer         Gesamtdosis / Einzeldosis       10/2 Gy         Nebenwirkungen       Hautrötung, 3 - Symptomatisch; assoziiert mit Hypotonie und /oder Tachykardier; Einschränkung der selbstversorgenden ATL                                                                | Zielgebiet                | 3.1 Mamma als Ganzbrust (r, l)                                                                                             |
|----------------------------------------------------------------------------------------------------|----------------------------------------------------------------------------------------------------|---------------------------|----------------------------------------------------------------------------------------------------|
| ApplikationsartRCN - ohne Chemotherapie/SensitizerGesamtdosis / Einzeldosis50.4 / 1.8 GyBeginn25.08.2016Ende25.09.2016Datumsgenauigkeit BeginnE - ExaktZielgebiet9.2 Supra-/infraclavikuläre Lymphknoten (r. 1)SeiteL - LinksApplikationsartRCN - ohne Chemotherapie/SensitizerBeginn50.8.2016Ende5.09.2016Ende25.09.2016Endumsgenauigkeit BeginnE - ExaktZielgebiet3.2 Marma als Teilbrust (r. 1)SeiteL - LinksPatimagenauigkeit BeginnE - ExaktZielgebiet3.2 Marma als Teilbrust (r. 1)SeiteL - LinksApplikationsartRCN - ohne Chemotherapie/SensitizerGesamtdosis / Einzeldosis10 / 2 GyNebenwirkungenHutrötung. 3 - Symptomatisch; assoziiert mit Hypotonie und /oder TachykardierAr, GradMatrötung. 3 - Symptomatisch; assoziiert mit Hypotonie und /oder Tachykardier                                                                                                    | Applikationsart       RCN - ohne Chemotherapie/Sensitizer         Gesamtdosis / Einzeldosis       50.4 / 1.8 Gy         Beginn       25.08.2016         Ende       25.09.2016         Datumsgenauigkeit Beginn       E - Exakt         Zielgebiet       9.2 Supra / infraclavikuläre Lymphknoten (r. 1)         Seite       L - Links         Applikationsart       RCN - ohne Chemotherapie/Sensitizer         Gesamtdosis / Einzeldosis       50.4 / 1.8 Gy         Beginn       25.09.2016         Datumsgenauigkeit Beginn       E - Exakt         Zielgebiet       25.09.2016         Datumsgenauigkeit Beginn       E - Exakt         Zielgebiet       3.2 Mamma als Teilbrust (r. 1)         Seite       L - Links         Applikationsart       RCN - ohne Chemotherapie/Sensitizer         Gesamtdosis / Einzeldosis       10 / 2 Gy         Nebenwirkungen       Art, Grad         Art, Grad       Hautrötung, 3 - Symptomatisch; assoziert mit Hypotonie und /oder Tachykardie; Einschränkung der selbstversorgenden ATL                                                                                | Seite                     | L - Links                                                                                                    |
| Gesamtdosis / Einzeldosis50.4 / 1.8 GyBeginn25.08.2016Ende25.09.2016Datumsgenauigkeit BeginnE - ExaktZielgebiet9.2 Supra-/infraclavikuläre Lymphknoten (r, 1)SeiteL - LinksApplikationsartRCN - ohne Chemotherapie/SensitizerGesamtdosis / Einzeldosis50.4 / 1.8 GyBeginn25.08.2016Ende5.09.2016Datumsgenauigkeit BeginnE - ExaktZielgebiet3.2 Mamma als Teilbrust (r, 1)SeiteL - LinksApplikationsartRCN - ohne Chemotherapie/SensitizerBeginn25.08.2016Ende5.09.2016Datumsgenauigkeit BeginnE - ExaktZielgebietJ.2 Mamma als Teilbrust (r, 1)SeiteL - LinksApplikationsartRCN - ohne Chemotherapie/SensitizerGesamtdosis / Einzeldosis10 / 2 GyNebenwirkungenHautrötung, 3 - Symptomatisch; assoziiert mit Hypotonie und /oder Tachykardier<br>Einschränkung der selbstversorgenden ATL                                                                                                    | Gesamtdosis / Einzeldosis     50.4 / 1.8 Gy       Beginn     25.08.2016       Ende     25.09.2016       Datumsgenauigkeit Beginn     E - Exakt       Zielgebiet     9.2 Supra-/infraclavikuläre Lymphknoten (r. 1)       Seite     L - Links       Applikationsart     RCN - ohne Chemotherapie/Sensitizer       Gesamtdosis / Einzeldosis     50.4 / 1.8 Gy       Beginn     25.09.2016       Datumsgenauigkeit Beginn     25.09.2016       Datumsgenauigkeit Beginn     E - Exakt       Zielgebiet     3.2 Mamma als Teilbrust (r, 1)       Seite     L - Links       Applikationsart     RCN - ohne Chemotherapie/Sensitizer       Gesamtdosis / Einzeldosis     5.08.2016       Datumsgenauigkeit Beginn     E - Exakt       Zielgebiet     3.2 Mamma als Teilbrust (r, 1)       Seite     L - Links       Applikationsart     RCN - ohne Chemotherapie/Sensitizer       Gesamtdosis / Einzeldosis     10 / 2 Gy       Nebenwirkungen     Art, Grad       Art, Grad     Hautrötung, 3 - Symptomatisch; assoziert mit Hypotonie und /oder Tachykardie; Einschränkung der selbstversorgenden ATL                 | Applikationsart           | RCN - ohne Chemotherapie/Sensmzer                                                                                          |
| Beginn     25.08.2016       Ende     25.09.2016       Datumsgenauigkeit Beginn     E - Exakt       Zielgebiet     9.2 Supra-/infraclavikuläre Lymphknoten (r. 1)       Seite     L - Links       Applikationsart     RCN - ohne Chemotherapie/Sensitizer       Gesamtdosis / Einzeldosis     5.04./ 1.8 Gy       Beginn     25.08.2016       Ende     25.09.2016       Datumsgenauigkeit Beginn     E - Exakt       Zielgebiet     3.2 Mamma als Teilbrust (r. 1)       Seite     L - Links       Applikationsart     RCN - ohne Chemotherapie/Sensitizer       Datumsgenauigkeit Beginn     E - Exakt       Datumsgenauigkeit Beginn     Sci Mamma als Teilbrust (r. 1)       Seite     L - Links       Applikationsart     RCN - ohne Chemotherapie/Sensitizer       Gesamtdosis / Einzeldosis     10/2 Gy       Nebenwirkungen     Hautrötung, 3 - Symptomatisch; assoziert mit Hypotonie und /oder Tachykardier                                                                                                    | Beginn       25.08.2016         Ende       25.09.2016         Datumsgenauigkeit Beginn       E - Exakt         Zielgebiet       9.2 Supra-/infraclavikuläre Lymphknoten (r, 1)         Seite       L - Links         Applikationsart       RCN - ohne Chemotherapie/Sensitizer         Gesamtdosis / Einzeldosis       50.4 / 1.8 Gy         Beginn       25.08.2016         Ende       25.09.2016         Datumsgenauigkeit Beginn       E - Exakt         Zielgebiet       3.2 Mamma als Teilbrust (r, 1)         Seite       L - Links         Applikationsart       RCN - ohne Chemotherapie/Sensitizer         Gesamtdosis / Einzeldosis       10.4 / 2.6 y         Patumsgenauigkeit Beginn       E - Exakt         Zielgebiet       1.2 Mamma als Teilbrust (r, 1)         Seite       L - Links         Applikationsart       RCN - ohne Chemotherapie/Sensitizer         Gesamtdosis / Einzeldosis       10 / 2 Gy         Nebenwirkungen       Art, Grad         Art, Grad       Hautrötung, 3 - Symptomatisch; assoziiert mit Hypotonie und /oder Tachykardie; Einschränkung der selbstversorgenden ATL | Gesamtdosis / Einzeldosis | 50.4 / 1.8 Gy                                                                                                    |
| Ende     25.09.2016       Datumsgenauigkeit Beginn     E - Exakt       Zielgebiet     9.2 Supra-/infraclavikuläre Lymphknoten (r. l)       Seite     L - Links       Applikationsart     RCN - ohne Chemotherapie/Sensitizer       Gesamtdosis / Einzeldosis     50.4 / 1.8 Gy       Beginn     25.08.2016       Datumsgenauigkeit Beginn     E - Exakt       Zielgebiet     3.2 Mamma als Teilbrust (r. l)       Seite     L - Links       Applikationsart     RCN - ohne Chemotherapie/Sensitizer       Gesamtdosis / Einzeldosis     1.2 Mamma als Teilbrust (r. l)       Seite     L - Links       Applikationsart     RCN - ohne Chemotherapie/Sensitizer       Gesamtdosis / Einzeldosis     10 / 2 Gy       Nebenwirkungen     Hautrötung, 3 - Symptomatisch; assoziert mit Hypotonie und /oder Tachtykardier                                                                                                    | Ende       25.09.2016         Datumsgenauigkeit Beginn       E - Exakt         Zielgebiet       9.2 Supra-/infraclavikuläre Lymphknoten (r, I)         Seite       L - Links         Applikationsart       RCN - ohne Chemotherapie/Sensitizer         Gesamtdosis / Einzeldosis       50.4 / 1.8 Gy         Beginn       25.08.2016         Ende       25.09.2016         Datumsgenauigkeit Beginn       E - Exakt         Zielgebiet       3.2 Mamma als Teilbrust (r, I)         Seite       L - Links         Applikationsart       RCN - ohne Chemotherapie/Sensitizer         Gesamtdosis / Einzeldosis       10 / 2 Gy         Nebenwirkungen       Art, Grad         Art, Grad       Hautrötung, 3 - Symptomatisch; assoziiert mit Hypotonie und /oder Tachykardie; Einschränkung der selbstversorgenden ATL                                                                                                    | Beginn                    | 25.08.2016                                                                                                    |
| Datumsgenauigkeit Beginn     E - Exakt       Zielgebiet     9.2 Supra-/infraclavikuläre Lymphknoten (r. l)       Seite     L - Links       Applikationsart     RCN - ohne Chemotherapie/Sensitizer       Gesamtdosis / Einzeldosis     50.4 / 1.8 Gy       Beginn     25.08.2016       Ende     25.09.2016       Datumsgenauigkeit Beginn     E - Exakt       Zielgebiet     3.2 Marma als Teilbrust (r. l)       Seite     L - Links       Applikationsart     RCN - ohne Chemotherapie/Sensitizer       Gesamtdosis / Einzeldosis     10 / 2 Gy       Nebenwirkungen     Hautrötung, 3 - Symptomatisch; assoziiert mit Hypotonie und /oder Tachtykardier<br>Einschränkung der selbstversorgenden ATL                                                                                                    | Datumsgenauigkeit Beginn     E - Exakt       Zielgebiet     9.2 Supra-/infraclavikuläre Lymphknoten (r, l)       Seite     L - Links       Applikationsart     RCN - ohne Chemotherapie/Sensitizer       Gesamtdosis / Einzeldosis     50.4 / 1.8 Gy       Beginn     25.08.2016       Ende     25.09.2016       Datumsgenauigkeit Beginn     E - Exakt       Zielgebiet     3.2 Mamma als Teilbrust (r, l)       Seite     L - Links       Applikationsart     RCN - ohne Chemotherapie/Sensitizer       Gesamtdosis / Einzeldosis     10 / 2 Gy       Nebenwirkungen     Art, Grad       Hautrötung, 3 - Symptomatisch; assoziiert mit Hypotonie und /oder Tachykardie; Einschränkung der selbstversorgenden ATL                                                                                                    | Ende                      | 25.09.2016                                                                                                    |
| Zielgebiet     9.2 Supra-/infraclavikuläre Lymphknoten (r, l)       Seite     L - Links       Applikationsart     RCN - ohne Chemotherapie/Sensitizer       Gesamtdosis / Einzeldosis     50.4 / 1.8 Gy       Beginn     25.08.2016       Ende     25.09.2016       Datumsgenauigkeit Beginn     E - Exakt       Zielgebiet     3.2 Marma als Teilbrust (r, l)       Seite     L - Links       Applikationsart     RCN - ohne Chemotherapie/Sensitizer       Gesamtdosis / Einzeldosis     10 / 2 Gy       Nebenwirkungen     Atl, Grad       At, Grad     Hautrötung, 3 - Symptomatisch; assoziiert mit Hypotonie und /oder Tachykardie;<br>Einschränkung der selbstversorgenden ATL                                                                                                    | Zielgebiet     9.2 Supra-/infraclavikuläre Lymphknoten (r. I)       Seite     L - Links       Applikationsart     RCN - ohne Chemotherapie/Sensitizer       Gesamtdosis / Einzeldosis     50.4 / 1.8 Gy       Beginn     25.08.2016       Ende     25.09.2016       Datumsgenauigkeit Beginn     E - Exakt       Zielgebiet     3.2 Mamma als Teilbrust (r. I)       Seite     L - Links       Applikationsart     RCN - ohne Chemotherapie/Sensitizer       Gesamtdosis / Einzeldosis     10 / 2 Gy       Nebenwirkungen     Art, Grad       Attrötung, 3 - Symptomatisch; assoziiert mit Hypotonie und /oder Tachykardie; Einschränkung der selbstversorgenden ATL                                                                                                    | Datumsgenauigkeit Beginn  | E - Exakt                                                                                                    |
| Seite     L - Links       Applikationsart     RCN - ohne Chemotherapie/Sensitizer       Gesamtdosis / Einzeldosis     50.4 / 1.8 Gy       Beginn     25.08.2016       Ende     25.09.2016       Datumsgenauigkeit Beginn     E - Exakt       Zielgebiet     3.2 Manma als Teilbrust (r, l)       Seite     L - Links       Applikationsart     RCN - ohne Chemotherapie/Sensitizer       Gesamtdosis / Einzeldosis     10 / 2 Gy       Nebenwirkungen     Ard, Grad       At, Grad     Hautrötung, 3 - Symptomatisch; assoziiert mit Hypotonie und /oder Tachykardie;<br>Einschränkung der selbstversorgenden ATL                                                                                                    | Seite     L - Links       Applikationsart     RCN - ohne Chemotherapie/Sensitizer       Gesamtdosis / Einzeldosis     50.4 / 1.8 Gy       Beginn     25.08.2016       Ende     25.09.2016       Datumsgenauigkeit Beginn     E - Exakt       Zielgebiet     3.2 Mamma als Teilbrust (r, 1)       Seite     L - Links       Applikationsart     RCN - ohne Chemotherapie/Sensitizer       Gesamtdosis / Einzeldosis     10 / 2 Gy       Nebenwirkungen     Art, Grad       Anmerkung zur Gesamtmeldung-                                                                                                    | Zielgebiet                | 9.2 Supra-/infraclavikuläre Lymphknoten (r, l)                                                                             |
| Applikationsart     RCN - ohne Chemotherapie/Sensitizer       Gesamtdosis / Einzeldosis     50.4 / 1.8 Gy       Beginn     25.08.2016       Ende     25.09.2016       Datumsgenauigkeit Beginn     E - Exakt       Zielgebiet     3.2 Mamma als Teilbrust (r, I)       Seite     L - Links       Applikationsart     RCN - ohne Chemotherapie/Sensitizer       Gesamtdosis / Einzeldosis     10 / 2 Gy       Nebenwirkungen     Ard, Grad                                                                                                    | Applikationsart       RCN - ohne Chemotherapie/Sensitizer         Gesamtdosis / Einzeldosis       50.4 / 1.8 Gy         Beginn       25.08.2016         Ende       25.09.2016         Datumsgenauigkeit Beginn       E - Exakt         Zielgebiet       3.2 Mamma als Teilbrust (r, 1)         Seite       L - Links         Applikationsart       RCN - ohne Chemotherapie/Sensitizer         Gesamtdosis / Einzeldosis       10 / 2 Gy         Nebenwirkungen       Art, Grad         Anmerkung zur Gesamtmeldung-                                                                                                    | Seite                     | L - Links                                                                                                    |
| Gesamtdosis / Einzeldosis     50.4 / 1.8 Gy       Beginn     25.08.2016       Ende     25.09.2016       Datumsgenauigkeit Beginn     E - Exakt       Zielgebiet     3.2 Mamma als Teilbrust (r, 1)       Seite     L - Links       Applikationsart     RCN - ohne Chemotherapie/Sensitizer       Gesamtdosis / Einzeldosis     10 / 2 Gy       Nebenwirkungen     Art, Grad       Hautrötung, 3 - Symptomatisch; assoziiert mit Hypotonie und /oder Tachykardie;<br>Einschränkung der selbstversorgenden ATL                                                                                                    | Gesamtdosis / Einzeldosis     50.4 / 1.8 Gy       Beginn     25.08.2016       Ende     25.09.2016       Datumsgenauigkeit Beginn     E - Exakt       Zielgebiet     3.2 Mamma als Teilbrust (r, 1)       Seite     L - Links       Applikationsart     RCN - ohne Chemotherapie/Sensitizer       Gesamtdosis / Einzeldosis     10 / 2 Gy       Nebenwirkungen     Art, Grad       Hautrötung, 3 - Symptomatisch; assoziiert mit Hypotonie und /oder Tachykardie;<br>Einschränkung der selbstversorgenden ATL                                                                                                    | Applikationsart           | RCN - ohne Chemotherapie/Sensitizer                                                                                        |
| Beginn     25.08.2016       Ende     25.09.2016       Datumsgenauigkeit Beginn     E - Exakt       Zielgebiet     3.2 Mamma als Teilbrust (r. l)       Seite     L - Links       Applikationsart     RCN - ohne Chemotherapie/Sensitizer       Gesamtdosis / Einzeldosis     10 / 2 Gy       Nebenwirkungen     Art, Grad       Hautrötung, 3 - Symptomatisch; assoziiert mit Hypotonie und /oder Tachykardie;<br>Einschränkung der selbstversorgenden ATL                                                                                                    | Beginn     25.08.2016       Ende     25.09.2016       Datumsgenauigkeit Beginn     E - Exakt       Zielgebiet     3.2 Mamma als Teilbrust (r, I)       Seite     L - Links       Applikationsart     RCN - ohne Chemotherapie/Sensitizer       Gesamtdosis / Einzeldosis     10 / 2 Gy       Nebenwirkungen     Art, Grad       Hautrötung, 3 - Symptomatisch; assoziiert mit Hypotonie und /oder Tachykardie;<br>Einschränkung der selbstversorgenden ATL                                                                                                    | Gesamtdosis / Einzeldosis | 50.4 / 1.8 Gy                                                                                                    |
| Ende     25.09.2016       Datumsgenauigkeit Beginn     E - Exakt       Zielgebiet     3.2 Mamma als Teilbrust (r, l)       Seite     L - Links       Applikationsart     RCN - ohne Chemotherapie/Sensitizer       Gesamtdosis / Einzeldosis     10 / 2 Gy       Nebenwirkungen     Art, Grad     Hautrötung, 3 - Symptomatisch; assoziiert mit Hypotonie und /oder Tachtykardie;<br>Einschränkung der selbstversorgenden ATL                                                                                                    | Ende     25.09.2016       Datumsgenauigkeit Beginn     E - Exakt       Zielgebiet     3.2 Mamma als Teilbrust (r, l)       Seite     L - Links       Applikationsart     RCN - ohne Chemotherapie/Sensitizer       Gesamtdosis / Einzeldosis     10 / 2 Gy       Nebenwirkungen     Art, Grad       Antmerkung zur Gesamtmeldung                                                                                                    | Beginn                    | 25.08.2016                                                                                                    |
| Datumsgenauigkeit Beginn     E - Exakt       Zielgebiet     3.2 Mamma als Teilbrust (r, l)       Seite     L - Links       Applikationsart     RCN - ohne Chemotherapie/Sensitizer       Gesamtdosis / Einzeldosis     10 / 2 Gy       Nebenwirkungen     Art, Grad     Hautrötung, 3 - Symptomatisch; assoziiert mit Hypotonie und /oder Tachykardie;<br>Einschränkung der selbstversorgenden ATL                                                                                                    | Datumsgenauigkeit Beginn     E - Exakt       Zielgebiet     3.2 Mamma als Teilbrust (r, l)       Seite     L - Links       Applikationsart     RCN - ohne Chemotherapie/Sensitizer       Gesamtdosis / Einzeldosis     10 / 2 Gy       Nebenwirkungen     Hautrötung, 3 - Symptomatisch; assoziiert mit Hypotonie und /oder Tachykardie;<br>Einschränkung der selbstversorgenden ATL                                                                                                    | Ende                      | 25.09.2016                                                                                                    |
| Zielgebiet     3.2 Mamma als Teilbrust (r, l)       Seite     L - Links       Applikationsart     RCN - ohne Chemotherapie/Sensitizer       Gesamtdosis / Einzeldosis     10 / 2 Gy       Nebenwirkungen     Xrt, Grad       Hautrötung, 3 - Symptomatisch; assoziiert mit Hypotonie und /oder Tachykardie;<br>Einschränkung der selbstversorgenden ATL                                                                                                    | Zielgebiet     3.2 Mamma als Teilbrust (r, 1)       Seite     L - Links       Applikationsart     RCN - ohne Chemotherapie/Sensitizer       Gesamtdosis / Einzeldosis     10 / 2 Gy       Nebenwirkungen     Art, Grad       Ant, Grad     Hautrötung, 3 - Symptomatisch; assoziiert mit Hypotonie und /oder Tachykardie;<br>Einschränkung der selbstversorgenden ATL                                                                                                    | Datumsgenauigkeit Beginn  | E - Exakt                                                                                                    |
| Seite     L - Links       Applikationsart     RCN - ohne Chemotherapie/Sensitizer       Gesamtdosis / Einzeldosis     10 / 2 Gy       Nebenwirkungen     Hautrötung, 3 - Symptomatisch; assoziiert mit Hypotonie und /oder Tachykardie;<br>Einschränkung der selbstversorgenden ATL                                                                                                    | Seite     L - Links       Applikationsart     RCN - ohne Chemotherapie/Sensitizer       Gesamtdosis / Einzeldosis     10 / 2 Gy       Nebenwirkungen     Hautrötung, 3 - Symptomatisch; assoziiert mit Hypotonie und /oder Tachykardie;<br>Einschränkung der selbstversorgenden ATL                                                                                                    | Zielgebiet                | 3.2 Mamma als Teilbrust (r, l)                                                                                             |
| Applikationsart     RCN - ohne Chemotherapie/Sensitizer       Gesamtdosis / Einzeldosis     10 / 2 Gy       Nebenwirkungen     Art, Grad       Hautrötung, 3 - Symptomatisch; assoziiert mit Hypotonie und /oder Tachykardie;<br>Einschränkung der selbstversorgenden ATL                                                                                                    | Applikationsart     RCN - ohne Chemotherapie/Sensitizer       Gesamtdosis / Einzeldosis     10 / 2 Gy       Nebenwirkungen     Hautrötung, 3 - Symptomatisch; assoziiert mit Hypotonie und /oder Tachykardie;<br>Einschränkung der selbstversorgenden ATL                                                                                                    | Seite                     | L - Links                                                                                                    |
| Gesamtdosis / Einzeldosis     10 / 2 Gy       Nebenwirkungen     Art, Grad       Hautrötung, 3 - Symptomatisch; assoziiert mit Hypotonie und /oder Tachykardie;<br>Einschränkung der selbstversorgenden ATL                                                                                                    | Gesamtdosis / Einzeldosis 10 / 2 Gy<br>Nebenwirkungen<br>Art, Grad Hautrötung, 3 - Symptomatisch; assoziiert mit Hypotonie und /oder Tachykardie;<br>Einschränkung der selbstversorgenden ATL                                                                                                    | Applikationsart           | RCN - ohne Chemotherapie/Sensitizer                                                                                        |
| Nebenwirkungen<br>Art, Grad Hautrötung, 3 - Symptomatisch; assoziiert mit Hypotonie und /oder Tachykardie;<br>Einschränkung der selbstversorgenden ATL                                                                                                    | Nebenwirkungen<br>Art, Grad Hautrötung, 3 - Symptomatisch; assoziiert mit Hypotonie und /oder Tachykardie;<br>Einschränkung der selbstversorgenden ATL                                                                                                    | Gesamtdosis / Einzeldosis | 10 / 2 Gy                                                                                                    |
| Art, Grad<br>Hautrötung, 3 - Symptomatisch; assoziiert mit Hypotonie und /oder Tachykardie;<br>Einschränkung der selbstversorgenden ATL                                                                                                    | Art, Grad Hautrötung, 3 - Symptomatisch; assoziiert mit Hypotonie und /oder Tachykardie;<br>Einschränkung der selbstversorgenden ATL                                                                                                    | Nebenwirkungen            |                                                                                                    |
|                                                                                                    | -Anmerkung zur Gesamtmeldung                                                                                                    | Art, Grad                 | Hautrötung, 3 - Symptomatisch; assoziiert mit Hypotonie und /oder Tachykardie;<br>Einschränkung der selbstversorgenden ATL |
|                                                                                                    |                                                                                                    | <u></u>                   |                                                                                                    |
|                                                                                                    |                                                                                                    |                           |                                                                                                    |

Mit "**Zurück**" können Sie zu den einzelnen Masken zurückgehen und ggf. Korrekturen oder Ergänzungen vornehmen.

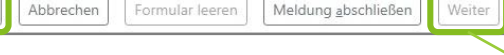

Mit "Weiter" gelangt man dann wieder zum Ende der Meldung. Die Eingaben in den Masken, die dabei übersprungen werden, bleiben erhalten.

#### 12.7.3 Synopse - Komplettansicht

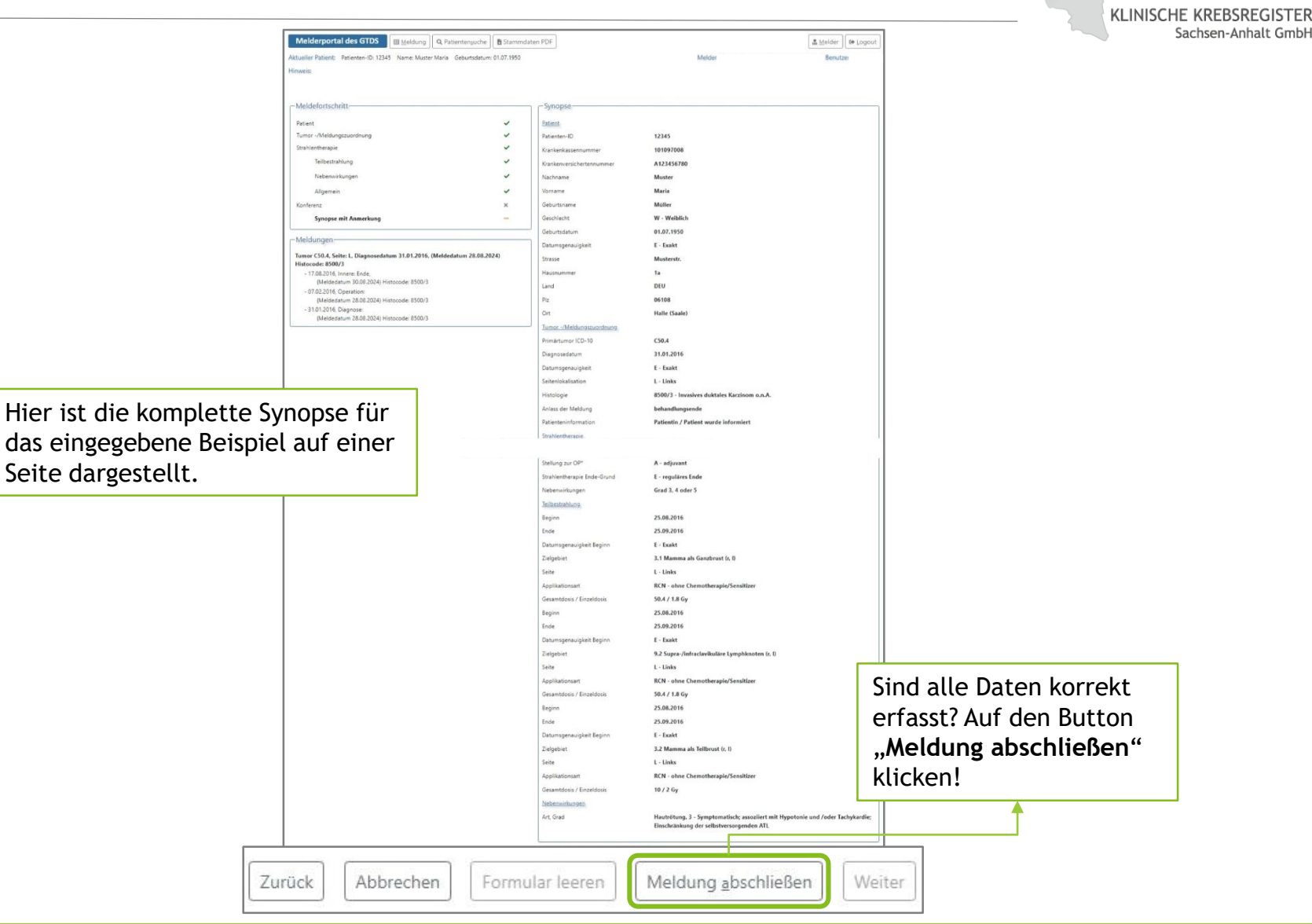

#### WWW.KKR-LSA.DE

### 12.8 Meldung abschließen

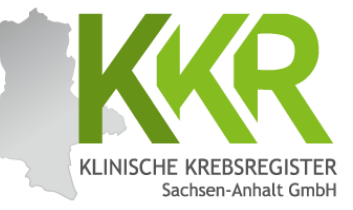

|                 | Melderportal des GTDS                      | eldung                          | B Stammdater  | PDF                                                         |                                                   | an Melder G+ Logout            |
|-----------------|--------------------------------------------|---------------------------------|---------------|-------------------------------------------------------------|---------------------------------------------------|--------------------------------|
|                 | Aktueller Patient: Patienten-ID: 12345 Nar | ne: Muster Maria – Geburtsdatur | n: 01.07.1950 |                                                             | Melder:                                           | Benutzen                       |
|                 | Hinweis:                                   | 1                               |               | Zielgebiet                                                  | 3.1 Mamma als Ganzbrust (r. l)                    |                                |
| Nach Anklicke   | n von                                      |                                 |               | Seite                                                       | L - Links                                         |                                |
| Meldung abs     | chließen"                                  |                                 |               | Applikationsart<br>Gesamtdosis / Einzeldosis                | RCN - ohne Chemotherapie/Sensitizer               |                                |
| erscheint nun   | dio                                        |                                 |               | Beginn                                                      | 25.08.2016                                        |                                |
| erscheint nun   |                                            |                                 |               | Ende                                                        | 25.09.2016                                        |                                |
| nebenstenend    | e Meldung.                                 |                                 |               | Datumsgenauigkeit Beginn                                    | E - Exakt                                         |                                |
| Sind alle Anga  | ben korrekt,                               |                                 |               |                                                             | nfraclavikuläre Lymphknoten (r. 1)                |                                |
| wird die aktue  | elle Meldung                               |                                 |               |                                                             | Chemotherapie/Sensitizer                          |                                |
| mit der Auswa   | hl " <b>Ja</b> "                           |                                 |               |                                                             | ,                                                 |                                |
| boondot und a   | and get KKPISA                             |                                 | Die           | se Meldung wird im folgenden beendet!<br>Meldung absetzten? |                                                   |                                |
|                 | an uas nnn LSA                             |                                 |               | Ja Nein                                                     |                                                   |                                |
| ubermittelt.    |                                            |                                 |               |                                                             | als Teilbrust (r. l)                              |                                |
|                 |                                            | ·                               |               |                                                             |                                                   |                                |
| Hinwois Nach    | n dem                                      |                                 |               |                                                             | Chemotherapie/Sensitizer                          |                                |
| Abaandan dar    |                                            |                                 |               |                                                             |                                                   |                                |
| Absenden der    | melaung wird                               |                                 |               | Art. Grad                                                   | Hautrötung, 3 - Symptomatisch: assoziiert mit Hyp | ootonie und /oder Tachykardie: |
| eine PDF-Date   | ei generiert.                              |                                 |               |                                                             | Einschränkung der selbstversorgenden ATL          |                                |
| Diese enthält   | eine                                       |                                 |               | – Anmerkung zur Gesamtmeldun                                | α                                                 |                                |
| 7usammenfas     | sung der                                   |                                 |               |                                                             | 9)                                                |                                |
| Angahan aus c   | dor Moldung                                |                                 |               |                                                             |                                                   |                                |
| Aligaben aus c  |                                            |                                 |               |                                                             |                                                   | J                              |
| und 1st fur Ihr | e eventuelle                               |                                 |               |                                                             |                                                   |                                |
| Archivierung v  | vorgesehen.                                | Zurück                          | Abbrechen     | Formular leeren Meldung ab                                  | schließen Weiter                                  |                                |
|                 |                                            |                                 |               |                                                             |                                                   |                                |

### 12.8.1 Meldungsabschluss

Nebenwirkung Art: Grad:

10016825 3 - Symptomatisch; assoziiert mit Hypotonie und /oder Tachykardie; Einschränkung de

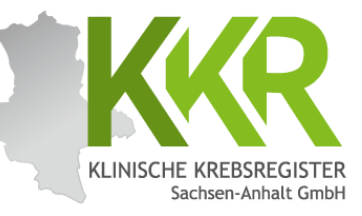

|                                           |                                                                                                    |                       |                                                       |                      |            | Downloads           | f            | 'nα· | ·· 🔗 |
|-------------------------------------------|----------------------------------------------------------------------------------------------------|-----------------------|-------------------------------------------------------|----------------------|------------|---------------------|--------------|------|------|
|                                           | Melderportal des GTDS                                                                                                 |                       |                                                       |                      |            | 12345_BESTRAHLUNG   | _meddaten.pd | f    |      |
|                                           | Aktueller Patient: Patienten-ID: 12345 Name: Muster Maria Gebo                                                        | urtsdatum: 01.07.1950 |                                                       | Melder:              |            |                     |              |      |      |
|                                           | Hinweis:                                                                                                    |                       |                                                       |                      |            |                     |              |      |      |
|                                           | - Meldungen-                                                                                                    |                       | Abgeschlossen                                         |                      |            |                     |              |      |      |
|                                           | Histocode: 8500/3                                                                                                    | 28.08.2024)           | Die Meldung wurde erfolgreich an das klinische Krebsr | register übermittelt | L.         |                     |              |      |      |
|                                           | - 25.09.2016, Bestrahlung: Ende,                                                                                      |                       | Sie können nun wie folgt mit einer weiteren Meldung v | vorgehen:            |            |                     |              |      |      |
|                                           | (Meldedatum 10.09.2024) Histocode: 8500/3<br>- 17.08.2016, Innere: Ende,<br>(Meldedatum 30.08.2024) Histocode: 8500/3 |                       | Für den aktuellen Patienten                           |                      |            |                     |              |      |      |
|                                           | - 07.02.2016, Operation:                                                                                              | 7                     | Für einen komplett neuen Pat                          | tienten              |            |                     |              |      |      |
| Klinische Krebsre<br>Sachsen-Anhalt G     | egister<br>GmbH                                                                                                    |                       |                                                       |                      |            | •                   |              |      |      |
| Sie haben am 10.09.2024                   | (Für Ihre hausinterne Archivierungt)<br>(Für Ihre hausinterne Archivierungt)<br>1 um 21:09 folgende Daten eingegeben: | Hin                   | weis: Dies ist eine                                   |                      | PDF-Date   | <u>i:</u> Je nach O | otion        |      |      |
| Melder: Moeller, Regina                   | IKNr.: null MelderID: 6257/839                                                                                        | ver                   | kleinerte Ansicht der                                 |                      | erfragt da | is System dei       | n            |      |      |
| Patient ID: 12345                         |                                                                                                    | PDF                   | -Datei zur aktuellen                                  |                      | gewünsch   | ten Speicher        | ort          |      |      |
| Primartumor ICD-10:                       | C50.4                                                                                                    |                       |                                                       |                      | gewansen   |                     | ore          |      |      |
| Seitenlokalisation:                       | 31.01.2016<br>L                                                                                                    | Me                    | dung.                                                 |                      | oder legt  | die Datei im        |              |      |      |
| Morphologie Code:                         | 8500/3                                                                                                    | A                     | Datancehutzariindan                                   |                      | Download   | Ordnor ab           |              |      |      |
| Nebenwirkungen:                           | J                                                                                                    |                       | Datenschutzgrunden                                    |                      | Download   | -Oruner ab.         |              |      |      |
| Stellung zur OP*:                         |                                                                                                    | ict                   | aina Spaicharung Ihra                                 | r 🗌                  |            |                     |              |      |      |
| TeilBestrahlung:                          | . E                                                                                                    | 130                   | ente speicherung inter                                | •                    |            |                     |              |      |      |
| Zielgebiet:<br>Seite:                     | 3.1 Mamma als Ganzbrust (r, l)<br>L - Links                                                                           | l Me                  | ldungen im Meldeporta                                 | al                   |            |                     |              |      |      |
| Ende:                                     | 25.08.2016<br>25.09.2016                                                                                              |                       | · · · · · · · · · · · · · · · · · · ·                 |                      |            |                     |              |      |      |
| Datumsgenauigkeit Beginn:<br>Gesamtdosis: | T<br>50.4                                                                                                    | nic                   | ht gestattet.                                         |                      |            |                     |              |      |      |
| Einzeldosis:<br>Einheit:                  | 1.8<br>Gy                                                                                                    |                       |                                                       |                      |            |                     |              |      |      |
| Applikationsart:<br>TellBestrahlung:      | PRCN                                                                                                    | ES 6                  | emprient sich daner                                   |                      |            |                     |              |      |      |
| Zielgebiet:<br>Seite:                     | 9.2 Supra-linfraclavikuläre Lymphknoten (r, l)<br>L - Links                                                           | dia                   | A Dataion zu archiviar                                | <b>an</b>            |            |                     |              |      |      |
| Beginn:<br>Ende:                          | 25.08.2016<br>25.09.2016                                                                                              |                       | se baleien zu archiviere                              | en                   |            |                     |              |      |      |
| Datumsgenauigkeit Beginn:<br>Gesamttosis  | T<br>50.4                                                                                                    | fi'                   | ir die eigene Übersicht                               |                      |            |                     |              |      |      |
| Einzeldosis:                              | 1.8                                                                                                    | - IU                  |                                                       |                      |            |                     |              |      |      |
| Applikationsart:                          | PRCN                                                                                                    | unc                   | l oventuelle Rückfrager                               | n                    |            |                     |              |      |      |
| TeilBestrahlung:<br>Zielgebiet            | 3.2 Mamma als Tellbrust (r, l)                                                                                        | unc                   | i eventuelle Nuckilagei                               | • n                  |            |                     |              |      |      |
| Seite:<br>Beginn:                         | L - Links<br>25.08.2016                                                                                               |                       | KKRISA                                                |                      |            |                     |              |      |      |
| Ende:<br>Datumsgenauigkeit Beginn:        | 25.09.2016<br>T                                                                                                    |                       |                                                       |                      |            |                     | -            |      |      |
| Gesamtdosis:<br>Einzeldosis:              | 10<br>2                                                                                                    |                       |                                                       |                      |            |                     |              |      |      |
| Einheit:<br>Annikationsart                | Gy<br>PRCN                                                                                                    |                       |                                                       |                      |            |                     |              |      |      |

#### 12.9 Weiteres Vorgehen

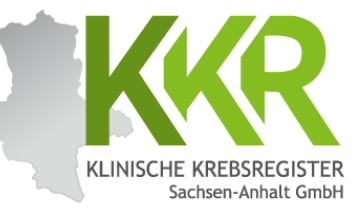

|                        | Melderportal des GTDS                                                                                                    | 🖥 Stammdaten PDF                              |                        |         |                                                                    |                                                                                               |                                    | & Melder | 🕞 Logout |
|------------------------|----------------------------------------------------------------------------------------------------|-----------------------------------------------|------------------------|---------|--------------------------------------------------------------------|-----------------------------------------------------------------------------------------------|------------------------------------|----------|----------|
|                        | Aktueller Patient: Patienten-ID: 12345                                                                                                    | Name: Muster Maria                            | Geburtsdatum: 01.07.19 | 50      |                                                                    |                                                                                               | Melden                             | Benutz   | er:      |
|                        | Hinweis:                                                                                                    |                                               |                        |         |                                                                    |                                                                                               |                                    |          |          |
|                        | Meldungen<br>Tumor C50.4, Seite: L, Diagnosedatu<br>Histocode: 8500/3<br>- 25.09.2016. Bestrahlung: Ende,<br>(Meldedatum 10.09.2024) Hist<br>- 17.08.2016. Innere: Ende, | m <b>31.01.2016, (Melded</b><br>ocode: 8500/3 | datum 28.08.2024)      | 1       | Abgeschlossen<br>Die Meldung wurde erfo<br>Sie können nun wie folg | lgreich an das klinische Krebsr<br>mit einer weiteren Meldung v<br>ir den aktuellen Patienten | register übermittelt.<br>vorgehen: | <br>     |          |
| <u>Hinwe</u><br>Strahl | eis: Die Meldung o<br>entherapie ist be                                                                                                    | ler<br>endet unc                              | ł                      |         | i Cr                                                               | ir einen komplett neuen Pat                                                                   | tienten                            |          |          |
| abges                  | chickt. Nun kann                                                                                                    | das weite                                     | ere 📃                  |         |                                                                    |                                                                                               |                                    |          |          |
| Vorge                  | hen gewählt werd                                                                                                    | len.                                          |                        |         |                                                                    |                                                                                               |                                    |          |          |
| In die                 | sem Fall wird dur                                                                                                    | ch Anklick                                    | ken                    |         |                                                                    |                                                                                               |                                    |          |          |
| des gr                 | ünen Buttons " <b>Fi</b>                                                                                                    | ir den                                        |                        |         |                                                                    |                                                                                               |                                    |          |          |
| aktue                  | llen Patienten" a                                                                                                    | ausgewähl                                     | lt,                    |         |                                                                    |                                                                                               |                                    |          |          |
| um ei                  | ne weitere Meldu                                                                                                    | ng zu dies                                    | sem 🗧                  | 1       |                                                                    |                                                                                               |                                    |          |          |
| Patier                 | nten zu erfassen.                                                                                                    |                                               |                        |         |                                                                    |                                                                                               |                                    |          |          |
| Alterr                 | ativ kann über "I                                                                                                    | ür einen                                      |                        |         |                                                                    |                                                                                               |                                    |          |          |
| komp                   | lett neuen Patie                                                                                                    | nten" ein                                     | e                      |         |                                                                    |                                                                                               |                                    |          |          |
| Meldu                  | ng zu einem noch                                                                                                    | ı nicht                                       |                        |         |                                                                    |                                                                                               |                                    |          |          |
| erfass                 | ten Patienten ein                                                                                                    | gegeben                                       |                        |         |                                                                    |                                                                                               |                                    |          |          |
| werde                  | en.                                                                                                    |                                               |                        |         |                                                                    |                                                                                               |                                    |          |          |
|                        |                                                                                                    |                                               | Zuruck Abt             | orechen | Formular leeren                                                    | Meldung abschließen                                                                           | Weiter                             |          |          |

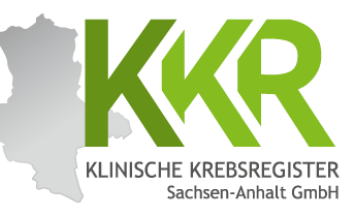

# 13. Verlaufsmeldung erfassen

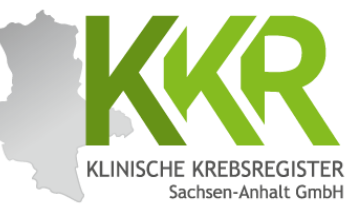

Am 01.02.2017 wurde bei der Patientin im Rahmen einer Nachsorgeuntersuchung ein Wiederauftreten der Erkrankung festgestellt. Nach ausreichender Untersuchung wurde eine Metastase im Gehirn diagnostiziert.

#### 13.2 Neue Meldung zum gleichen Patienten

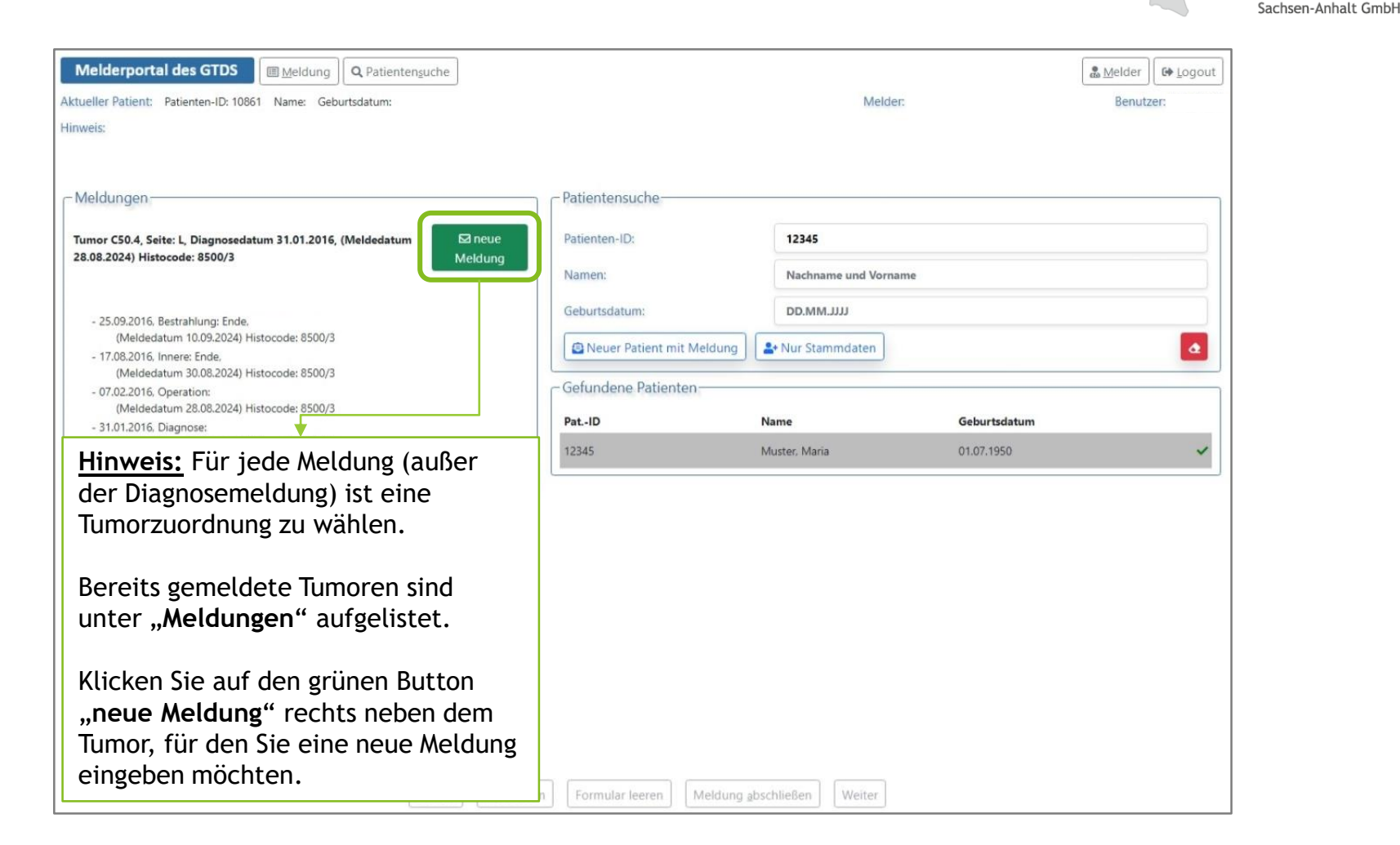

KLINISCHE KREBSREGISTER

#### 13.3 Prüfen der Personendaten

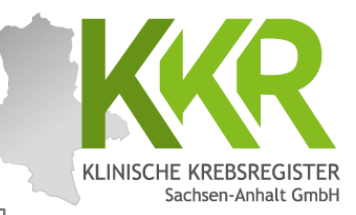

| Melderportal des GTDS I Meldung Q Patientensuche                                                                                        | ]                  |                                   |                                                                                       | . Melder | Ge Logou |
|----------------------------------------------------------------------------------------------------|--------------------|-----------------------------------|---------------------------------------------------------------------------------------|----------|----------|
| ktueller Patient: Patienten-ID: 12345 Name: Muster Maria Geburtsdatum                                                                   | J<br>n: 01.07.1950 |                                   | Melder:                                                                               | Benut    | zer:     |
| linweis:                                                                                                    |                    |                                   |                                                                                       |          |          |
| Meldefortschritt                                                                                                    |                    | Patientenformular-                |                                                                                       |          |          |
| Patient                                                                                                    | -                  | Patienten-ID*:                    | 12345                                                                                 |          |          |
| Tumor -/Meldungszuordnung                                                                                                    | ×                  | Krankenkasse:                     | GKV      PKV      Sonstige (Ersatzcode)                                               |          |          |
| Meldungen                                                                                                    |                    | Krankenkassennummer (IK-Nummer)*: | 101097008                                                                             |          |          |
| Tumor C50.4, Seite: L, Diagnosedatum 31.01.2016, (Meldedatum 28.08.2)<br>Histocode: 8500/3                                              | 024)               | Versichertennummer*:              | A123456780                                                                            |          |          |
| 25.00 2016 Bastachian Ende                                                                                                    |                    | Name*:                            | Muster                                                                                |          |          |
| <ul> <li>- 25.09.2016, Bestrahlung: Ende,<br/>(Meldedatum 10.09.2024) Histocode: 8500/3</li> <li>- 17.08.2016, Innere: Ende,</li> </ul> |                    | Titel:                            |                                                                                       |          |          |
| (Meldedatum 30.08.2024) Histocode: 8500/3<br>- 07.02.2016, Operation:                                                                   |                    | Namenszusatz:                     |                                                                                       |          |          |
| (Meldedatum 28.08.2024) Histocode: 8500/3<br>- 31.01.2016, Diagnose:<br>- (Meldedatum 28.08.2024) Histocode: 8500/2                     |                    | Vorname*:                         | Maria                                                                                 |          |          |
| (Weidedatum 20.00.2024) histocode; 0500/5                                                                                               |                    | Geburtsname:                      | Müller                                                                                |          |          |
|                                                                                                    |                    | Frühere Namen:                    |                                                                                       |          |          |
|                                                                                                    |                    | Geschlecht*:                      | <ul> <li>M - Männlich</li> <li>W - Weiblich</li> <li>D - Divers</li> </ul>            |          |          |
|                                                                                                    |                    |                                   | <ul> <li>X - keine Angabe / unbestimmt</li> <li>U - Unbekannt</li> </ul>              |          |          |
|                                                                                                    |                    | Geburtsdatum*:                    | 01.07.1950                                                                            |          |          |
|                                                                                                    |                    | Datumsgenauigkeit*:               | <ul> <li>E - Exakt</li> <li>T - Tag geschätzt</li> <li>M - Monat geschätzt</li> </ul> |          |          |

Die Personendaten sind vor jeder Meldung auf Aktualität zu prüfen. Wenn Sie Änderungen vorgenommen haben, klicken Sie auf den Button "Weiter". Die Änderungen werden dann gespeichert. Sind keine Änderungen nötig, klicken Sie ebenfalls auf den Button "**Weiter**", um zur nächsten Maske zu gelangen.

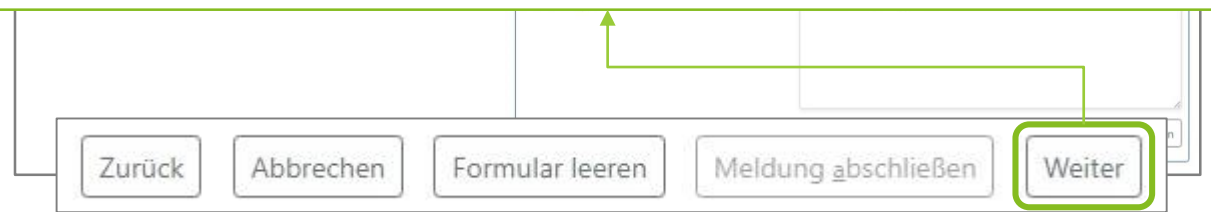

#### WWW.KKR-LSA.DE

#### 13.4 Tumorzuordnung

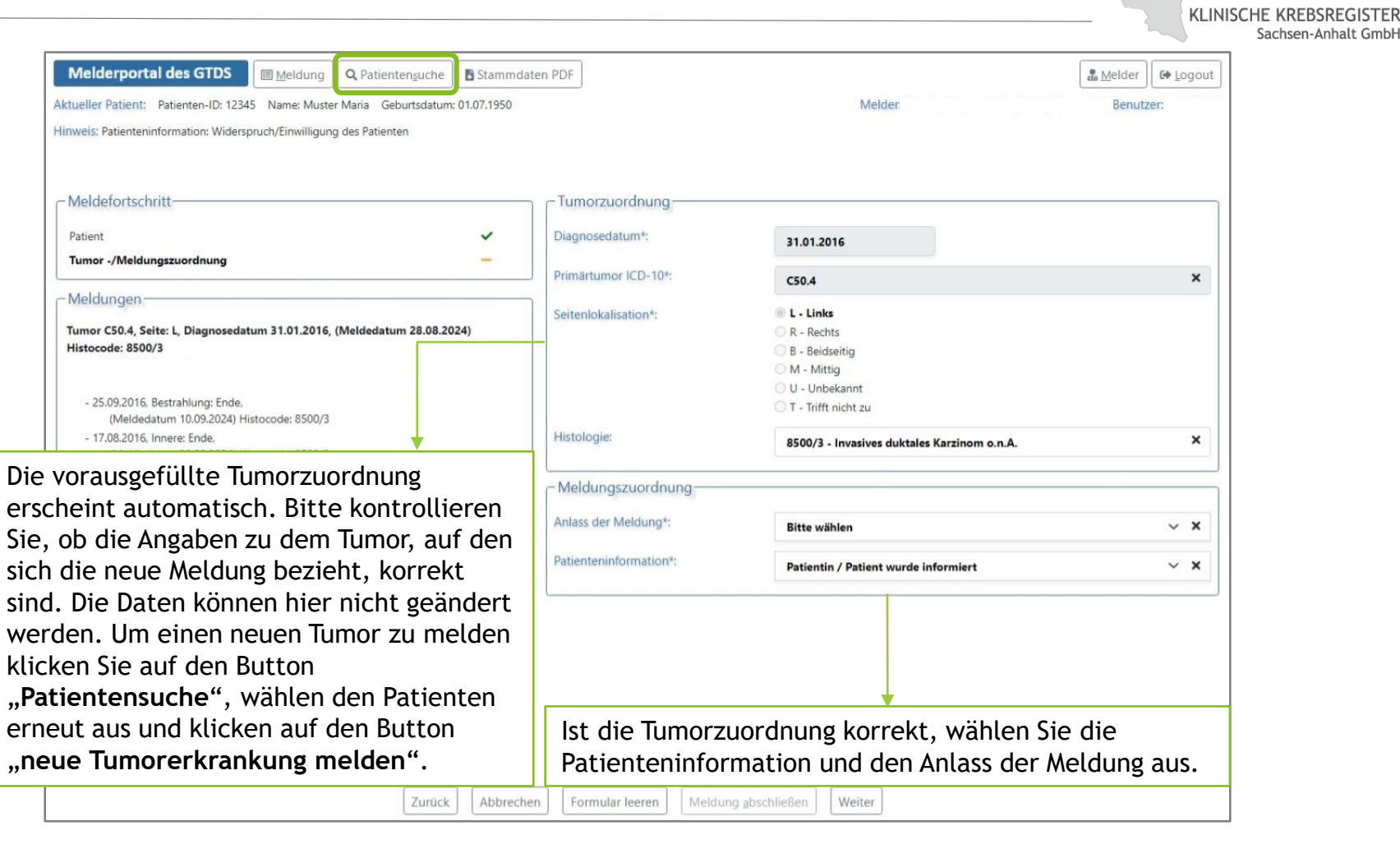

## 13.5 Anlass der Meldung

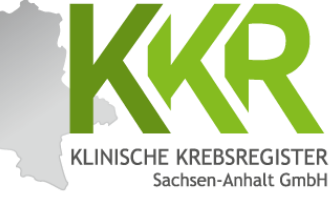

| Melderportal des GTDS                                                                         | daten PDF               |                                                         |                           |
|-----------------------------------------------------------------------------------------------|-------------------------|---------------------------------------------------------|---------------------------|
| Aktueller Patient: Patienten-ID: 12345 Name: Muster Maria Geburtsdatum: 01.07.1950            |                         | Melder                                                  | Benutzer:                 |
| Hinweis: Anlass der Meldung: Der momentane Anlass zu dieser Meldung                           |                         |                                                         |                           |
|                                                                                               |                         |                                                         |                           |
| Meldefortschritt                                                                              | Tumorzuordnung          |                                                         |                           |
| Patiant                                                                                       | Diagnosedatum*:         |                                                         |                           |
| Tumor -/Meldungszuordnung -                                                                   | Diagnosedatam           | 31.01.2016                                              |                           |
|                                                                                               | Primärtumor ICD-10*:    | C50.4                                                   | ×                         |
| Meldungen                                                                                     | Seitenlokalisation*:    | L - Links                                               |                           |
| Tumor C50.4, Seite: L, Diagnosedatum 31.01.2016, (Meldedatum 28.08.2024)<br>Histocode: 8500/3 |                         | R - Rechts                                              |                           |
|                                                                                               |                         | M - Mittig                                              |                           |
| 25.00.2016 Perstenduluran Ende                                                                |                         | 🔘 U - Unbekannt                                         |                           |
| (Meldedatum 10.09.2024) Histocode: 8500/3                                                     |                         | 🔘 T - Trifft nicht zu                                   |                           |
| - 17.08.2016, Innere: Ende,<br>(Moldedatum 30.08.2024) Hirtocode: 8500/3                      | Histologie:             | 8500/3 - Invasives duktales Karzinom o.n.A.             | ×                         |
| - 07.02.2016, Operation:                                                                      |                         |                                                         |                           |
| (Meldedatum 28.08.2024) Histocode: 8500/3                                                     | - Meldungszuordnung     |                                                         |                           |
| (Meldedatum 28.08.2024) Histocode: 8500/3                                                     | Anlass der Meldung*:    | Bitte wählen                                            | ~ ×                       |
|                                                                                               | Patienteninformation*:  | Bitte wählen                                            |                           |
|                                                                                               | _                       | Operation                                               |                           |
| dem Meldeanlass Verlauf" ist vorab                                                            |                         | Verlauf - Statusmeldung                                 |                           |
| wählen, ob es sich um eine                                                                    |                         | Verlauf - Statusanderung<br>Verlauf - Therapieablehnung |                           |
|                                                                                               |                         | Strahlentherapie - Beginn                               |                           |
| tusmeldung (unauffallige Nachsorge:                                                           |                         | Strahlentherapie - Ende                                 |                           |
| lremission - CR, keine Anderung - SD                                                          |                         | Systemische Therapie - Beginn                           |                           |
| er Teilremission - PR) oder eine                                                              |                         | Systemische Therapie - Ende                             |                           |
| tusänderung (Rezidiv, Progress oder                                                           |                         | Tod                                                     |                           |
| inmetastasierung) handelt. Da in dem                                                          | n Formular leeren Meldu | ng <u>a</u> bschließen Weiter Cind                      | allo Daton                |
| randen Deisniel des Neueuftreten einer                                                        |                         |                                                         |                           |
| genden beispiel das Neuaultreten einer                                                        |                         | Volls                                                   | tandig: Aut den           |
| nmetastasierung gemeldet werden soll,                                                         |                         | Butto                                                   | on " <b>Weiter"</b> klicl |
| hier "Verlauf - Statusänderung" zu                                                            |                         |                                                         |                           |
| hlen.                                                                                         |                         |                                                         |                           |

#### 13.6 Verlaufsmaske

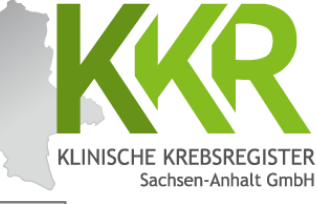

Melderportal des GTDS Meldung
Q Patientensuche
Stammdaten PDF & Melder 🛛 🔂 Logout Aktueller Patient: Patienten-ID: 12345 Name: Muster Maria Geburtsdatum: 01.07.1950 Melder: Benutzer Hinweis: Leistungszustand: Definition nach ECOG -Meldefortschritt-Verlauf Untersuchungsdatum\*: Patient ~ 01.02.2017 Tumor -/Meldungszuordnung ~ E - Exakt Datumsgenauigkeit\*: Verlauf OT - Tag geschätzt O M - Monat geschätzt O V - Vollständig geschätzt Gesamtbeurteilung Tumorstatus Y - Rezidiv v × Tumorstatus Primärtumor: v x K - kein Tumor nachweisbar Tumorstatus Lymphknoten: K - Kein Lymphknoten nachweisbar V X Tumorstatus Fernmetastase: R - neu aufgetretene Fernmetastase(n) bzw. Metastasenrezidiv V X Beispiel: Am 01.02.2017 wurde bei der Leistungszustand nach ECOG\*: U - Unbekannt V X Patientin im Rahmen einer Anmerkung: es sind 250 Zeichen geblieben. Nachsorgeuntersuchung ein Wiederauftreten der Erkrankung festgestellt. Nach ausreichender Sind alle Daten Untersuchung wurde eine Metastase im vollständig? Auf den Gehirn diagnostiziert. Button "Weiter" klicken! Hinweis: Bei Systemerkrankungen z.B. Formular leeren Meldung abschließer Weiter Leukämien oder Lymphome muss nur das Feld "Gesamtbeurteilung Tumorstatus" gefüllt werden. Die Felder "Tumorstatus Primärtumor", "Tumorstatus Lymphknoten", sowie "Tumorstatus Fernmetastase" bleiben frei.

### 13.6.1 Histologie

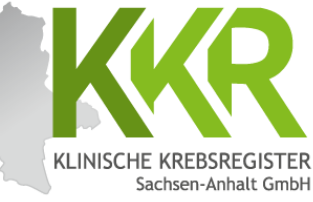

| Maldamastal das CTDS                                                             |                | 2005                         |                                      |                     | n i    |
|----------------------------------------------------------------------------------|----------------|------------------------------|--------------------------------------|---------------------|--------|
| Alter II - Defente Defente ID                                                    | Stammdate      | en PDF                       |                                      | 🖾 Melder 🛛 🕞 Logout | 1      |
| Aktueller Patient: Patienten-ID: 12345 Name: Muster Mana Geburtsdatu<br>Hinweis: | im: 01.07.1950 |                              | Melder:                              | Benutzer:           |        |
| - Meldefortschritt-                                                              |                | - Histologie                 |                                      | ]                   |        |
| Patient                                                                          | ~              | Datum*:                      | DD.MM.JUJ                            |                     |        |
| Tumor -/Meldungszuordnung                                                        | ~              | Determined                   | O E Evala                            |                     |        |
| Verlauf                                                                          | ~              | Datumsgenauigkeit:           | O T - Tag geschätzt                  |                     |        |
| Histologie                                                                       | -              |                              | O M - Monat geschätzt                |                     |        |
| TNM                                                                              | -              |                              | U v - volistandig geschatzt          |                     |        |
| Metastasen                                                                       | -              | Praparatenummer:             |                                      |                     |        |
| Sonstige Klassifikation                                                          | -              | Tumorfrei:                   | Tumorfreies Resektat                 |                     |        |
| Mamma                                                                            | -              | Morphologie Code*:           | Suche                                | ×                   |        |
| Allgemein                                                                        | -              |                              |                                      |                     |        |
| Konferenz                                                                        | -              |                              | errasste Histologie-Codes (maximal : | 5):                 |        |
| Synopse mit Anmerkung                                                            | -              | Histologie-Befund (Freitext) | es sind 250 Zeichen geblieben.       |                     |        |
| - Meldungen                                                                      |                |                              |                                      |                     |        |
| Tumor CE0.4 Existent Discussed at um 21.01.2016 (Maldadatum 22.02                | 2024)          |                              |                                      |                     |        |
| wois: Hiar bastabt die Möglichkeit                                               | oino           |                              |                                      |                     |        |
| <u>weis.</u> Hier besteht die moglichkeit,                                       | , enne         |                              |                                      |                     |        |
| phologie anzugeben, sofern eine                                                  |                | Grading*:                    | Bitte wählen                         | ~ ×                 |        |
| eute histologische Sicherung erfolg                                              | te.            | Lymphknoten-Gesamt:          | untersucht:                          | befallen:           |        |
|                                                                                  |                |                              | 1 - 99                               | 1 - 99              |        |
| rphologie-Code" aus dem                                                          |                | Sentinel-Lymphknoten:        | untersucht:                          | befallen:           |        |
| ologiebefund eintragen Mornholog                                                 | gien           |                              | 1 00                                 | 1 00                |        |
| an sowed als Toxt als auch als Co                                                | do             | Formular leeren Meldung      | abschließen Weiter                   |                     |        |
| ien sowoni dis text dis duch dis Co                                              | ue             |                              |                                      | Sind alle Daten vo  | ollstä |
| de <u>ohne</u> das vorangestellte " <u>M</u> ")                                  |                |                              |                                      | orfasst? Auf don B  |        |
| egeben und im Drop-Down-Menü                                                     |                |                              |                                      |                     | utto   |
| ewählt werden. Fernmetastasen s                                                  | ind            |                              |                                      | "weiter" klicken!   |        |
| einem Behavior-Code 6" zu melde                                                  | on•            |                              |                                      |                     |        |
|                                                                                  | C11.           |                              |                                      |                     |        |
| ΧΧΧΧ / Ό.                                                                        |                |                              |                                      |                     |        |

#### 13.6.2 TNM

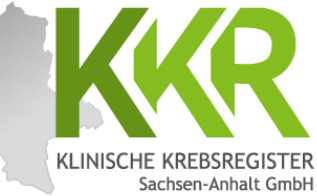

|            |                                                                               |            |       |                      |               |                                       |   |       |              |          | 1        |
|------------|-------------------------------------------------------------------------------|------------|-------|----------------------|---------------|---------------------------------------|---|-------|--------------|----------|----------|
|            | Melderportal des GTDS  Meldung Q Patientenguche                               | 🖥 Stamm    | ndate | en PDF               |               |                                       |   |       | & Melder     | 🕞 Logout |          |
|            | Aktueller Patient: Patienten-ID: 12345 Name: Muster Maria Geburtsdatum:       | 01.07.1950 | 0     |                      |               | Melden                                |   |       | Benutz       | ter:     |          |
|            | Hinweis: M: Ausbreitung des Primärtumors, erfolgt gemäß Tumorentität nach TNI | √ und TNN  | M-Sup | pplement             |               |                                       |   |       |              |          |          |
|            |                                                                               |            |       |                      |               |                                       |   |       |              |          |          |
|            | - Meldefortschritt                                                            |            | _     | - Aktuelle Tumoraush | preitung (TNN | 1) - 8. Auflage                       |   |       |              |          |          |
|            |                                                                               |            |       | Deterrit             |               | ()                                    |   |       |              |          |          |
|            | Patient<br>Tumor -/Meldungszuordnung                                          | ~          |       | Datum*:              |               | 01.02.2017                            |   |       |              |          |          |
|            | Verlauf                                                                       | ~          |       | r/y/a:               |               | r 🗹 y 🗆 a 🗆                           |   |       |              |          |          |
|            | Histologie                                                                    | ×          |       | T*:                  |               | cTO 3                                 | × | m:    | Bitte wählen | ~ ×      |          |
|            | TNM                                                                           | -          |       | N:                   |               | cN0                                   | × |       |              |          |          |
|            | Metastasen                                                                    | -          |       | M                    |               |                                       | ~ |       |              |          |          |
| Beispie    | I: Am 01.02.2017 wurde bei der                                                |            |       |                      |               | cM1                                   |   |       |              |          |          |
| Patient    | in im Rahmen einer                                                            |            |       | L:                   |               | Bitte wählen                          |   |       |              | ~ ×      |          |
| Nachson    | racuptorsuchung oin                                                           |            |       | V:                   |               | Bitte wählen                          |   |       |              | ~ ×      |          |
| Naciisui   |                                                                               |            |       | Pn:                  |               | Bitte wählen                          |   |       |              | ~ x      |          |
| wiedera    | auftreten der Erkrankung                                                      |            |       | LUCC Condition       |               |                                       |   |       |              |          |          |
| festgest   | tellt. Nach ausreichender                                                     | -          |       | UICC Stadium:        |               | Bitte wählen 🗸 🖸                      | × |       |              |          |          |
| Untersu    | Ichung wurde eine Metastase im                                                |            |       | TNM:                 |               | 01.02.2017. r cT0 cN0 cM1             |   |       |              |          |          |
| Gehirn     | diagnostiziert.                                                               |            |       |                      |               | 😭 Erfassen                            |   |       |              |          |          |
|            | - 25.09.2016. Bestrahlung: Ende                                               |            | Г     | erfasste TNMs:       |               |                                       |   |       |              |          |          |
| <b>D</b> · |                                                                               |            |       |                      |               |                                       |   |       |              |          |          |
| Da es si   | ch in dem Beispielfall um ein                                                 |            |       |                      |               |                                       |   |       |              |          |          |
| Wiedera    | auftreten der Erkrankung handel                                               | t,         |       |                      |               | ↓ ·                                   |   |       |              |          |          |
| wurde h    | nier ein Rezidiv-TNM ( <b>rTNM</b> )                                          |            |       | erfasste TNMs:       |               | · · · · · · · · · · · · · · · · · · · |   |       |              |          |          |
| angeleg    | et.                                                                           |            |       | 01.02.2017, r cT0 cN | 10 cM1        |                                       |   |       |              | <b></b>  |          |
|            | ,                                                                             |            |       |                      |               |                                       |   |       |              |          |          |
| Nach Fi    | ngabo dor TNM-Klassifikation do                                               | n          | •     |                      |               |                                       |   |       |              |          |          |
|            |                                                                               | " F        |       |                      |               |                                       |   |       |              |          |          |
| Button     | "Ertassen" anklicken.                                                         |            |       |                      |               |                                       |   |       |              |          |          |
| Die erfa   | asste TNM-Klassifikation erschein                                             | it         |       |                      |               |                                       |   | Sind  | alle Dat     | ten vol  | lständig |
| nun in o   | ler unteren Zeile " <b>Erfasste</b>                                           | -          | ochr  | n Earmulas Issues    | Malduren      | blinfon                               |   | erfa  | sst? ∆uf     | den Bi   | itton    |
| TNMs".     |                                                                               | re         | ecnel | Formular leeren      | meloung absc  | weiter                                |   | W/~   | itor"        | ickon    |          |
| ••••••     |                                                                               |            |       |                      |               |                                       |   | ,, we | RUEI KU      |          |          |

#### WWW.KKR-LSA.DE

#### 13.6.3 Fernmetastase

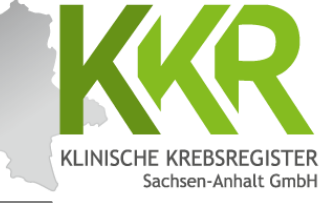

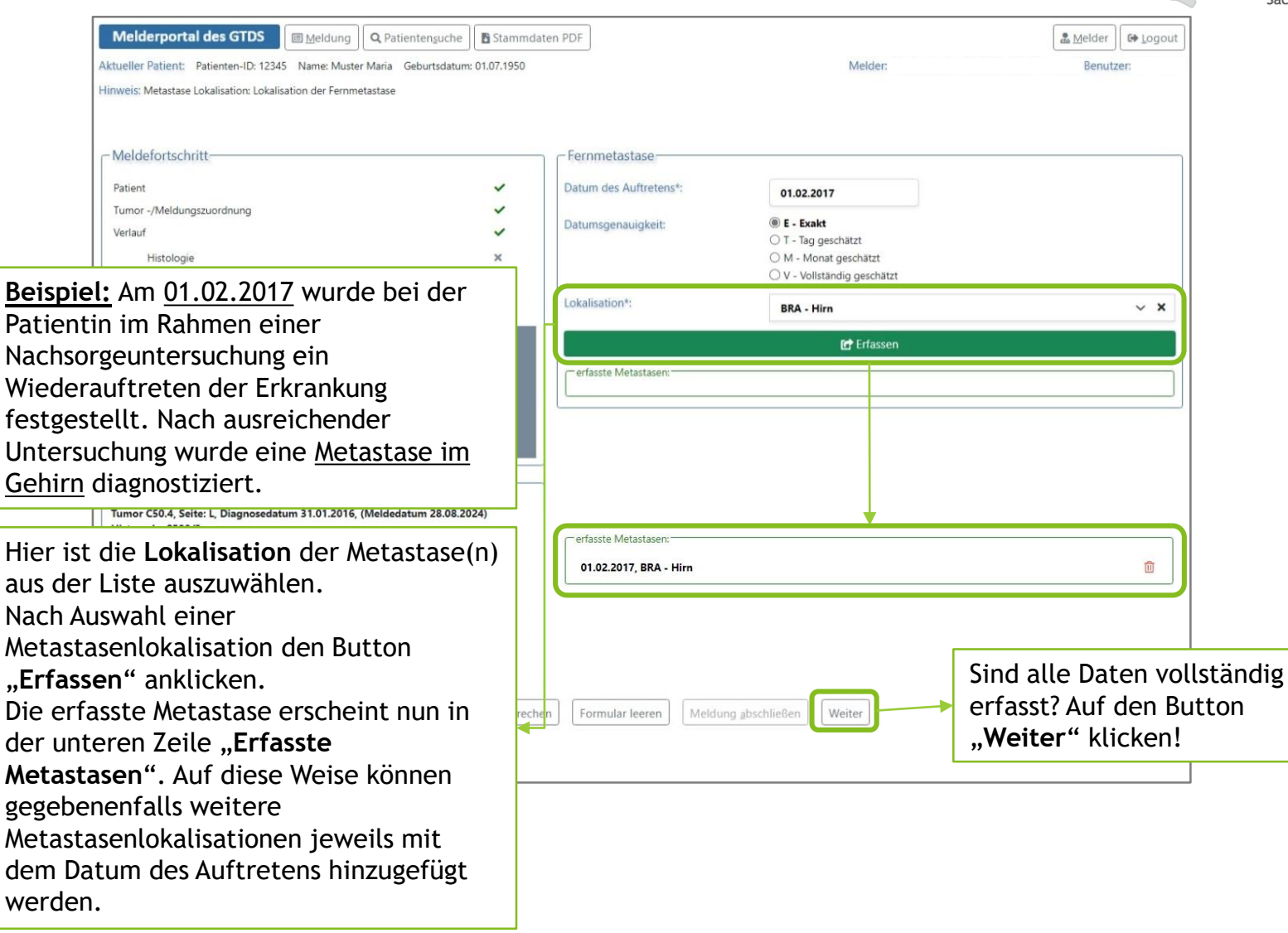

#### 13.6.4 Sonstige Klassifikation

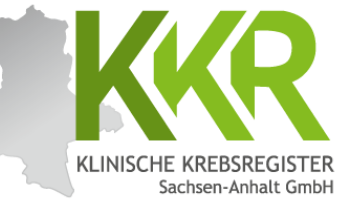

| Melderportal des GTDS                                             | uche              |                                       | 🔹 Melder 🛛 🕼 Logout         |
|-------------------------------------------------------------------|-------------------|---------------------------------------|-----------------------------|
| Aktueller Patient: Patienten-ID: 12345 Name: Muster Maria Geburts | datum: 01.07.1950 | Melden                                | Benutzer:                   |
| Hinweis:                                                          |                   |                                       |                             |
|                                                                   |                   |                                       |                             |
| _ Meldefortschritt                                                | Sonstige          | Klassifikation                        |                             |
| Patient                                                           | ✓ Datum*:         | LITI'WW''DD                           |                             |
| Tumor -/Meldungszuordnung                                         | ~                 |                                       |                             |
| Verlauf                                                           | ✓ Datumsger       | O T - Tag geschätzt                   |                             |
| Histologie                                                        | ×                 | O M - Monat geschätzt                 |                             |
| TNM                                                               | ~                 | O V - Vollständig geschätzt           |                             |
| Metastasen                                                        | ✓ () sonst. Kl    | assifikation*: Suche<br>ev Variante*: | ×                           |
| Sonstige Klassifikation                                           | - Stadium*:       |                                       |                             |
| Mamma                                                             | -                 | 😭 Erfassen                            |                             |
| Allgemein                                                         | - erfassten       | Klassifikationen:                     |                             |
| Konferenz                                                         | -                 |                                       |                             |
| Synopse mit Anmerkung                                             | _                 |                                       |                             |
|                                                                   |                   | ir die gemeldete Tumererkrei          | nkung koine <b>Constige</b> |

Hinweis: Hier können weitere entitätenspezifische Klassifikationen erfasst werden.

Zunächst wird die jeweilige Klassifikation aus der Auswahlliste gewählt, dann erscheinen die dazugehörigen Stadien. Nach Auswahl des entsprechenden Stadiums wird der Button "Erfassen" angeklickt. Die erfasste "Sonstige Klassifikation" erscheint nun in der unteren Zeile "Erfasste Klassifikationen".

Ist fur die gemeldete Tumorerkrankung keine "Sonstige Klassifikation" bekannt, werden die Felder leer gelassen und die Maske mit "Weiter" übersprungen. Das System zeigt folgenden Hinweis oben rechts: "Das Formular Sonstige Klassifikation ist nicht befüllt und wird somit Ihrer Meldung vorerst nicht beigefügt". Dieser Hinweis kann ignoriert werden.

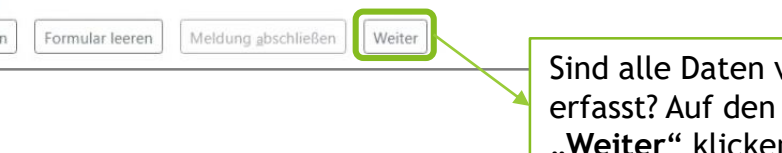

Sind alle Daten vollständig erfasst? Auf den Button "Weiter" klicken!

#### 13.6.5 Mammamodul

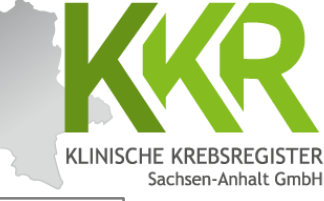

| Melderportal des GTDS I Meldung Q Patientensuche                      | 🛛 🖪 Stammdaten PDF | ]                                |                                     |               | 🛃 Melder 🛛 🔂 | ogout |
|-----------------------------------------------------------------------|--------------------|----------------------------------|-------------------------------------|---------------|--------------|-------|
| Aktueller Patient: Patienten-ID: 12345 Name: Muster Maria Geburtsdatu | m: 01.07.1950      | 5                                | Melder:                             |               | Benutzer:    |       |
| Hinweis:                                                              |                    |                                  |                                     |               |              |       |
|                                                                       |                    |                                  |                                     |               |              |       |
| Meldefortschritt                                                      | - Ma               | amma-                            |                                     |               |              |       |
| Defined                                                               | Dest               | horspoutischer Menonsussentatur. |                                     |               |              |       |
| ratient                                                               |                    | nerapeutischer menopausenstatus: | Bitte wählen                        |               | ~            | ×     |
| Verlauf                                                               | - Hor              | monrezeptorstatus Östrogen:      | Bitte wählen                        |               | ~            | ×     |
| Histologie                                                            | × Hor              | monrezeptorstatus Progesteron:   | Bitte wählen                        |               | ~            | ×     |
| TNM                                                                   | ×                  | Dian Status                      |                                     |               |              |       |
| Metastasen                                                            | ✓ Her.             | ziveu Status:                    | Bitte wählen                        |               | ~            | ×     |
| Sonstige Klassifikation                                               | × Prac             | operative Drahtmarkierung:       | Bitte wählen                        |               | ~            | ×     |
| Mamma                                                                 | - Intra            | aoperative Präparatkontrolle:    | Bitte wählen                        |               | ~            | ×     |
| Allgemein                                                             | -                  | ocorođa Inuaciu (mm):            |                                     |               |              |       |
| Konferenz                                                             | -                  | lorgrobe myasiv (mm).            | 1 - 999                             |               |              |       |
| Synopse mit Anmerkung                                                 | -                  |                                  | O 0 - kein invasives Karzinom       |               |              |       |
| 1994 (1997)                                                           |                    | and the second second            | O U - Unbekannt                     |               |              |       |
| itätenspezifische Module erweiter                                     | n den 🛛 🍟          | lorgroße DCIS (mm):              | 1 - 999                             |               |              |       |
| heitlichen onkologischen Basisdate                                    | ensatz             |                                  | O 0 - kein DCIS, oder invasiver Ant | eil vorhanden |              |       |
| DS) um entitätsbezogene Inhalte.                                      |                    |                                  | OU - Unbekannt                      |               |              |       |
| uell gibt es diese Module für                                         |                    |                                  |                                     |               |              |       |
| mmakarzinome/DCIS,                                                    |                    |                                  |                                     |               |              |       |
| statakarzinome, maligne Melanom                                       | ne                 |                                  |                                     |               |              |       |
| vie kolorektale Karzinome.                                            |                    |                                  |                                     |               |              |       |
|                                                                       |                    |                                  |                                     |               |              |       |
| weis: Wenn zum aktuellen Zeitnu                                       | nkt                | ormular leeren Meldung absch     | Weiter                              |               |              |       |
| ne neuen Informationen bekannt s                                      | ind                |                                  |                                     | Sind allo     | )aton vol    | stär  |
| ibon dia Faldar laar. Dia Maska ka                                    | nna,               |                                  |                                     | orfaset? Au   | uf don Bu    | ttor  |
| oiter" übersprungen werden                                            |                    |                                  |                                     | CITASSL! AL   |              | ιυ    |
| eiter übersprüngen werden.                                            |                    |                                  |                                     | "weiter"      | kucken!      |       |

### 13.6.6 Allgemein

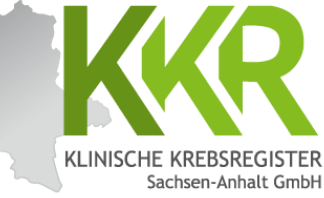

| Melderportal des GTDS                                                 | suche               | n PDF                             |                    |                 | Melder         |
|-----------------------------------------------------------------------|---------------------|-----------------------------------|--------------------|-----------------|----------------|
| Aktueller Patient: Patienten-ID: 12345 Name: Muster Maria Geburt      | tsdatum: 01.07.1950 |                                   | Melder:            |                 | Benutzer:      |
| Hinweis:                                                              |                     |                                   |                    |                 |                |
|                                                                       |                     |                                   |                    |                 |                |
|                                                                       |                     |                                   |                    |                 |                |
| - Meldefortschritt-                                                   |                     | Allgemein                         |                    |                 |                |
| Patient                                                               | ~                   | Sozialdienstkontakt:              | DD.MM.JJJJ         | ON - Nein       |                |
| Tumor -/Meldungszuordnung                                             | ~                   | Participation of the state of the |                    |                 |                |
| Verlauf                                                               | ~                   | Psychoonkologiekontakt:           | DD.MM.JJJJ         | O N - Nein      |                |
| Histologie                                                            | ×                   | Studienrekrutierung:              | DD.MM.JJJJ         | ON - Nein       |                |
| TNM                                                                   | ~                   |                                   |                    | O U - Unbekannt |                |
| Metastasen                                                            | ~                   |                                   |                    |                 |                |
| Sonstige Klassifikation                                               | ×                   | Hior könnon An                    | ashon zu Cozisl    | dionetkontal    | ·+             |
| Mamma                                                                 | ~                   |                                   |                    |                 |                |
| Allesensie                                                            |                     | psychoonkolog                     | scher Beratung     | sowie zur St    | udienteilnahme |
| Xadaaaaa                                                              |                     | gemacht werde                     | en.                |                 |                |
| Company mit Annualium                                                 |                     | L                                 |                    |                 |                |
| synopse mic Anmerkung                                                 |                     |                                   |                    |                 |                |
| Meldungen                                                             |                     |                                   |                    |                 |                |
| Tumor C50.4, Seite: L, Diagnosedatum 31.01.2016, (Meldedatum 2        | 28.08.2024)         |                                   |                    |                 |                |
| Histocode: 8500/3                                                     |                     |                                   |                    |                 |                |
|                                                                       |                     |                                   |                    |                 |                |
| - 25.09.2016, Bestrahlung: Ende,                                      |                     |                                   |                    |                 |                |
| - 17.08.2016, Innere: Ende,                                           |                     |                                   |                    |                 |                |
| (Meldedatum 30.08.2024) Histocode: 8500/3                             |                     |                                   |                    |                 |                |
| - 07.02.2016. Operation:<br>(Meldedatum 28.08.2024) Histocode: 8500/3 |                     |                                   |                    |                 |                |
|                                                                       |                     |                                   |                    |                 |                |
| weis: wenn keine Informatione                                         | en dazu             | Formular leeren Meldung           | abschließen Weiter |                 |                |
| liegen, werden die Felder leer g                                      | gelassen 🗄          |                                   |                    | Sind alle       | Daten vollstän |
| /. bei "Studienrekrutierung" a                                        | uf " <b>U -</b>     |                                   |                    | 👌 erfasst? /    | Auf den Button |
| pekannt" gesetzt                                                      |                     |                                   |                    | Weiter          | "klicken!      |
| Schulle Scouler.                                                      |                     |                                   |                    | "menter         | NUCIULI:       |

#### 13.6.7 Tumorkonferenz

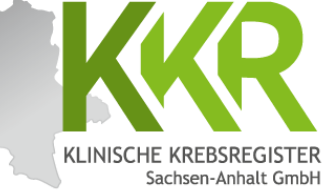

| Aktueller Patient: Patienten-ID: 12345 Name: Muster Maria                                                                                                    | Geburtsdatum: 01.07.1950                                                                                                  | ten PDF                          | Melder:                                                                                                    | Benutzer:                                                                                                    |
|----------------------------------------------------------------------------------------------------|----------------------------------------------------------------------------------------------------|----------------------------------|----------------------------------------------------------------------------------------------------|----------------------------------------------------------------------------------------------------|
| - Meldefortschritt-                                                                                                    |                                                                                                    | - Tumorkonferenz                 |                                                                                                    |                                                                                                    |
| Meldelorischilte                                                                                                    |                                                                                                    | rumorkomerenz                    |                                                                                                    |                                                                                                    |
| Patient                                                                                                    | ~                                                                                                    | Datum*:                          | ULL.MM.DD                                                                                                    |                                                                                                    |
| Tumor -/Meldungszuordnung                                                                                                    | ~                                                                                                    | Deturnerserieksitte              | O E Evalet                                                                                                    |                                                                                                    |
| Verlauf                                                                                                    | ~                                                                                                    | Datumsgenauigkeit":              | O T - Tag geschätzt                                                                                                    |                                                                                                    |
| Histologie                                                                                                    | ×                                                                                                    |                                  | O M - Monat geschätzt                                                                                                    |                                                                                                    |
| TNM                                                                                                    | ~                                                                                                    |                                  | ○ V - Vollständig geschätzt                                                                                                    |                                                                                                    |
| Metastasen                                                                                                    | ~                                                                                                    | Тур*:                            | Bitte wählen                                                                                                    | ~ ×                                                                                                    |
| Sonstige Klassifikation                                                                                                    | ×                                                                                                    | Abweichung auf Patientenwunsch*: | ⊖ Ja ⊖ Nein ⊖ Unbekannt                                                                                                    |                                                                                                    |
| Mamma                                                                                                    |                                                                                                    | Therapieempfehlung               | CH - Chemotherapie                                                                                                    |                                                                                                    |
| Mamma                                                                                                    | •                                                                                                    | merapieempienung.                | HO - Hormontherapie                                                                                                    |                                                                                                    |
|                                                                                                    |                                                                                                    |                                  | IM - Immun-/Antikörpertherapie                                                                                                    |                                                                                                    |
| weis: Wenn keine Informati                                                                                                    | onen zu                                                                                                    |                                  | ZS - Zielgerichtete Substanzen                                                                                                    |                                                                                                    |
| norkonforenzen verliegen w                                                                                                    | ordon dia                                                                                                    |                                  | SZ - Stammzelltransplantation (inklusive Kno                                                                                                    | chenmarktransplant.)                                                                                            |
| norkonferenzen vortiegen, w                                                                                                    | verden die                                                                                                    |                                  | CI - Chemo- + Immun-/Antikörpertherapie                                                                                                    |                                                                                                    |
|                                                                                                    |                                                                                                    |                                  | C et etterne transformer personerapie                                                                                                    |                                                                                                    |
| der leer gelassen und die Ma                                                                                                    | iske mit                                                                                                    | 1                                | CZ - Chemo- + zielgerichtete Substanzen                                                                                                    |                                                                                                    |
| der leer gelassen und die Ma                                                                                                    | iske mit                                                                                                    |                                  | CZ - Chemo- + zielgerichtete Substanzen                                                                                                    | + zielgerichtete Substanzen                                                                                     |
| .der leer gelassen und die Ma<br><b>'eiter</b> " übersprungen. Das Sy                                                                                                    | iske mit<br>stem zeigt                                                                                                    |                                  | CZ - Chemo- + zielgerichtete Substanzen<br>CIZ - Chemo- + Immun-/Antikörpertherapie<br>IZ - Immun-/Antikörpertherapie + zielgerich                                                                                                    | + zielgerichtete Substanzen<br>tete Substanzen                                                                  |
| der leer gelassen und die Ma<br><b>/eiter</b> " übersprungen. Das Sy                                                                                                    | ske mit<br>stem zeigt                                                                                                    |                                  | CZ - Chemo- + zielgerichtete Substanzen<br>CIZ - Chemo- + Immun-/Antikörpertherapie<br>IZ - Immun-/Antikörpertherapie + zielgerich<br>OP - Operation                                                                                                    | + zielgerichtete Substanzen<br>tete Substanzen                                                                  |
| der leer gelassen und die Ma<br><b>'eiter</b> " übersprungen. Das Sy<br>genden Hinweis oben rechts:                                                                                                    | iske mit<br>rstem zeigt<br>: <b>"Das</b>                                                                                  |                                  | CZ - Chemo- + zielgerichtete Substanzen<br>CIZ - Chemo- + Immun-/Antikörpertherapie<br>IZ - Immun-/Antikörpertherapie + zielgerich<br>OP - Operation<br>ST - Strahlentherapie                                                                                                    | + zielgerichtete Substanzen<br>tete Substanzen                                                                  |
| der leer gelassen und die Ma<br><b>/eiter</b> " übersprungen. Das Sy<br>genden Hinweis oben rechts:<br>rmular Konferenz ist nicht l                                                                                                    | iske mit<br>rstem zeigt<br>: "Das<br>befiillt                                                                             |                                  | CZ - Chemo- + zielgerichtete Substanzen<br>CIZ - Chemo- + Immun-/Antikörpertherapie<br>IZ - Immun-/Antikörpertherapie + zielgerich<br>OP - Operation<br>ST - Strahlentherapie<br>WW - Watchful Waiting                                                                                                    | + zielgerichtete Substanzen<br>tete Substanzen                                                                  |
| der leer gelassen und die Ma<br><b>/eiter</b> " übersprungen. Das Sy<br>genden Hinweis oben rechts:<br>r <b>mular Konferenz ist nicht I</b>                                                                                                    | iske mit<br>istem zeigt<br>: "Das<br>befüllt                                                                              |                                  | CZ - Chemo- + zielgerichtete Substanzen CIZ - Chemo- + Immun-/Antikörpertherapie IZ - Immun-/Antikörpertherapie + zielgerich OP - Operation ST - Strahlentherapie WW - Watchful Waiting AS - Active Surveillance                                                                                                    | + zielgerichtete Substanzen<br>tete Substanzen                                                                  |
| der leer gelassen und die Ma<br><b>'eiter</b> " übersprungen. Das Sy<br>genden Hinweis oben rechts:<br>r <b>mular Konferenz ist nicht I</b><br>d wird somit Ihrer Meldung                                                                                                    | iske mit<br>stem zeigt<br>; "Das<br>befüllt<br>vorerst                                                                    |                                  | CZ - Chemo- + zielgerichtete Substanzen CIZ - Chemo- + Immun-/Antikörpertherapie IZ - Immun-/Antikörpertherapie + zielgerich OP - Operation ST - Strahlentherapie WW - Watchful Waiting AS - Active Surveillance WS - Wait and see                                                                                                    | + zielgerichtete Substanzen<br>tete Substanzen                                                                  |
| der leer gelassen und die Ma<br><b>'eiter</b> " übersprungen. Das Sy<br>genden Hinweis oben rechts:<br>r <b>mular Konferenz ist nicht I</b><br><b>d wird somit Ihrer Meldung</b><br><b>bt beigefügt</b> " Dieser Hinwe                                                                                                    | iske mit<br>stem zeigt<br>; "Das<br>befüllt<br>vorerst                                                                    |                                  | CZ - Chemo- + zielgerichtete Substanzen CIZ - Chemo- + Immun-/Antikörpertherapie IZ - Immun-/Antikörpertherapie + zielgerich OP - Operation ST - Strahlentherapie WW - Watchful Waiting AS - Active Surveillance WS - Wait and see SO - Sonstiges                                                                                                    | + zielgerichtete Substanzen<br>tete Substanzen                                                                  |
| der leer gelassen und die Ma<br><b>'eiter</b> " übersprungen. Das Sy<br>genden Hinweis oben rechts:<br>r <b>mular Konferenz ist nicht I</b><br>d wird somit Ihrer Meldung<br>:ht beigefügt". Dieser Hinwe                                                                                                    | iske mit<br>stem zeigt<br>; <b>"Das</b><br>befüllt<br>vorerst<br>eis kann                                                 |                                  | CZ - Chemo- + zielgerichtete Substanzen CIZ - Chemo- + Immun-/Antikörpertherapie IZ - Immun-/Antikörpertherapie + zielgerich OP - Operation ST - Strahlentherapie WW - Watchful Waiting AS - Active Surveillance WS - Wait and see SO - Sonstiges KW - keine weitere tumorspezifische Therapi                                                                                      | + zielgerichtete Substanzen<br>tete Substanzen<br>ie empfohlen                                                  |
| lder leer gelassen und die Ma<br>/eiter" übersprungen. Das Sy<br>genden Hinweis oben rechts:<br>rmular Konferenz ist nicht I<br>d wird somit Ihrer Meldung<br>cht beigefügt". Dieser Hinwe<br>noriert werden.                                                                                                    | iske mit<br>stem zeigt<br>; " <b>Das</b><br>befüllt<br>vorerst<br>eis kann                                                |                                  | CZ - Chemo- + zielgerichtete Substanzen CIZ - Chemo- + Immun-/Antikörpertherapie IZ - Immun-/Antikörpertherapie + zielgerich OP - Operation ST - Strahlentherapie WW - Watchful Waiting AS - Active Surveillance WS - Wait and see SO - Sonstiges KW - keine weitere tumorspezifische Therapi TA - Patient lehnt jegliche Therapie ab                                              | + zielgerichtete Substanzen<br>tete Substanzen<br>ie empfohlen                                                  |
| Ider leer gelassen und die Ma<br><b>/eiter</b> " übersprungen. Das Sy<br>genden Hinweis oben rechts:<br><b>rmular Konferenz ist nicht I</b><br><b>d wird somit Ihrer Meldung</b><br><b>cht beigefügt</b> ". Dieser Hinwe<br>horiert werden.                                                                                                    | iske mit<br>istem zeigt<br>: <b>"Das</b><br>befüllt<br>vorerst<br>eis kann                                                |                                  | CZ - Chemo- + zielgerichtete Substanzen<br>CIZ - Chemo- + Immun-/Antikörpertherapie<br>IZ - Immun-/Antikörpertherapie + zielgerich<br>OP - Operation<br>ST - Strahlentherapie<br>WW - Watchful Waiting<br>AS - Active Surveillance<br>WS - Wait and see<br>SO - Sonstiges<br>KW - keine weitere tumorspezifische Therap<br>TA - Patient lehnt jegliche Therapie ab                 | + zielgerichtete Substanzen<br>tete Substanzen<br>ie empfohlen                                                  |
| der leer gelassen und die Ma<br>Veiter" übersprungen. Das Sy<br>genden Hinweis oben rechts:<br>rmular Konferenz ist nicht I<br>d wird somit Ihrer Meldung<br>ht beigefügt". Dieser Hinwe<br>oriert werden.                                                                                                    | iske mit<br>istem zeigt<br>: <b>"Das</b><br>befüllt<br>vorerst<br>eis kann                                                | refasste Tumorkonferenzen:       | CZ - Chemo- + zielgerichtete Substanzen<br>CIZ - Chemo- + Immun-/Antikörpertherapie<br>IZ - Immun-/Antikörpertherapie + zielgerich<br>OP - Operation<br>ST - Strahlentherapie<br>WW - Watchful Waiting<br>AS - Active Surveillance<br>WS - Wait and see<br>SO - Sonstiges<br>KW - keine weitere tumorspezifische Therap<br>TA - Patient lehnt jegliche Therapie ab<br>Kr Erfassen  | + zielgerichtete Substanzen<br>tete Substanzen<br>ie empfohlen                                                  |
| der leer gelassen und die Ma<br><b>/eiter</b> " übersprungen. Das Sy<br>genden Hinweis oben rechts:<br>rmular Konferenz ist nicht I<br>d wird somit Ihrer Meldung<br>ht beigefügt". Dieser Hinwe<br>oriert werden.<br>-31.01.2016. Diagnose:<br>ch Eingabe von Informatione                                                                                                    | nske mit<br>rstem zeigt<br>: <b>"Das</b><br>befüllt<br>vorerst<br>eis kann<br>n zu einer                                  | erfasste Tumorkonferenzen:       | CZ - Chemo- + zielgerichtete Substanzen<br>CIZ - Chemo- + Immun-/Antikörpertherapie<br>IZ - Immun-/Antikörpertherapie + zielgerich<br>OP - Operation<br>ST - Strahlentherapie<br>WW - Watchful Waiting<br>AS - Active Surveillance<br>WS - Wait and see<br>SO - Sonstiges<br>KW - keine weitere tumorspezifische Therap<br>TA - Patient lehnt jegliche Therapie ab<br>CC↑ Erfassen | + zielgerichtete Substanzen<br>tete Substanzen<br>ie empfohlen                                                  |
| der leer gelassen und die Ma<br><b>/eiter</b> " übersprungen. Das Sy<br>genden Hinweis oben rechts:<br>rmular Konferenz ist nicht I<br>d wird somit Ihrer Meldung<br>cht beigefügt". Dieser Hinwe<br>horiert werden.<br>- 31.01.2016. Diagnose:<br>ch Eingabe von Informatione<br>morkonferenz den Button                                                                                                  | iske mit<br>istem zeigt<br>: "Das<br>befüllt<br>vorerst<br>eis kann<br>n zu einer<br>rfassen"                             | erfasste Tumorkonferenzen:       | CZ - Chemo- + zielgerichtete Substanzen<br>CIZ - Chemo- + Immun-/Antikörpertherapie<br>IZ - Immun-/Antikörpertherapie + zielgerich<br>OP - Operation<br>ST - Strahlentherapie<br>WW - Watchful Waiting<br>AS - Active Surveillance<br>WS - Wait and see<br>SO - Sonstiges<br>KW - keine weitere tumorspezifische Therap<br>TA - Patient lehnt jegliche Therapie ab                 | + zielgerichtete Substanzen<br>tete Substanzen<br>ie empfohlen                                                  |
| der leer gelassen und die Ma<br><b>/eiter</b> " übersprungen. Das Sy<br>genden Hinweis oben rechts:<br>rmular Konferenz ist nicht I<br>d wird somit Ihrer Meldung<br>tht beigefügt". Dieser Hinwe<br>oriert werden.<br>- 31.01.2016. Diagnose:<br>ch Eingabe von Informatione<br>morkonferenz den Button "Ei                                                                                               | iske mit<br>istem zeigt<br>: "Das<br>befüllt<br>vorerst<br>eis kann<br>n zu einer<br>rfassen"                             | erfasste Tumorkonferenzen:       | CZ - Chemo- + zielgerichtete Substanzen<br>CIZ - Chemo- + Immun-/Antikörpertherapie<br>IZ - Immun-/Antikörpertherapie + zielgerich<br>OP - Operation<br>ST - Strahlentherapie<br>WW - Watchful Waiting<br>AS - Active Surveillance<br>WS - Wait and see<br>SO - Sonstiges<br>KW - keine weitere tumorspezifische Therap<br>TA - Patient lehnt jegliche Therapie ab                 | + zielgerichtete Substanzen<br>tete Substanzen<br>ie empfohlen                                                  |
| Ider leer gelassen und die Ma<br><b>/eiter</b> " übersprungen. Das Sy<br>genden Hinweis oben rechts:<br><b>rmular Konferenz ist nicht I</b><br><b>d wird somit Ihrer Meldung</b><br><b>:ht beigefügt</b> ". Dieser Hinwe<br>oriert werden.<br>-31.01.2016. Diagnose:<br>ch Eingabe von Informatione<br>morkonferenz den Button "Ei<br>klicken.                                                             | iske mit<br>istem zeigt<br>: "Das<br>befüllt<br>vorerst<br>eis kann<br>n zu einer<br>rfassen"                             | erfasste Tumorkonferenzen:       | CZ - Chemo- + zielgerichtete Substanzen<br>CIZ - Chemo- + Immun-/Antikörpertherapie<br>IZ - Immun-/Antikörpertherapie + zielgerich<br>OP - Operation<br>ST - Strahlentherapie<br>WW - Watchful Waiting<br>AS - Active Surveillance<br>SO - Sonstiges<br>SO - Sonstiges<br>KW - keine weitere tumorspezifische Therap<br>TA - Patient lehnt jegliche Therapie ab                    | + zielgerichtete Substanzen<br>tete Substanzen<br>ie empfohlen                                                  |
| der leer gelassen und die Ma<br>Veiter" übersprungen. Das Sy<br>genden Hinweis oben rechts:<br>rmular Konferenz ist nicht I<br>d wird somit Ihrer Meldung<br>tht beigefügt". Dieser Hinwe<br>oriert werden.<br>- 31.01.2016 Diagnose:<br>ch Eingabe von Informatione<br>morkonferenz den Button "Ei<br>klicken.                                                                                            | iske mit<br>istem zeigt<br>: "Das<br>befüllt<br>vorerst<br>eis kann<br>n zu einer<br>rfassen"                             | erfasste Tumorkonferenzen:       | CZ - Chemo- + zielgerichtete Substanzen<br>CIZ - Chemo- + Immun-/Antikörpertherapie<br>IZ - Immun-/Antikörpertherapie + zielgerich<br>OP - Operation<br>ST - Strahlentherapie<br>WW - Watchful Waiting<br>AS - Active Surveillance<br>SO - Sonstiges<br>KW - keine weitere tumorspezifische Therapi<br>TA - Patient lehnt jegliche Therapie ab<br>CT Erfassen                      | + zielgerichtete Substanzen<br>tete Substanzen<br>ie empfohlen                                                  |
| Ider leer gelassen und die Ma<br><b>/eiter</b> " übersprungen. Das Sy<br>genden Hinweis oben rechts:<br>rmular Konferenz ist nicht I<br>d wird somit Ihrer Meldung<br>:ht beigefügt". Dieser Hinwe<br>oriert werden.<br>- 31.01.2016. Diagnose:<br>ch Eingabe von Informatione<br>norkonferenz den Button "En<br><li><li><li></li></li></li>                                                               | iske mit<br>istem zeigt<br>: "Das<br>befüllt<br>vorerst<br>eis kann<br>n zu einer<br>rfassen"                             | erfasste Tumorkonferenzen:       | CZ - Chemo- + zielgerichtete Substanzen<br>CIZ - Chemo- + Immun-/Antikörpertherapie<br>IZ - Immun-/Antikörpertherapie + zielgerich<br>OP - Operation<br>ST - Strahlentherapie<br>WW - Watchful Waiting<br>AS - Active Surveillance<br>SO - Sonstiges<br>KW - keine weitere tumorspezifische Therapi<br>TA - Patient lehnt jegliche Therapie ab<br>CC Erfassen                      | + zielgerichtete Substanzen<br>tete Substanzen<br>ie empfohlen                                                  |
| der leer gelassen und die Ma<br><b>/eiter</b> " übersprungen. Das Sy<br>genden Hinweis oben rechts:<br><b>rmular Konferenz ist nicht I</b><br><b>d wird somit Ihrer Meldung</b><br><b>:ht beigefügt</b> ". Dieser Hinwe<br>oriert werden.<br><u>-31.01.2016 Diagnose:</u><br>ch Eingabe von Informatione<br>norkonferenz den Button "Ei<br><li><li></li></li>                                              | iske mit<br>istem zeigt<br>; "Das<br>befüllt<br>vorerst<br>eis kann<br>n zu einer<br>rfassen"<br>ischeint                 | erfasste Tumorkonferenzen:       | CZ - Chemo- + zielgerichtete Substanzen<br>CIZ - Chemo- + Immun-/Antikörpertherapie<br>DP - Operation<br>ST - Strahlentherapie<br>WW - Watchful Waiting<br>AS - Active Surveillance<br>SO - Sonstiges<br>KW - keine weitere tumorspezifische Therap<br>TA - Patient lehnt jegliche Therapie ab                                                                                     | + zielgerichtete Substanzen<br>tete Substanzen<br>ie empfohlen<br>d alle Daten vollstär                         |
| der leer gelassen und die Ma<br><b>eiter</b> " übersprungen. Das Sy<br>genden Hinweis oben rechts:<br><b>mular Konferenz ist nicht I</b><br><b>d wird somit Ihrer Meldung</b><br><b>ht beigefügt</b> ". Dieser Hinwe<br>oriert werden.<br>- 31.01.2016. Diagnose:<br>ch Eingabe von Informatione<br>norkonferenz den Button "En<br>klicken.<br>erfasste Tumorkonferenz er<br>in in der unteren Zeile "Erfa | iske mit<br>istem zeigt<br>; <b>"Das</b><br>befüllt<br>vorerst<br>eis kann<br>n zu einer<br>rfassen"<br>ischeint<br>isste | erfasste Tumorkonferenzen:       | CZ - Chemo- + zielgerichtete Substanzen<br>CIZ - Chemo- + Immun-/Antikörpertherapie<br>DP - Operation<br>ST - Strahlentherapie<br>WW - Watchful Waiting<br>AS - Active Surveillance<br>SO - Sonstiges<br>SO - Sonstiges<br>KW - keine weitere tumorspezifische Therap<br>TA - Patient lehnt jegliche Therapie ab                                                                   | + zielgerichtete Substanzen<br>tete Substanzen<br>ie empfohlen<br>d alle Daten vollstän<br>asst? Auf den Buttor |

#### 13.7.1 Synopse - oberer Teil

übersprungene mit "ד, aktuell in

Bearbeitung befindliche Masken sind fett gedruckt und mit "-" gekennzeichnet.

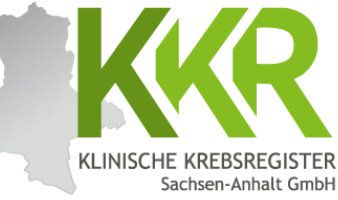

|                                                                                    |                      |                           |                                             | ~                 |
|------------------------------------------------------------------------------------|----------------------|---------------------------|---------------------------------------------|-------------------|
| Melderportal des GTDS                                                              | ienten <u>s</u> uche | aten PDF                  |                                             | 🔓 Melder 🕞 Logout |
| Aktueller Patient: Patienten-ID: 12345 Name: Muster Maria Geburtsdatum: 01.07.1950 |                      |                           | Melder:                                     | Benutzer:         |
| Hinweis:                                                                           |                      |                           |                                             |                   |
|                                                                                    |                      |                           |                                             |                   |
|                                                                                    |                      |                           |                                             |                   |
| - Meldefortschritt-                                                                |                      | Synopse                   |                                             |                   |
| Patient                                                                            | ~                    | Patient                   |                                             |                   |
| Tumor -/Meldungszuordnung                                                          | ~                    | Patienten-ID              | 12345                                       |                   |
| Verlauf                                                                            | ~                    | Krankenkassennummer       | 101097008                                   |                   |
| Histologie                                                                         | ×                    | Krankenversichertennummer | A123456780                                  |                   |
| TNM                                                                                | ~                    | Nachname                  | Muster                                      |                   |
| Metastasen                                                                         | ~                    | Vorname                   | Maria                                       |                   |
| Sonstige Klassifikation                                                            | ×                    | Geburtsname               | Müller                                      |                   |
| Mamma                                                                              | ~                    | Geschlecht                | W - Weiblich                                |                   |
| Allgemein                                                                          | ~                    | Geburtsdatum              | 01.07.1950                                  |                   |
| Konferenz                                                                          | ×                    | Datumsgenauigkeit         | E - Exakt                                   |                   |
| Synopse mit Anmerkung                                                              | _                    | Strasse                   | Musterstr.                                  |                   |
|                                                                                    |                      | Hausnummer                | 1a                                          |                   |
| ∩ Meldungen                                                                        |                      | Land                      | DEU                                         |                   |
| h Beendigung der Dateneinga                                                        | be                   | Plz                       | 06108                                       |                   |
| beint die Synopse                                                                  |                      | Ort                       | Halle (Saale)                               |                   |
| liente die synopse.                                                                | atan na ah           | Tumor -/Meldungszuordnung |                                             |                   |
| konnen die eingegebenen Da                                                         | aten noch            | Primärtumor ICD-10        | C50.4                                       |                   |
| nal kontrolliert werden.                                                           |                      | Diagnosedatum             | 31.01.2016                                  |                   |
| - 07.02.2016. Operation:                                                           |                      | Datumsgenauigkeit         | E - Exakt                                   |                   |
| weis: Im Feld oben wird der                                                        |                      | Seitenlokalisation        | L - Links                                   |                   |
|                                                                                    |                      | Histologie                | 8500/3 - Invasives duktales Karzinom o.n.A. |                   |
| angezeigt: al                                                                      | rsgeruitte           |                           |                                             |                   |
| sken sind mit "√" markiert,                                                        |                      |                           |                                             |                   |

## 13.7.2 Synopse - unterer Teil

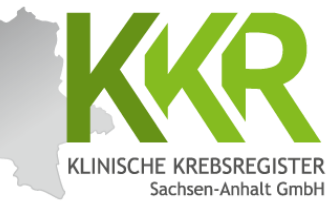

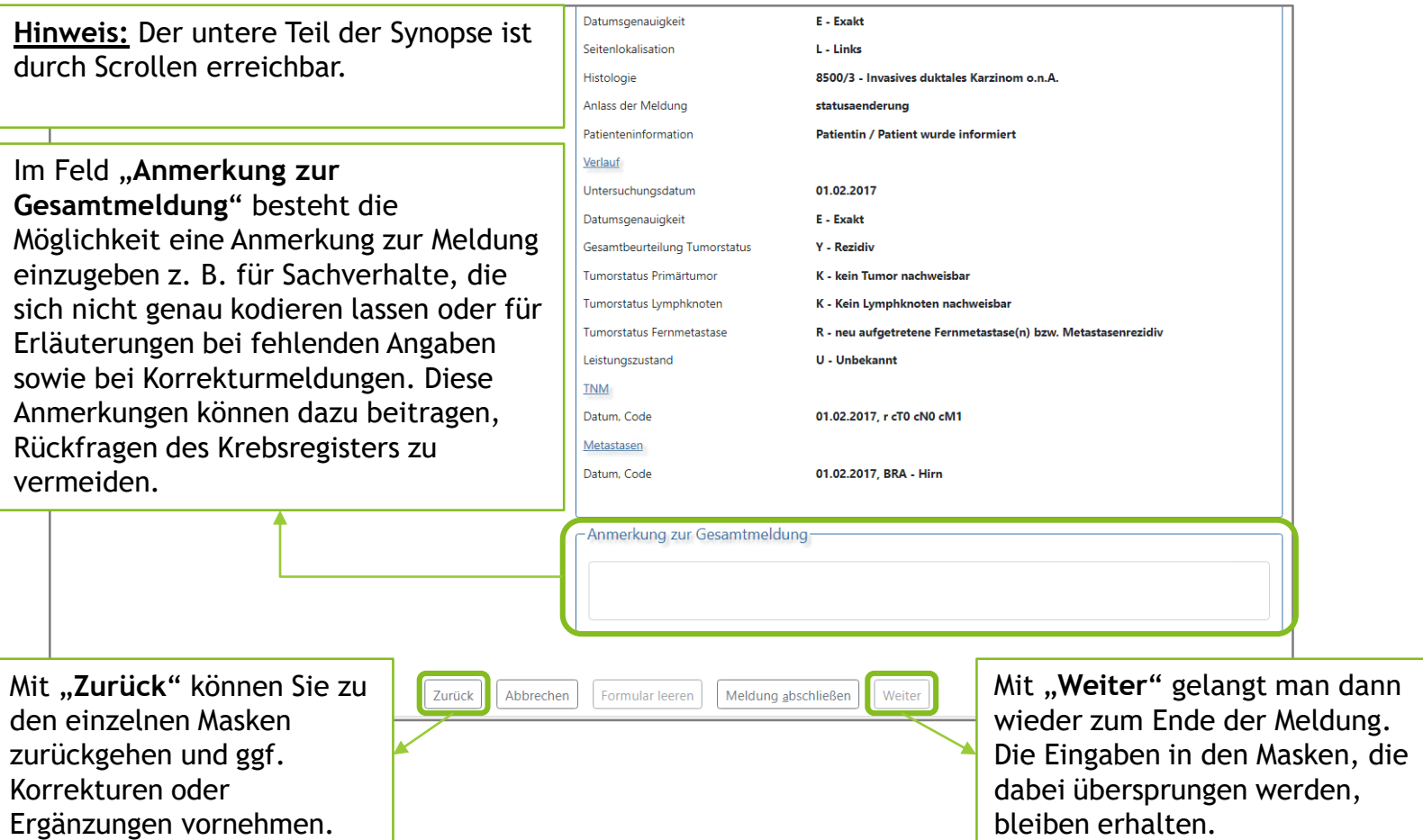
#### 13.7.3 Synopse - Komplettansicht

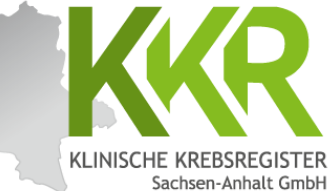

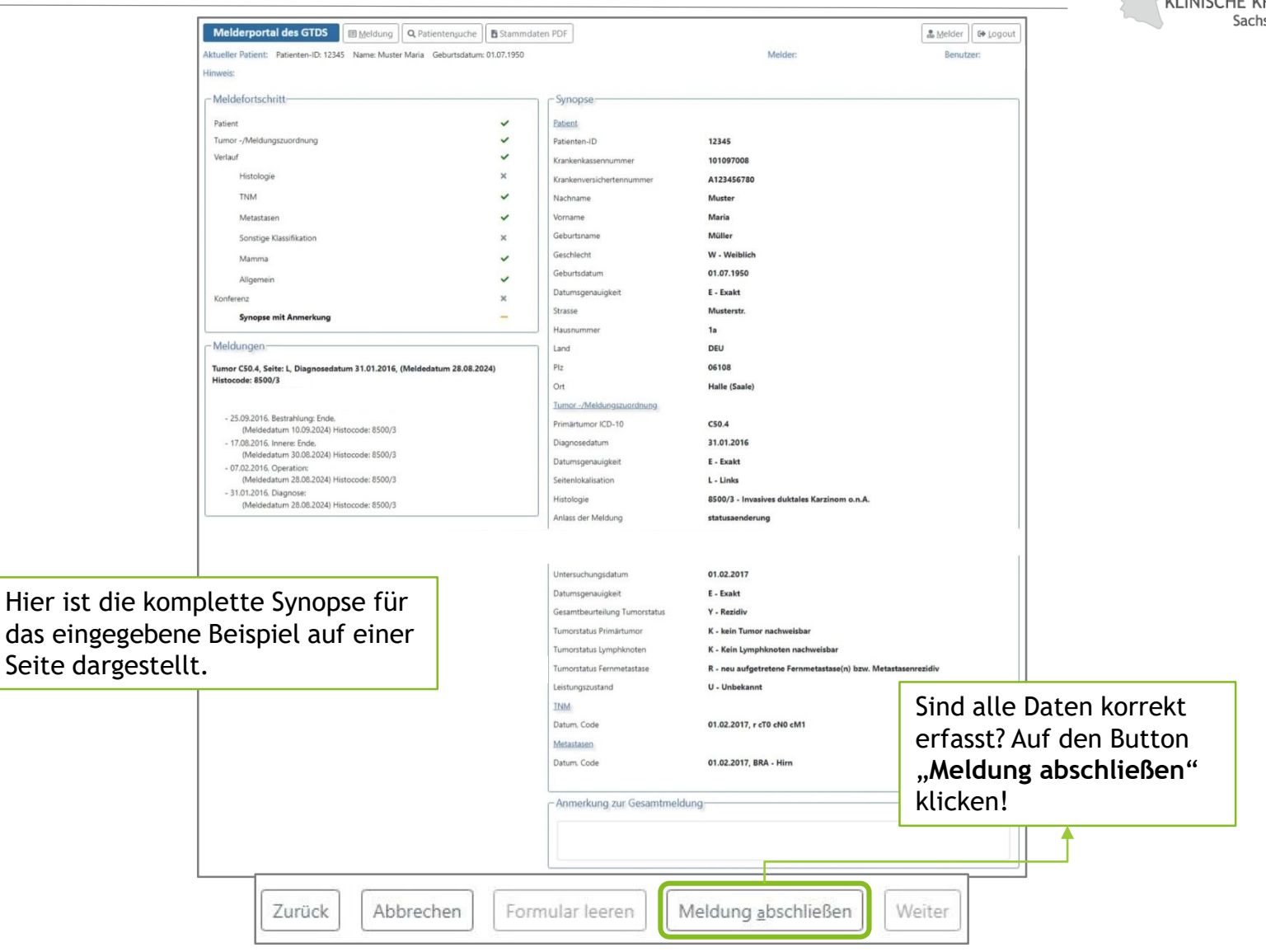

### 13.8 Meldung abschließen

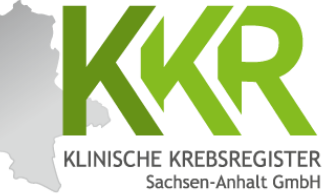

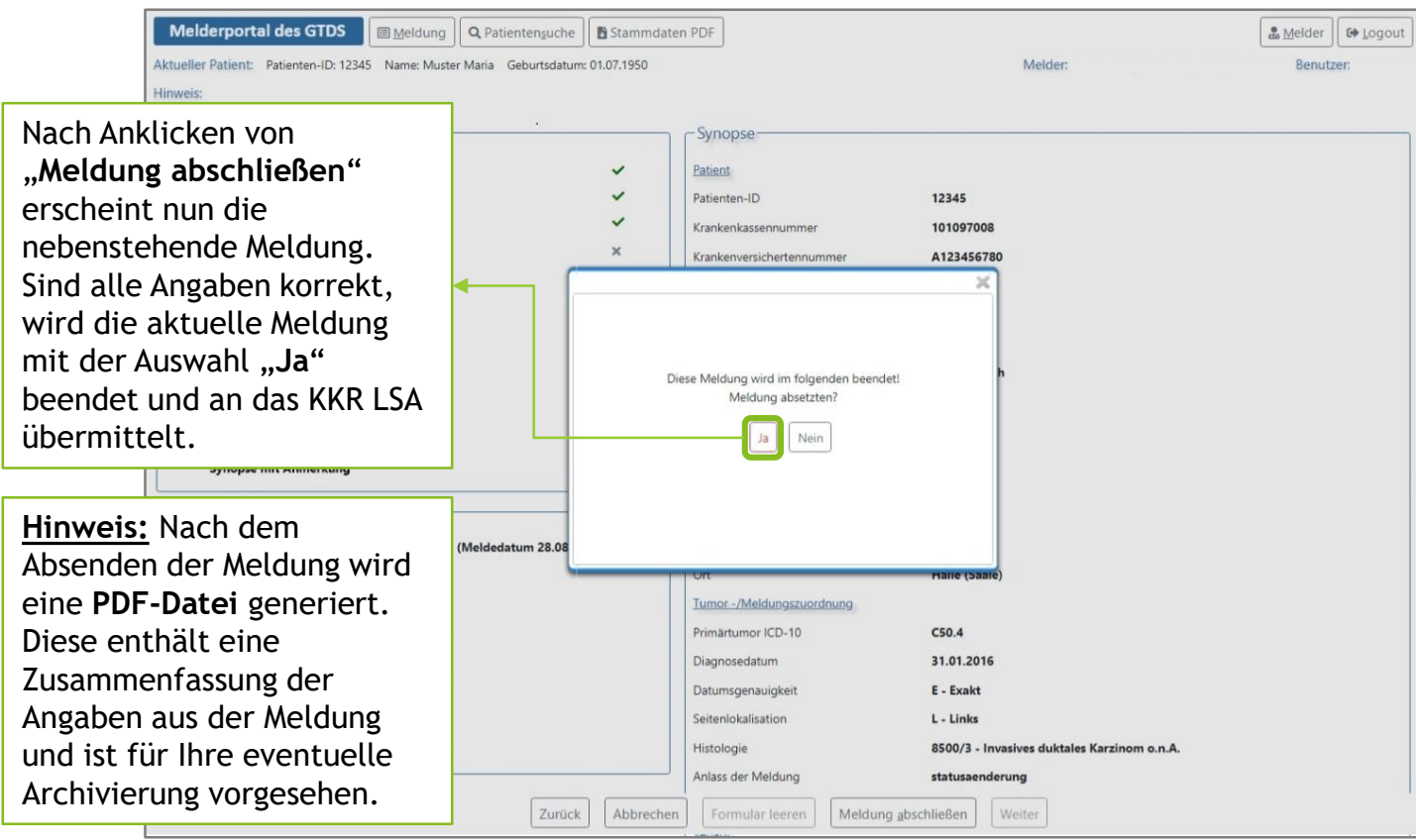

#### 13.8.1 Meldungsabschluss

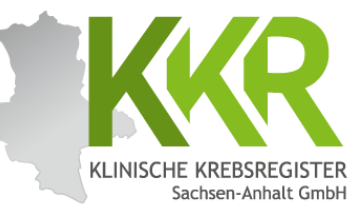

|                                                                                                    |                                                                                                    |                                                                 | Downloads                                                                        |          |
|----------------------------------------------------------------------------------------------------|----------------------------------------------------------------------------------------------------|-----------------------------------------------------------------|----------------------------------------------------------------------------------|----------|
| Melderportal des GTDS Stammdaten PDF                                                                                                    | Melder Melder                                                                                                    | - 10                                                            | 2345_VERLAUF_meddater                                                            | n.pdf    |
| Melderportal des GTDS       Stammdaten PDF         Aktueller Patient:       Patienten-ID: 12345       Name: Muster Maria       Geburtsdatum: 01.01         Hinweis:       Meldungen         Tumor C50.4, Seite: L, Diagnosedatum 31.01.2016, (Meldedatum 28.08.2024)         Hinscole       8500/3         - 0.10.22017. Variatic Statusaenderung.<br>(Meldedatum 16.09.2024) Histocode: 8500/3         Klinische Krobsregister<br>Sachsen-Anhalt GmbH       Image: Comparison of the Statusaenderung.<br>(Meldedatum 16.09.2024) Histocode: 8500/3         Klinische Krobsregister<br>Sachsen-Anhalt GmbH       Image: Comparison of the Statusaenderung.<br>(Meldedatum 16.09.2024) Histocode: 8500/3         Klinische Krobsregister<br>Sachsen-Anhalt GmbH       Image: Comparison of the Statusaenderung.<br>(Meldedatum 16.09.2024) Histocode: 8500/3         Name: Note: Not | Abgeschlossen:<br>De Meldung wurde erfolgreich an das klinische Krebsregister übermittel<br>Sie können nun wie folgt mit einer weiteren Meldung vorgehen:<br>Die Meldung wurde erfolgreich an das klinische Krebsregister übermittel<br>Sie können nun wie folgt mit einer weiteren Meldung vorgehen:<br>Die Grunden aktuellen Patienten<br>Für einen komplett neuen Patienten<br>Hinweis: Dies ist eine<br>verkleinerte Ansicht der<br>PDF-Datei zur aktuellen<br>Meldung.<br>Aus Datenschutzgründen<br>ist eine Speicherung Ihrer<br>Meldungen im Meldeportal<br>nicht gestattet.<br>Es empfiehlt sich daher<br>diese Dateien zu archivieren<br>- für die eigene Übersicht<br>und eventuelle Rückfragen<br>des KKR LSA. | PDF-Datei<br>erfragt da<br>gewünscht<br>oder legt d<br>Download | i: Je nach Opti<br>s System den<br>ten Speicheror<br>die Datei im<br>-Ordner ab. | ion<br>t |

## 13.9 Weiteres Vorgehen

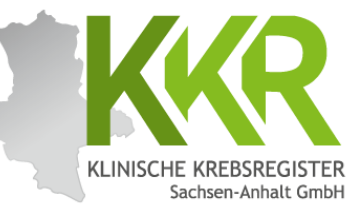

|                                                                                                    | Melderportal des GTDS                                                                                                    |                  |                                                                                       |                                                                                                    |                                            | Melder | € Logout |
|----------------------------------------------------------------------------------------------------|----------------------------------------------------------------------------------------------------|------------------|---------------------------------------------------------------------------------------|----------------------------------------------------------------------------------------------------|--------------------------------------------|--------|----------|
|                                                                                                    | Aktueller Patient: Patienten-ID: 12345 Name: Muster Maria Geburtsd                                                                                                    | atum: 01.07.1950 |                                                                                       |                                                                                                    | Melder                                     | Benutz | er:      |
|                                                                                                    | Hinweis:                                                                                                    |                  |                                                                                       |                                                                                                    |                                            |        |          |
| Hinwe<br>beenc<br>das w<br>werde<br>In die<br>des gr<br>aktue<br>um ei<br>Patier<br>Alterr<br>komp<br>Meldu<br>erfass<br>werde | Meldungen:<br>Tumor C50.4, Seite: L, Diagnosedatum 31.01.2016, (Meldedatum 28.4<br>Histocode: 8500/3<br>- 01.02.2017, Verlauf: Statusaenderung.<br>(Meldedatum 16.09.2024) Histocode: 8500/3<br>Edis: Die Verlaufsmeldung ist<br>det und abgeschickt. Nun kann<br>eitere Vorgehen gewählt<br>en.<br>sem Fall wird durch Anklicken<br>fünen Buttons "Für den<br>Hen Patienten" ausgewählt,<br>ne weitere Meldung zu diesem<br>hen zu erfassen.<br>hativ kann über "Für einen<br>lett neuen Patienten" eine<br>ing zu einem noch nicht<br>ten Patienten eingegeben<br>en. | 08.2024)         | Abgeschlossen<br>Die Meldung wurde erfo<br>Sie können nun wie folgt<br>CC Fü<br>CC Fü | greich an das klinische Krebsre<br>mit einer weiteren Meldung vo<br>r den aktuellen Patienten<br>r einen komplett neuen Pati | egister übermittelt.<br>orgehen:<br>ienten |        |          |
|                                                                                                    | Zu                                                                                                    | rück Abbrechen   | Formular leeren                                                                       | Meldung abschließen                                                                                                    | Weiter                                     |        |          |

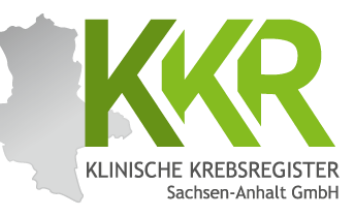

# 14. Todesmeldung erfassen

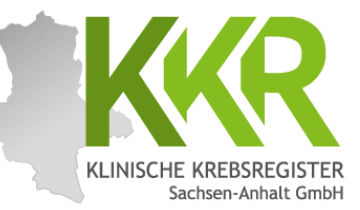

Die Patientin ist am 30.03.2017 leider an den Folgen des Mammakarzinoms verstorben.

#### 14.2 Neue Meldung zum gleichen Patienten

| Melderportal des GTDS                                                                                                    |                    |                                    | ▲ <u>M</u> elder Logout |
|----------------------------------------------------------------------------------------------------|--------------------|------------------------------------|-------------------------|
| Aktueller Patient: Patienten-ID: 10892 Name: Geburtsdatum:                                                                                 |                    | Melder:                            | Benutzer:               |
| Hinweis:                                                                                                    |                    |                                    |                         |
| Meldungen                                                                                                    | Patientensuche-    |                                    |                         |
| Tumor C50.4, Seite: L, Diagnosedatum 31.01.2016,                                                                                           | Patienten-ID:      | 12345                              |                         |
| - 01.02.2017, Verlauf: Statusaenderung,                                                                                                    | Namen:             | Nachname und Vor                   | name                    |
| (Meldedatum 16.09.2024) Histocode: 8500/3                                                                                                  | Geburtsdatum:      | DD.MM.JUJ                          |                         |
|                                                                                                    | 😫 Neuer Patient mi | t Meldung                          | en 🗠                    |
| Hinweis: Für jede Meldung (außer der Diagnosemeldung) ist eine                                                                             | Gefundene Patient  | en                                 |                         |
|                                                                                                    | PatID              | Name                               | Geburtsdatum            |
|                                                                                                    | 12345              | Muster, Maria                      | 01.07.1950              |
| Bereits gemeldete Tumoren sind unter " <b>Meldungen</b> " aufgelistet.                                                                     |                    |                                    |                         |
| Klicken Sie auf den grünen Button<br>" <b>neue Meldung</b> " rechts neben dem<br>Tumor, für den Sie eine neue Meldung<br>eingeben möchten. | Formular leeren    | Meldung <u>a</u> bschließen Weiter | r                       |

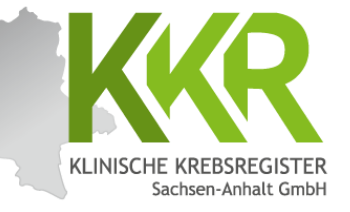

#### 14.3 Prüfen der Personendaten

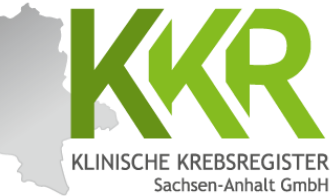

| Melderportal des GTDS                                                                      | suche               |                                   |                                                                          | & Melder | 🕒 Logou |
|--------------------------------------------------------------------------------------------|---------------------|-----------------------------------|--------------------------------------------------------------------------|----------|---------|
| ktueller Patient: Patienten-ID: 12345 Name: Muster Maria Geburt                            | tsdatum: 01.07.1950 |                                   | Melder:                                                                  | Benut    | zer:    |
| linweis:                                                                                   |                     |                                   |                                                                          |          |         |
| -Meldefortschritt-                                                                         |                     | Patientenformular                 |                                                                          |          |         |
| Patient                                                                                    | -                   | Patienten-ID*:                    | 12345                                                                    |          |         |
| Tumor -/Meldungszuordnung                                                                  | ×                   | Krankenkasse:                     | GKV      PKV      Sonstige (Ersatzcode)                                  |          |         |
| Meldungen                                                                                  |                     | Krankenkassennummer (iK-Nummer)*: | 101097008                                                                |          |         |
| Tumor C50.4, Seite: L, Diagnosedatum 31.01.2016, (Meldedatum 2<br>Histocode: 8500/3        | 8.08.2024)          | Versichertennummer*:              | A123456780                                                               |          |         |
| - 01.02.2017, Verlauf: Statusaenderung,<br>(Meldedatum 16.09.2024) Histocode: 8500/3       |                     | Name*:                            | Muster                                                                   |          |         |
| - 25.09.2016, Bestrahlung: Ende,<br>(Meldedatum 10.09.2024) Histocode: 8500/3              |                     | Titel:                            |                                                                          |          |         |
| - 17.08.2016, Innere: Ende,<br>(Meldedatum 30.08.2024) Histocode: 8500/3                   |                     | Namenszusatz:                     |                                                                          |          |         |
| <ul> <li>- 07.02.2016, Operation:<br/>(Meldedatum 28.08.2024) Histocode: 8500/3</li> </ul> |                     | voname.                           | Maria                                                                    |          |         |
| <ul> <li>- 31.01.2016, Diagnose:<br/>(Meldedatum 28.08.2024) Histocode: 8500/3</li> </ul>  |                     | Geburtsname:                      | Müller                                                                   |          |         |
|                                                                                            |                     | Frühere Namen:                    |                                                                          |          |         |
|                                                                                            |                     | Geschlecht*:                      | M - Männlich<br>W - Weiblich<br>D - Divers                               |          |         |
|                                                                                            |                     |                                   | <ul> <li>X - keine Angabe / unbestimmt</li> <li>U - Unbekannt</li> </ul> |          |         |
|                                                                                            |                     | Geburtsdatum*:                    | 01.07.1950                                                               |          |         |
|                                                                                            |                     | Datumsgenauigkeit*:               | E - Exakt                                                                |          |         |

Die Personendaten sind vor jeder Meldung auf Aktualität zu prüfen. Wenn Sie Änderungen vorgenommen haben, klicken Sie auf den Button "Weiter". Die Änderungen werden dann gespeichert. Sind keine Änderungen nötig, klicken Sie ebenfalls auf den Button "**Weiter**", um zur nächsten Maske zu gelangen.

|        |           | Anmerkung:      | es sind 250 Zeichen geblieben. |        |
|--------|-----------|-----------------|--------------------------------|--------|
| Zurück | Abbrechen | Formular leeren | Meldung <u>a</u> bschließen    | Weiter |

### 14.4 Tumorzuordnung

erneut aus und klicken auf den Button "neue Tumorerkrankung melden".

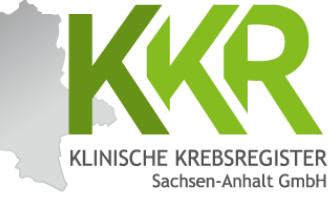

|                                                |                                         |                        |                                      |                  | ~      |
|------------------------------------------------|-----------------------------------------|------------------------|--------------------------------------|------------------|--------|
| Melderportal des GTDS                          | eldung <b>Q</b> Patienten <u>s</u> uche | Stammdaten PDF         |                                      | 🔹 <u>M</u> elder | ♦ Logo |
| Aktueller Patient: Patienten-ID: 12345 Nam     | ne: Muster Maria Geburtsdatum: (        | 01.07.1950             | Melder:                              | Benutzer:        |        |
| Hinweis: Patienteninformation: Widerspruch/Eir | nwilligung des Patienten                |                        |                                      |                  |        |
|                                                |                                         |                        |                                      |                  |        |
|                                                |                                         |                        |                                      |                  |        |
| Meldefortschritt                               |                                         | Tumorzuordnung         |                                      |                  |        |
| Patient                                        | ~                                       | Diagnosedatum*:        | 21.01.2016                           |                  |        |
| Tumor -/Meldungszuordnung                      | -                                       |                        | 31.01.2018                           |                  |        |
| ······                                         |                                         | Primärtumor ICD-10*:   | C50.4                                |                  | 2      |
| Meldungen                                      |                                         |                        |                                      |                  |        |
| Tumor C50.4. Seite: L. Diagnosedatum 31.0      | )1.2016. (Meldedatum                    | Seitenlokalisation*:   | B - Rechts                           |                  |        |
| 28.08.2024) Histocode: 8500/3                  |                                         |                        | B - Beidseitig                       |                  |        |
| - 01.02.2017, Verlauf: Statusaenderung,        |                                         |                        | O M - Mittig                         |                  |        |
| (Meldedatum 16.09.2024) Histocode              | : 8500/3                                |                        | OU-Unbekannt                         |                  |        |
|                                                |                                         |                        | T - Trifft nicht zu                  |                  |        |
| - 25.09.2016, Bestrahlung: Ende,               |                                         | Histologie:            | 8500/3 - Invasives duktales Karzinor | n o.n.A.         | 3      |
| (Meldedatum 10.09.2024, Histocode              | : 8500/3                                |                        |                                      |                  |        |
| (Meldedatum 30.08.2024) Histocode              | : 8500/3                                | -Meldungszuordnung-    |                                      |                  |        |
| 07.02.2016 Operation:                          |                                         | Anlass der Meldung*    |                                      |                  |        |
| vorausgefüllte Tumorzu                         | ordnung                                 | i indes der merdang i  | Bitte wanien                         |                  | ~ ,    |
| cheint automatisch. Bitte                      | e kontrollieren                         | Patienteninformation*: | Verstorben                           |                  | ~ ;    |
| ob die Angaben zu dem                          | Tumor, auf den                          |                        |                                      |                  |        |
| n die neue Meldung bezie                       | eht, korrekt                            | Eormular leeren Meldu  | ung abschließen Weiter               |                  |        |
| d. Die Daten können hier                       | nicht geändert                          |                        | Weiter                               |                  |        |
| den. Um einen neuen Tu                         | ımor zu melden                          |                        |                                      |                  |        |
| ken Sie auf den Button                         |                                         |                        | <b>\</b>                             |                  |        |
| tiontonsucho" wählen                           | don Pationton                           | Ist die Tumorzu        | ordnung korrekt, wähle               | en Sie die       |        |
| ciencensuche, wanten                           |                                         | Patienteninform        | mation und den Anlass d              | ler Meldung :    | פווב   |
| eut aus und klicken auf d                      | den Button                              |                        | nation und den Anlass d              | ici metuung a    | LUS    |

#### 14.5 Anlass der Meldung

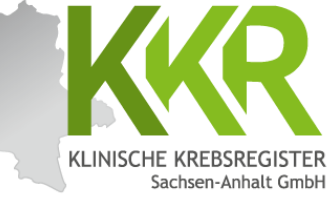

|                                                                  |                               | metter                         | bendizen       |
|------------------------------------------------------------------|-------------------------------|--------------------------------|----------------|
| nweis: Anlass der Meldung: Der momentane Anlass zu dieser Meldur | ng                            |                                |                |
|                                                                  |                               |                                |                |
| Meldefortschritt                                                 | Tumorzuordnung                |                                |                |
| Patient                                                          | ✓ Diagnosedatum*:             | 31.01.2016                     |                |
| Tumor -/Meldungszuordnung                                        | Primärtumor ICD-10*:          | C50.4                          | ×              |
| Meldungen                                                        |                               | Bitte wählen                   |                |
| Tumor C50.4, Seite: L, Diagnosedatum 31.01.2016, (Meldedatum     | selteniokalisation*:          | Operation                      |                |
| 28.08.2024) Histocode: 8500/3                                    |                               | Verlauf - Statusmeldung        |                |
| - 01.02.2017, Verlauf: Statusaenderung,                          |                               | Verlauf - Statusänderung       |                |
| (Meldedatum 16.09.2024) Histocode: 8500/3                        |                               | Verlauf - Therapieablehnung    |                |
|                                                                  |                               | Strahlentherapie - Beginn      |                |
| - 25.09.2016, Bestrahlung: Ende,                                 | Histologie:                   | Strahlentherapie - Ende        |                |
| (Meldedatum 10.09.2024) Histocode: 8500/3                        |                               | Systemische Therapie - Beginn  |                |
| - 17.08.2016, Innere: Ende,                                      | - Meldupaszuordpupa-          | Systemische Therapie - Ende    |                |
| (Meldedatum 30.08.2024) Histocode: 8500/3                        | Weidengszühlendig             | Tod                            |                |
| (Meldedatum 28.08.2024) Histocode: 8500/3                        | Anlass der Meldung*:          | Bitte wählen                   | ~ <b>x</b>     |
| - 31.01.2016, Diagnose:                                          |                               |                                |                |
| (Meldedatum 28.08.2024) Histocode: 8500/3                        | Patienteninformation*:        | Verstorben                     | ~ X            |
|                                                                  |                               |                                |                |
| Zurück                                                           | bbrechen Formular leeren Meld | ung <u>a</u> bschließen Weiter |                |
|                                                                  |                               |                                | ind alle Daten |

#### 14.6 Todesursache

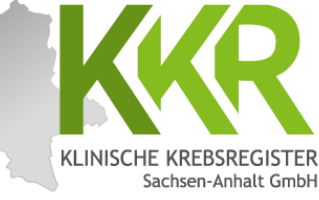

| Melderportal des GTDS                                                                                                 | ne 🗄 Stammdaten PDF    |                                   | Melder Logout                                   |
|----------------------------------------------------------------------------------------------------|------------------------|-----------------------------------|-------------------------------------------------|
| Aktueller Patient: Patienten-ID: 12345 Name: Muster Maria Geburtsda                                                   | tum: 01.07.1950        | Melder:                           | Benutzer:                                       |
| Hinweis: Todesursache: Todesursachen nach ICD                                                                         |                        |                                   |                                                 |
| Meldefortschritt                                                                                                    | Todesursache           |                                   |                                                 |
| Patient 🗸                                                                                                    | Sterbedatum*:          | 30.03.2017                        |                                                 |
| Tumor -/Meldungszuordnung 🗸                                                                                           | Tod tumorbedingt*      | Ia Nein Unbekannt                 |                                                 |
| Tod -                                                                                                    | Tod tumorbedingt .     |                                   |                                                 |
| Synopse mit Anmerkung 🗕 🗕                                                                                             | Todesursache ICD":     | C50.4                             | ×                                               |
| Meldungen                                                                                                    |                        | C50.4 Bösartige Neubildung: Obere | er äußerer Quadrant der Brustdrüse              |
| Weidungen                                                                                                    |                        | erfassten Todesursachen:          |                                                 |
| 28.08.2024) Histocode: 8500/3<br>- 01.02.2017, Verlauf: Statusaenderung,<br>(Meldedatum 16.09.2024) Histocode: 8500/3 |                        |                                   | Formular <u>P</u> rüfen                         |
| ispiel: Die Patientin ist am <u>30.03.2017</u>                                                                        |                        | erfassten Todesursachen:          |                                                 |
| der an den <u>Folgen des</u>                                                                                          |                        | CEO 4 Discritica Neubildura       | Ohanna äußanna Ouradrant das                    |
| mmakarzinoms verstorben.                                                                                              |                        | Brustdrüse                        |                                                 |
| - 07.02.2016, Operation:                                                                                              | - I I                  |                                   |                                                 |
| Feld <b>"Todesursache ICD"</b> kann sowohl<br>ch dem ICD-10-Code als auch nach                                        |                        |                                   |                                                 |
| m Text der Todesursache(n) gesucht<br>d im Drop-Down-Menü ausgewählt                                                  | ien Formular leeren Me | eldung abschließen                |                                                 |
| rden.                                                                                                    |                        |                                   |                                                 |
|                                                                                                    | L                      |                                   | Sind alle Daten<br>Auf den Button ,<br>klicken! |

## 14.7.1 Synopse - oberer Teil

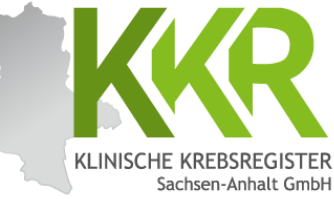

| _      |                                                                                               |          |                           |                                             | ~         |
|--------|-----------------------------------------------------------------------------------------------|----------|---------------------------|---------------------------------------------|-----------|
|        | Melderportal des GTDS                                                                         | ammdaten | PDF                       |                                             |           |
|        | Aktueller Patient: Patienten-ID: 12345 Name: Muster Maria Geburtsdatum: 01.07.1               | 1950     |                           | Melder:                                     | Benutzer: |
|        | Hinweis:                                                                                      |          |                           |                                             |           |
|        |                                                                                               |          |                           |                                             |           |
|        |                                                                                               |          |                           |                                             |           |
|        | - Meldefortschritt-                                                                           |          | -Synopse                  |                                             |           |
|        | Patient 🗸                                                                                     | .        | Patient                   |                                             |           |
|        | Tumor -/Meldungszuordnung 🗸                                                                   |          | Patienten-ID              | 12345                                       |           |
|        | Tod 🗸                                                                                         | •        | Krankenkassennummer       | 101097008                                   |           |
|        | Synopse mit Anmerkung —                                                                       |          | Krankenversichertennummer | A123456780                                  |           |
|        | - Moldungon-                                                                                  |          | Nachname                  | Muster                                      |           |
|        | mendungen                                                                                     |          | Vorname                   | Maria                                       |           |
|        | Tumor C50.4, Seite: L, Diagnosedatum 31.01.2016, (Meldedatum 28.08.2024)<br>Histocode: 8500/3 |          | Geburtsname               | Müller                                      |           |
|        |                                                                                               |          | Geschlecht                | W - Weiblich                                |           |
| Nach   | Reendigung der Dateneingabe                                                                   |          | Geburtsdatum              | 01.07.1950                                  |           |
| orsch  | pint dia Synapsa                                                                              |          | Datumsgenauigkeit         | E - Exakt                                   |           |
|        |                                                                                               |          | Strasse                   | Musterstr.                                  |           |
| Hier k | onnen die eingegebenen Daten noch                                                             | ן ו      | Hausnummer                | 1a                                          |           |
| einma  | Il kontrolliert werden.                                                                       |          | Land                      | DEU                                         |           |
|        |                                                                                               |          | Plz                       | 06108                                       |           |
| Hinwa  | <b>his</b> . Im Feld oben wird der                                                            |          | Ort                       | Halle (Saale)                               |           |
|        | lafortachritt" organoirt, ougafüllte                                                          |          | Tumor -/Meldungszuordnung |                                             |           |
| "meid  | efortschritt angezeigt: ausgefullte                                                           | 2        | Primärtumor ICD-10        | C50.4                                       |           |
| Maske  | n sind mit "√" markiert,                                                                      |          | Diagnosedatum             | 31.01.2016                                  |           |
| übers  | prungene mit "ד, aktuell in                                                                   |          | Datumsgenauigkeit         | E - Exakt                                   |           |
| Bearb  | eitung befindliche Masken sind fett                                                           |          | Seitenlokalisation        | L - Links                                   |           |
| aodru  | ckt und mit" gekennzeichnot                                                                   |          | Histologie                | 8500/3 - Invasives duktales Karzinom o.n.A. |           |
| geuiu  |                                                                                               |          | Anlass der Meldung        | tod                                         |           |
|        |                                                                                               |          | Patienteninformation      | Verstorben                                  |           |

## 14.7.2 Synopse - unterer Teil

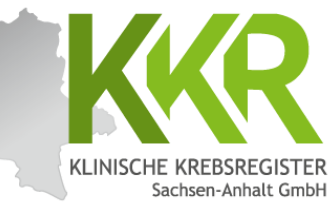

Hinweis: Der untere Teil der Synopse ist durch Scrollen erreichbar.

Im Feld "Anmerkung zur Gesamtmeldung" besteht die Möglichkeit eine Anmerkung zur Meldung einzugeben z. B. für Sachverhalte, die sich nicht genau kodieren lassen oder für Erläuterungen bei fehlenden Angaben sowie bei Korrekturmeldungen. Diese Anmerkungen können dazu beitragen, Rückfragen des Krebsregisters zu vermeiden.

Mit "Zurück" können Sie zu

den einzelnen Masken

zurückgehen und ggf.

Ergänzungen vornehmen.

Korrekturen oder

Zurück

Abbrechen

| Tumor -/Meldungszuordnung |                          |                                                                            |                    |
|---------------------------|--------------------------|----------------------------------------------------------------------------|--------------------|
| Primärtumor ICD-10        | C50.4                    |                                                                            |                    |
| Diagnosedatum             | 31.01.2016               |                                                                            |                    |
| Datumsgenauigkeit         | E - Exakt                |                                                                            |                    |
| Seitenlokalisation        | L - Links                |                                                                            |                    |
| Histologie                | 8500/3 - Invasives dukta | es Karzinom o.n.A.                                                         |                    |
| Anlass der Meldung        | tod                      |                                                                            |                    |
| Patienteninformation      | Verstorben               |                                                                            |                    |
| Tod                       |                          |                                                                            |                    |
| Sterbedatum               | 30.03.2017               |                                                                            |                    |
| Tod tumorbedingt          | Ja                       |                                                                            |                    |
| Todesursache              | C50.4 - Bösartige Neubil | dung: Oberer äußerer Quadrant der                                          |                    |
|                           | Brustdrüse               |                                                                            |                    |
|                           | aung                     |                                                                            |                    |
| Formular leeren Meldung a | bschließen               |                                                                            |                    |
|                           |                          | Mit " <b>Weiter</b> " gelangt mar                                          | n dann             |
|                           |                          | Die Eingaben in den Maske<br>dabei übersprungen werde<br>bleiben erhalten. | en, die<br>en, die |

die

#### 14.7.3 Synopse - Komplettansicht

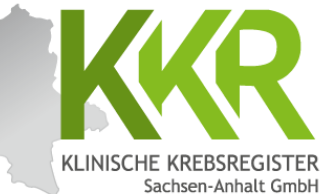

| ĺ              | Melderportal des GTDS                                                                                     | :he 🛛 🖪 Stammda  | iten PDF                    |                                             | 🏩 Melder 🛛 🕪 Logout |            |
|----------------|----------------------------------------------------------------------------------------------------|------------------|-----------------------------|---------------------------------------------|---------------------|------------|
|                | Aktueller Patient: Patienten-ID: 12345 Name: Muster Maria Geburtsd.                                       | atum: 01.07.1950 |                             | Meiden                                      | Benutzen            |            |
|                | Hinweis:                                                                                                  |                  |                             |                                             |                     |            |
|                |                                                                                                    |                  |                             |                                             |                     |            |
|                | Meldefortschritt                                                                                          |                  | Synopse                     |                                             |                     |            |
|                | Patient                                                                                                   | ~                | Patient                     |                                             |                     |            |
|                | Tumor -/Meldungszuordnung                                                                                 | ~                | Patienten-ID                | 12345                                       |                     |            |
|                | Tod                                                                                                    | ~                | Krankenkassennummer         | 101097008                                   |                     |            |
|                | Synopse mit Anmerkung                                                                                     | -                | Krankenversichertennummer   | A123456780                                  |                     |            |
|                | - Meldungen                                                                                               |                  | Nachname                    | Muster                                      |                     |            |
|                | Tumor CS0.4. Seiter 1. Diannoredatum 31.01.2015. (Maldadatum 28.6                                         | 18 2024)         | Vorname                     | Maria                                       |                     |            |
|                | Histocode: 8500/3                                                                                         |                  | Geburtsname                 | Müller                                      |                     |            |
|                | <ul> <li>- 01.02.2017, Verlauf: Statusaenderung,<br/>(Meldedatum 16.09.2024) Histocode: 8500/3</li> </ul> |                  | Geschlecht                  | W - Weiblich                                |                     |            |
|                |                                                                                                    |                  | Geburtsdatum                | 01.07.1950                                  |                     |            |
|                | - 25.09.2016, Bestrahlung: Ende,                                                                          |                  | Datumsgenauigkeit           | E - Exakt                                   |                     |            |
|                | (Meldedatum 10.09.2024) Histocode: 8500/3                                                                 |                  | Strasse                     | Musterstr.                                  |                     |            |
|                | (Meldedatum 30.08.2024) Histocode: 8500/3                                                                 |                  | Hausnummer                  | 14                                          |                     |            |
|                | - 07.02.2016, Operation:<br>(Meldedatum 28.08.2024) Histocode: 8500/3                                     |                  | Dir.                        | 06108                                       |                     |            |
|                | - 31.01.2016, Diagnose:                                                                                   |                  | Ort                         | Halle (Saale)                               |                     |            |
|                | (Weldedatum 26.06.2024) Histocobe: 6500/5                                                                 |                  | Tumor -/Meldungszuordnung   |                                             |                     |            |
|                |                                                                                                    |                  | Primärtumor ICD-10          | C50.4                                       |                     |            |
| Hier ist die k | omplette Synopse für                                                                                      |                  | Diagnosedatum               | 31.01.2016                                  |                     |            |
| das aingagab   | one Poisniel auf einer                                                                                    |                  | Datumsgenauigkeit           | E - Exakt                                   |                     |            |
| uas emgegen    | ene beispiet auf enfei                                                                                    |                  | Seitenlokalisation          | L - Links                                   |                     |            |
| Seite dargest  | ellt.                                                                                                    |                  | Histologie                  | 8500/3 - Invasives duktales Karzinom o.n.A. |                     |            |
|                |                                                                                                    |                  | Anlass der Meldung          | tod                                         |                     |            |
|                |                                                                                                    |                  | Patienteninformation        | Verstorben                                  |                     |            |
|                |                                                                                                    |                  | Tod                         |                                             |                     |            |
|                |                                                                                                    |                  | Sterbedatum                 | 30.03.2017                                  |                     |            |
|                |                                                                                                    |                  | Tod tumorbedingt            | Ja                                          |                     | 1 14       |
|                |                                                                                                    |                  | lodesursache                | CS0.4 - Bosartige Neubildung: Oberer außen  | Sind alle Date      | en korrekt |
|                |                                                                                                    |                  | CAnmerkung zur Gesamtmeldun | 9                                           | erfasst? Auf d      | len Button |
|                |                                                                                                    |                  |                             |                                             | Moldung ab          | schligßon" |
|                |                                                                                                    |                  |                             |                                             | "Meluung ab         | schneben   |
|                |                                                                                                    |                  |                             |                                             | klicken!            |            |
|                |                                                                                                    |                  |                             |                                             |                     |            |
|                |                                                                                                    |                  |                             |                                             |                     |            |
|                |                                                                                                    |                  |                             |                                             |                     |            |
|                | Zurück Abbreche                                                                                           | n For            | mular leeren Me             | Idung abschließen                           | Veiter              |            |
|                |                                                                                                    |                  |                             |                                             |                     |            |
|                |                                                                                                    |                  |                             |                                             |                     |            |

### 14.8 Meldung abschließen

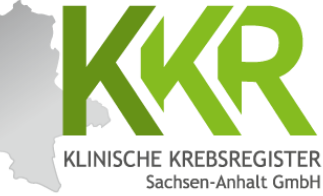

Melderportal des GTDS <u>Meldung</u> **Q**Patientensuche Stammdaten PDF & Melder | G Logout Melder: Aktueller Patient: Patienten-ID: 12345 Name: Muster Maria Geburtsdatum: 01.07.1950 Benutzer: Nach Anklicken von "Meldung abschließen" erscheint nun die × nebenstehende Meldung. Sind alle Angaben korrekt, wird die aktuelle Meldung Diese Meldung wird im folgenden beendet! mit der Auswahl "Ja" Meldung absetzten? beendet und an das KKR LSA Nein übermittelt. .2016, (Me - 01.02.2017. Verlauf: Statusaenderung. 500/3 Hinweis: Nach dem 500/3 Absenden der Meldung wird Strasse Musterstr. eine PDF-Datei generiert. 500/3 Hausnummer 1a Diese enthält eine 500/3 Land DEU Zusammenfassung der 500/3 Plz 06108 Angaben aus der Meldung Zurück Abbrechen Meldung abschließen Weiter und ist für Ihre eventuelle Archivierung vorgesehen.

#### 14.8.1 Meldungsabschluss

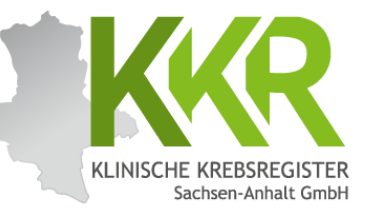

|                                                                                                    |                                                                                                    |                                                                                                    |                                                              | Downloads                                                                     | ◧  … ♪    |
|----------------------------------------------------------------------------------------------------|----------------------------------------------------------------------------------------------------|----------------------------------------------------------------------------------------------------|--------------------------------------------------------------|-------------------------------------------------------------------------------|-----------|
|                                                                                                    | Melderportal des GTDS                                                                                                    |                                                                                                    |                                                              | 12345_ABSCHLUSS_medd                                                          | aten.pdf  |
|                                                                                                    | Aktueller Patient: Patienten-ID: 12345 Name: Muster Maria G<br>Hinweis:                                                                                                    | eburtsdatum: 01.07.1950 Melder:                                                                                                    |                                                              |                                                                               |           |
| Klinische Krebsreg<br>Sachsen-Anhalt Gr<br>Deter-Benner-Anhalt Gr<br>Deter-Benner-Anhalt Gr<br>Bie haben am 16.09.2024<br>Meider: Moeller, Regina III-<br>Patient ID: 12345<br>THMC22UOEDNUKS:<br>Bendebatum:<br>Bendebatum:<br>Bendebatum:<br>Tof smokelingt:<br>Tof smokelingt:<br>Tof smokelingt: | Meldungen         Immor C50.4, Seite: L, Diagnosedatum 31.01.2016, (Meldedatum 20.02.02.02.01, Histocode: 8500/3.         .3.03.2017, Abschluss: (Meldedatum 16.09.202.02.01, Histocode: 8500/3.         .0.10.2017, Verlauf: Statusaenderung.         Immor         Immor | Abgeschlossen<br>Die Meldung wurde erfolgreich an das klinische Krebsregister übermitt<br>Sie können nun wie folgt mit einer weiteren Meldung vorgehen:<br>Für den aktuellen Patienten<br>Für einen komplett neuen Patienten<br>Hinweis: Dies ist eine<br>verkleinerte Ansicht der<br>PDF-Datei zur aktuellen<br>Meldung.<br>Aus Datenschutzgründen<br>ist eine Speicherung Ihrer<br>Meldungen im Meldeportal<br>nicht gestattet.<br>Es empfiehlt sich daher<br>diese Dateien zu archivieren<br>- für die eigene Übersicht<br>und eventuelle Rückfragen<br>des KKR LSA. | DF-Datei<br>rfragt das<br>ewünscht<br>der legt o<br>ownload- | : Je nach Opt<br>s System den<br>een Speicheron<br>die Datei im<br>Ordner ab. | ion<br>rt |

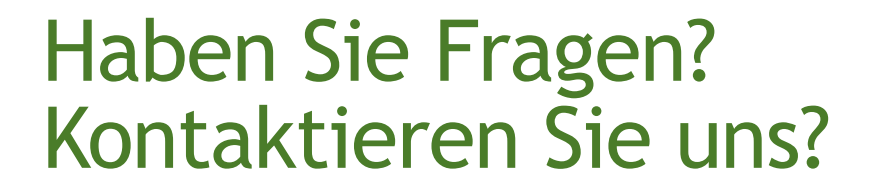

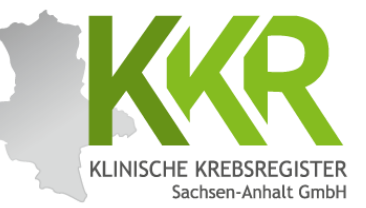

#### Melderbetreuung des KKR LSA

Tel.: 0391 60745340 E-Mail: <u>melder@kkr-lsa.de</u>